# Dell Pro 27 Plus QHD monitor P2725D Dell Pro 27 Plus QHD USB-C Hub monitor P2725DE Dell Pro 27 Plus 4K USB-C Hub monitor P2725QE Korisničko uputstvo

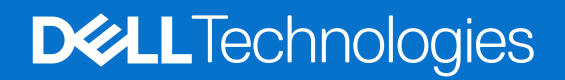

# Napomene, pouke i upozorenja

- (i) NAPOMENA: NAPOMENA označava važne informacije koje vam pomažu da bolje koristite vaš proizvod.
- △ OPREZ: OPREZ označava potencijalno oštećenje hardvera ili gubitak podataka i daje instrukcije kako da izbegnete problem.
- ▲ UPOZORENJE: UPOZORENJE označava potencijalno oštećenje imovine, ličnu povredu ili smrt.

Autorsko pravo © 2025 Dell Inc. ili podružnice. Sva prava zadržana. Dell Technologies, Dell i ostale trgovačke marke su trgovačke marke kompanije Dell Inc. ili njenih pridruženih kompanija. Druge trgovačke marke mogu biti trgovačke marke njihovih vlasnika.

# Sadržaj

| Be | zbednosna uputstva                                                      | . 5  |
|----|-------------------------------------------------------------------------|------|
| Οv | ašem monitoru                                                           | . 6  |
|    | Sadržaj kutije                                                          | 6    |
|    | Funkcije proizvoda                                                      | 7    |
|    | Operativni sistem                                                       | . 11 |
|    | Identifikacija delova i kontrola                                        | . 11 |
|    | Pogled sa prednje strane                                                | 11   |
|    | Pozadina                                                                | 12   |
|    | Pogled sa strane                                                        | 12   |
|    | Pogled sa zadnje i donje strane                                         | 13   |
|    | Specifikacije monitora                                                  | . 16 |
|    | Dell Display and Peripheral Manager (DDPM) za Windows                   | . 18 |
|    | Specifikacije rezolucije                                                | 19   |
|    | Podržani video režimi                                                   | 19   |
|    | Režimi DP višestrukog prenosa tokova (MST)                              | 20   |
|    | Unapred podešeni režimi video prikaza                                   | 20   |
|    | Električne specifikacije                                                | 22   |
|    | Fizičke karakteristike                                                  | 24   |
|    | Karakteristike životne sredine                                          | 25   |
|    | Raspoređivanje pinova                                                   | . 26 |
|    | DisplayPort (ulaz)                                                      | 26   |
|    | DisplayPort (izlaz)                                                     | 27   |
|    | HDMI                                                                    | 28   |
|    | Interfejs univerzalne serijske magistrale (USB)                         | 29   |
|    | RJ45                                                                    | 32   |
|    | Plug and play mogućnost                                                 | . 34 |
|    | Kvalitet LCD monitora i politika piksela                                | . 34 |
|    | Ergonomija                                                              | . 35 |
|    | Rukovanje i pomeranje vašeg displeja.                                   | . 36 |
|    |                                                                         | .37  |
| _  |                                                                         | 37   |
| Po | desavanje monitora                                                      | 38   |
|    | Pričvršćivanje postolja                                                 | . 38 |
|    | Korišćenje portova za brzo pristupanje                                  | 40   |
|    | Povezivanje sa vašim monitorom                                          | . 41 |
|    | Povezivanje HDMI kabla (opciono)                                        | 41   |
|    | Povezivanje DisplayPort kabla (DisplayPort na DisplayPort)              | 41   |
|    | Povezivanje DisplayPort i USB kabla                                     | 42   |
|    | Povezivanje USB-C i C kabla                                             | 42   |
|    | Povezivanje USB kabla tip-C i tip-A.                                    | 43   |
|    | Povezivanje KJ45 kabla (opciono)                                        | 43   |
|    | Povezivanje monitora za funkciju DP višestrukog prenosa tokova (MST)    | 44   |
|    | Povezivanje monitora za funkciju USB-C visestrukog prenosa tokova (MST) | 44   |

|      | Dell sinhronizacija dugmeta za napajanje (DPBS)                                     | 45 |
|------|-------------------------------------------------------------------------------------|----|
|      | Povezivanje monitora za DPBS prvi put                                               | 47 |
|      | Upotreba DPBS funkcije                                                              | 48 |
|      | Povezivanje monitora za funkciju USB-C višestrukog prenosa tokova (MST)             | 50 |
|      | Povezivanje monitora za USB-C                                                       | 51 |
|      | Organizovanje kablova                                                               | 53 |
|      | Obezbeđivanje monitora z pomoć Kensington brave (opcionalno)                        | 53 |
|      | Uklanjanje postolja monitora                                                        | 54 |
|      | VESA montaža na zidu (opciono)                                                      | 55 |
|      | Korišćenje nagiba, okretanja i vertikalnog proširenja                               | 56 |
|      | Nagib, okretanje                                                                    | 56 |
|      | Vertikalno produženje                                                               | 56 |
|      | Rotiranje monitora                                                                  | 57 |
|      | Okretanje u smeru kazaljke na satu                                                  | 57 |
|      | Okretanje u smeru suprotnom kazaljkama na satu                                      | 58 |
|      | Podešavanje postavki rotacije ekrana vašeg sistema                                  | 58 |
| Rad  | vašeg monitora                                                                      | 59 |
|      | Uključivanje monitora                                                               | 59 |
|      | Upotreba džojstika                                                                  | 59 |
|      | Zaključavanje komandnih dugmadi                                                     | 60 |
|      | Korišćenje menija na ekranu (OSD)                                                   | 61 |
|      | Pristupanje meniju za pokretanje (Menu Launcher)                                    | 61 |
|      | Korišćenje navigacionih tastera                                                     | 61 |
|      | Pristupanje meniju sistema                                                          | 62 |
|      | OSD poruke                                                                          | 74 |
|      | Početna podešavanja                                                                 | 74 |
|      | OSD poruke upozorenja                                                               | 75 |
|      | Podešavanje na maksimalnu rezoluciju                                                | 78 |
| Reša | avanje problema                                                                     | 79 |
|      | Samotestiranje                                                                      | 79 |
|      | Ugrađena dijagnostika                                                               | 80 |
|      | Uobičajeni problemi                                                                 | 81 |
|      | Problemi specifični za proizvod                                                     | 83 |
|      | Specifični problemi sa Universal Serial Bus (USB)                                   | 85 |
| Reg  | ulatorne informacije                                                                | 86 |
|      | TCO sertifikat                                                                      | 86 |
|      | FCC obaveštenja (SAD samo) i ostale regulatorne informacije                         | 86 |
|      | Baza podataka EU proizvoda za energetsku oznaku i list sa informacijama o proizvodu | 86 |
| Kon  | aktiranje kompanije Dell                                                            | 87 |

# Bezbednosna uputstva

Koristite sledeće bezbednosne smernice da zaštitite svoj monitor od potencijalnog oštećenja i da obezbedite svoju ličnu bezbednost. Osim ako nije drugačije naznačeno, svaka procedura uključena u ovaj dokument pretpostavlja da ste pročitali bezbednosne informacije koje ste dobili uz monitor.

- (i) NAPOMENA: Pre upotrebe monitora, pročitajte bezbednosne informacije koje su isporučene sa vašim monitorom i odštampane na proizvodu. Držite dokumentaciju na bezbednom mestu za buduću upotrebu.
- ▲ UPOZORENJE: Korišćenje komandi, podešavanja ili procedura koje nisu navedene u ovoj dokumentaciji može dovesti do izlaganja udaru, električnim i/ili mehaničkim opasnostima.
- △ OPREZ: Mogući dugoročni efekat slušanja zvuka pri velikoj jačini uz pomoć slušalica (na monitoru koji ih podržava) može da ošteti vaše čulo sluha.
- Postavite monitor na čvrstu površinu i rukujte njime pažljivo. Ekran je krhak i može se oštetiti ako padne ili se udari oštrim predmetom.
- Uverite se da je vaš monitor može da radi sa naizmeničnom strujom koja je dostupna na vašoj lokaciji.
- Držite monitor na sobnoj temperaturi. Previše hladni ili topli uslovi mogu imati negativan uticaj na tečne kristale ekrana.
- Povežite napojni kabl monitora sa zidnom utičnicom koja je blizu i pristupačna. Pogledajte Povezivanje sa vašim monitorom.
- Ne postavljajte i ne koristite monitor na vlažnoj površini ili blizu vode.
- Ne izlažite monitor jakim vibracijama ili izraženim vremenskim uslovima. Na primer, ne ostavljajte monitor unutar prtljažnika automobila.
- Isključite monitor iz struje kada neće biti u upotrebi duži period.
- Da biste izbegli strujni udar, ne pokušavajte da uklonite poklopac ili da dodirujete unutrašnjost monitora.
- Pažljivo pročitajte ova uputstva. Sačuvajte ovaj dokument za buduću upotrebu. Pratite sva upozorenja i instrukcije koji su naznačeni na proizvodu.
- Neki monitori mogu da se postavljaju na zid uz pomoć VESA nosača koji se zasebno prodaju. Uverite se da koristite ispravne VESA specifikacije kao što je pomenuto u odeljku za montažu na zid u Uputstvu za korisnike.

Za informacije o bezbednosnim uputstvima, pogledajte dokument O bezbednosti, životnoj sredini i regulatornim informacijama (BŽRI) koji se isporučuje sa vašim monitorom.

# O vašem monitoru

# Sadržaj kutije

Sledeća tabela sadrži spisak komponenti koje su isporučene sa vašim monitorom. Ukoliko neka od komponenti nedostaje, kontaktirajte Dell. Za više informacija pogledajte Kontaktiranje kompanije Dell.

(i) NAPOMENA: Neke stavke mogu biti opcionalne i možda se ne isporučuju uz vaš monitor. Neke funkcije ili mediji možda neće biti dostupni u određenim zemljama.

Tabela 1. Komponente monitora i opisi.

| Slika komponente | Opis komponente                                    |  |
|------------------|----------------------------------------------------|--|
|                  | Displej                                            |  |
|                  | Podizač postolja                                   |  |
| Ci di            | Osnova postolja                                    |  |
|                  | Strujni kabl (razlikuje se u zavisnosti od zemlje) |  |
| CIE              | DisplayPort na DisplayPort 1.4 kabl (1,80 m)       |  |
| <b>*</b>         | P2725D                                             |  |
|                  | HDMI 2,0 kabl (1,80 m)                             |  |
|                  | (*samo za odabrane zemlje)                         |  |
|                  | P2725D                                             |  |
|                  | USB kabl tip-A na tip-B 5Gbps (1,80 m)             |  |
|                  | (omogućava USB portove na monitoru)                |  |

| Slika komponente | Opis komponente                                                                                         |
|------------------|----------------------------------------------------------------------------------------------------|
|                  | <b>P2725DE/P2725QE</b><br>USB-C na C kabl 10Gbps, 100W (1,00 m)                                         |
| China)           | <b>P2725DE/P2725QE</b><br>USB kabl tip-C na tip-A 5Gbps (1,80 m)                                        |
|                  | P2725DE/P2725QE<br>Zatezanje kablova (Velcro (čičak) traka)                                             |
|                  | <ul> <li>Informacije o bezbednosti, zaštiti životne sredine i regulativi</li> <li>QR kartica</li> </ul> |

(i) NAPOMENA: \*Konsultujte se sa prodajnim predstavnikom odgovarajuće zemlje ili regiona.

# Funkcije proizvoda

Dell **P2725D/P2725DE/P2725QE** monitor ravne ploče ima aktivnu matricu, tankoslojni tranzistor (TFT), displej sa tečnim kristalima (LCD) i LED pozadinsko osvetljenje. Funkcije monitora uključuju:

- 684,7 mm (27,0 in.) ekran vidljive površine (mereno dijagonalno).
- P2725D/P2725DE: 2560 × 1440 rezolucija sa podrškom za niže rezolucije preko celog ekrana.
- P2725QE: 3840 × 2160 rezolucija sa podrškom za niže rezolucije preko celog ekrana.
- Široki ugao gledanja od 178 stepeni u vertikalnim i horizontalnim smerovima.
- Odnos kontrasta (1500:1).
- Širina boja sRGB 99% (CIE 1931) (tipično).
- P2725D: Digitalna konektivnost sa DisplayPort, HDMI i USB tip-B dolaznim portom.
- P2725DE: Digitalna povezanost sa DisplayPort (ulaz/izlaz), HDMI i USB-C.
- P2725QE: Digitalna povezanost sa DisplayPort, HDMI i USB-C.
- **P2725D** monitor je opremljen sledećim:
  - 1× USB-C 5Gbps odlazni port (samo podaci).
  - 3× USB 5Gbps tip-A odlazni port.
- **P2725DE/P2725QE** monitor je opremljen sledećim:
  - 1× USB-C 5Gbps dolazni port (DisplayPort 1.4 alternativni režim, napajanje do 90W).
  - 1× USB-C 5Gbps odlazni port.
  - 3× USB 5Gbps tip-A odlazni port.
- P2725DE/P2725QE: Jedan USB-C sa napajanjem (90 W) sa kompatibilnim laptopom, dok prima video i podatkovni signal.
- P2725DE/P2725QE: USB-C i RJ45 portovi koji omogućavaju iskustvo povezivanja putem jednog kabla i mreže.
- Mogućnosti podešavanja nagiba, okretanja, visine i rotacije.
- Odvojivi stalak i montažne rupe od 100 mm prema standardima Asocijacije video elektronike (VESA) za fleksibilno rešenje montaže.
- Plug and play mogućnost ukoliko vaš računar podržava isti.
- Podešavanja pomoću prikaza na ekranu (OSD) za jednostavno podešavanje i optimizaciju ekrana.
- Zaključavanje tastera za napajanje i džojstika.
- Prorez za bezbednosnu bravu.
- Zaključavanje stalka.
- Potrošnja energije ≤ 0.3 W u režimu pripravnosti.

- Optimizuje udobnost pri gledanju pomoću ekrana bez treperenja.
- Samo staklo bez arsena i ploča bez žive.
- Monitor bez BFR/PVC-a (isključujući spoljne kablove).
- Ispunjava NFPA 99 zahteve u vezi sa strujom odvoda.
- TCO i TCO sertifikovani.
- EPEAT registrovan gde je primenjivo, zavisi od države. Pogledajte https://www.epeat.net za status registracije po zemljama.
- Usklađen sa RoHS.
- Energy Star sertifikovano.
- Dell ComfortView Plus je integrisana funkcija ekrana slabog plavog svetla koja poboljšava udobnost gledanja smanjenjem potencijalno štetnih emisija plave svetlosti bez ugrožavanja boje. Kroz ComfortView Plus tehnologiju, Dell je smanjio izloženost štetnoj plavoj svetlosti sa <50% na <35%. Ovaj monitor poseduje sertifikat TÜV Rheinland Eye Comfort 3,0 sa ocenom 4 zvezdice. Uključuje ključne tehnologije koje takođe pružaju ekran bez treperenja, brzinu osvežavanja do 100 Hz, raspon boja od najmanje 95% sRGB. Dell ComfortView Plus funkcija je omogućena kao podrazumevana na vašem monitoru.
- Ovaj monitor koristi panel slabog plavog svetla. Kada se monitor resetuje na fabrička podešavanja ili podrazumevana podešavanja, on je u skladu sa TUV Rheinland-ovim hardverskim sertifikatom o niskom plavom svetlu.\*
   \*Ovaj monitor je u skladu sa TUV Rheinland hardverskom sertifikacijom za slabo plavo svetlo prema kategoriji 2.

#### Odnos plavog svetla:

Odnos svetlosti u opsegu od 415nm-455nm u poređenju sa 400nm-500nm biće manji od 50%.

| Tabela 2.  | Odnos plavog svetla. |  |
|------------|----------------------|--|
| Kategorija | Odnos plavog svetla. |  |
| 1          | ≤ 20%                |  |
| 2          | 20% < R ≤ 35%        |  |
| 3          | 35% < R ≤ 50%        |  |

- Smanjuje nivo opasnog plavog svetla koje emituje ekran kako bi gledanje učinilo ugodnijim za vaše oči bez izobličenja tačnosti boja.
- Monitor koristi tehnologiju bez treperenja, koja uklanja oku vidljivo treperenje, donosi udobnost gledanja i sprečava korisnike da pate od naprezanja i umora očiju.

#### O TÜV Rheinland Eye Comfort 3.0

Program sertifikacije TÜV Rheinland Eye Comfort 3.0 predstavlja šemu zvezdica prilagođenu potrošačima za industriju ekrana koja promoviše dobro zdravlje očiju, od sigurnosti do nege očiju. U poređenju sa postojećim sertifikatima, program sa 5 zvezdica dodaje rigorozne zahteve za testiranje ukupnih atributa nege očiju kao što su slabo plavo svetlo, bez treperenja, brzina osvežavanja, raspon boja, tačnost boja i performanse senzora ambijentalnog svetla. Postavlja metriku zahteva i ocenjuje performanse proizvoda na pet nivoa, a sofisticirani proces tehničke procene pruža potrošačima i kupcima indikatore koje je lakše proceniti.

Faktori zdravlja očiju koji se razmatraju ostaju konstantni, međutim, standardi za različite ocene zvezdica su različiti. Što je veća ocena u zvezdicama, to su standardi stroži. U tabeli ispod su navedeni glavni zahtevi za udobnost gledanja koji se primenjuju pored osnovnih zahteva za udobnost gledanja (kao što su gustina piksela, ujednačenost osvetljenja i boje i sloboda kretanja).

Za više informacija o TÜV Eye Comfort sertifikaciji pogledajte:

https://www.tuv.com/world/en/eye-comfort.html

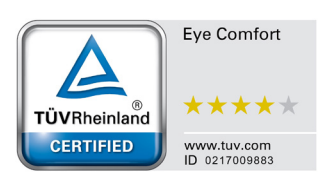

### Tabela 3. Eye Comfort 3.0 zahtevi

| Eye Comfort 3.0 Requirements i Šema za ocene zvezdicama za monitore                                                                                                    |                                                        |                                                                                                    |                                                                    |                                                                                                    |
|----------------------------------------------------------------------------------------------------|--------------------------------------------------------|----------------------------------------------------------------------------------------------------|--------------------------------------------------------------------|----------------------------------------------------------------------------------------------------|
| Katanariia                                                                                                    | Otovika za tastivanja                                  | Šema za ocenu zvezdicama                                                                                                    |                                                                    |                                                                                                    |
| Kategorija                                                                                                    | Stavka za testiranje                                   | 3-zvezdice                                                                                                    | 4-zvezdice                                                         | 5-zvezdice                                                                                                    |
| Eye Care                                                                                                    | Low Blue Light                                         | TÜV hardver LBL kategorija<br>III (≤50%) ili softversko LBL<br>rešenje¹                                                                                                    | TÜV hardver LBL kategorija<br>II (≤35%) ili Kategorija I<br>(≤20%) | TÜV hardver LBL<br>kategorija II (≤35%) ili<br>Kategorija I (≤20%)                                                             |
|                                                                                                    | Bez treperenja                                         | TÜV treperenje smanjeno ili<br>TÜV bez treperenja                                                                                                    | TÜV treperenje smanjeno ili<br>TÜV bez treperenja                  | Bez treperenja                                                                                                    |
| Upravlianie                                                                                                    | Performanse senzora ambijentalnog svetla               | Nema senzora                                                                                                    | Nema senzora                                                       | Senzor ambijentalnog<br>svetla                                                                                                 |
| ambijentalnim                                                                                                    | Pametna CCT kontrola                                   | Ne                                                                                                    | Ne                                                                 | Da                                                                                                    |
| svetlom                                                                                                    | Pametna kontrola<br>osvetljenja                        | Ne                                                                                                    | Ne                                                                 | Da                                                                                                    |
|                                                                                                    | Stepen osveženosti                                     | ≥60 Hz                                                                                                    | ≥75 Hz                                                             | ≥120 Hz                                                                                                    |
|                                                                                                    | Ujednačenost<br>osvetljenja Ujednačenost osvetljenja ≥ |                                                                                                    | 5%                                                                 |                                                                                                    |
|                                                                                                    | Ujednačenost boje                                      | Ujednačenost boje ∆u'v' ≤ 0,02                                                                                                    |                                                                    |                                                                                                    |
| Kvalitet slike                                                                                                    | Sloboda pokreta                                        | Izmene osvetljenja će se smanjiti manje od 50%;<br>Promena boje će biti manja od 0,01.                                                                                     |                                                                    |                                                                                                    |
|                                                                                                    | Gama razlika                                           | Gama razlika ≤ ±0,2                                                                                                    | Gama razlika ≤ ±0,2                                                | Gama razlika ≤ ±0,2                                                                                                    |
|                                                                                                    | Široki gamut² boja                                     | NTSC <sup>3</sup> Min.72% (CIE 1931)<br>ili sRGB <sup>4</sup> Min.95% (CIE<br>1931)                                                                                        | sRGB <sup>4</sup> Min.95% (CIE 1931)                               | DCI-P3⁵ Min.95% (CIE<br>1976) & sRGB⁴ Min.95%<br>(CIE 1931) ili Adobe RGB⁶<br>Min.95% (CIE 1931) &<br>sRGB⁴ Min.95% (CIE 1931) |
| Korisničko<br>uputstvo za<br>udobnost pri<br>gledanju Da                                                                                                    |                                                        | Da                                                                                                    | Da                                                                 | Da                                                                                                    |
| <ul> <li><sup>1</sup> Softver kontroliše emisiju plave svetlosti tako što smanjuje prekomerno plavo svetlo, što dovo tona.</li> <li><sup>2</sup> Opseg boja opisuje dostupnost boja na ekranu. Različiti standardi su razvijeni za specifične sv odgovara punom prostoru boja kako je definisano u standardu.</li> <li><sup>3</sup> NTSC je skraćenica za Nacionalni komitet za televizijske standarde, koji je razvio prostor boja sistem koji se koristi u Sjedinjenim Državama.</li> <li><sup>4</sup> sRGB je standardni prostor crvene, zelene i plave boje koji se koristi na monitorima, štampači <sup>5</sup> DCI-P3, skraćenica za Digital Cinema Initiatives - Protocol 3, je prostor boja koji se koristi u dig koji obuhvata širi spektar boja od standardnog RGB prostora boja.</li> <li><sup>6</sup> Adobe RGB je prostor boja koji je kreirao Adobe Systems koji obuhvata širi spektar boja od stamodela boja, posebno u cijan i zelenoj boji.</li> </ul> |                                                        | o, što dovodi do više žutog<br>ecifične svrhe. 100%<br>ostor boja za televizijski<br>štampačima i na internetu.<br>oristi u digitalnom bioskopu<br>ooja od standardnog RGB |                                                                    |                                                                                                    |

# **Operativni sistem**

- Windows 10/Windows 11 i noviji\*
- \*Kompatibilnost operativnog sistema na monitorima sa brendom Dell i Alienware može da varira u zavisnosti od faktora kao što su:
- Određeni datum(i) objavljivanja kada su dostupne verzije operativnog sistema, popravke ili ažuriranja.
- Određeni datum(i) objavljivanja kada su ažuriranje firmvera monitora marke Dell i Alienware, softverske aplikacije ili upravljački programi dostupni na veb lokaciji podrške kompanije Dell.

# Identifikacija delova i kontrola

### Pogled sa prednje strane

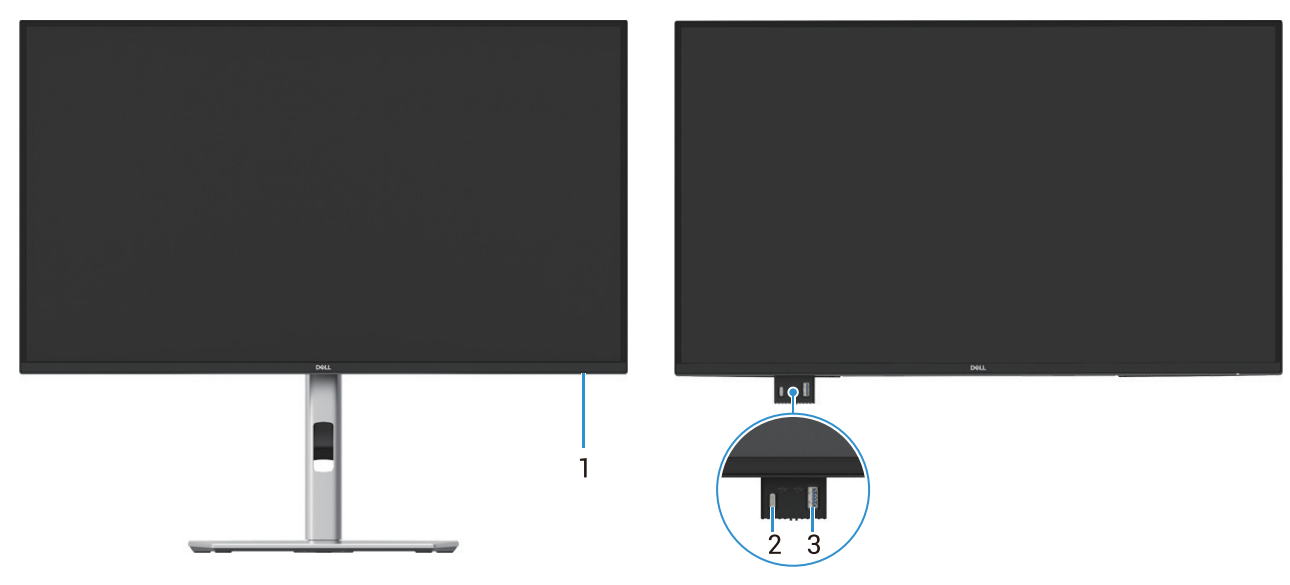

Slika 1. Prednji izgled monitora

| Tabela 4. | Komponente | i opisi. |
|-----------|------------|----------|
|-----------|------------|----------|

| Oznaka | Opis                                   | Upotreba                                                                                                    |
|--------|----------------------------------------|----------------------------------------------------------------------------------------------------|
| 1      | LED indikator napajanja                | Stalno belo svetlo označava da je monitor uključen i da funkcioniše<br>normalno. Treperenje belog svetla označava da je monitor u režimu<br>pripravnosti.                                                                                                    |
| 2      | USB-C 5Gbps odlazni port (samo podaci) | Port sa ⁵₅↔ ikonom podržava 5 V/3 A.<br>Povežite vaš USB 5Gbps uređaj.                                                                                                    |
| 3      | USB 5Gbps tip-A odlazni port           | <ul> <li>Port sa si ikonom podržava 5 V/0,9 A.</li> <li>Povežite vaš USB 5Gbps uređaj.</li> <li>(i) NAPOMENA: Da biste koristili ovaj port, morate povezati USB kabl (isporučen sa vašim monitorom) sa USB ulaznim portom na monitoru i sa vašim računarom.</li> </ul> |

(i) NAPOMENA: Kako biste izbegli smetnje u signalu, kada je bežični USB uređaj povezan na USB izlazni port, nije preporučljivo povezivati bilo koji drugi USB uređaj na susedne portove.

## Pozadina

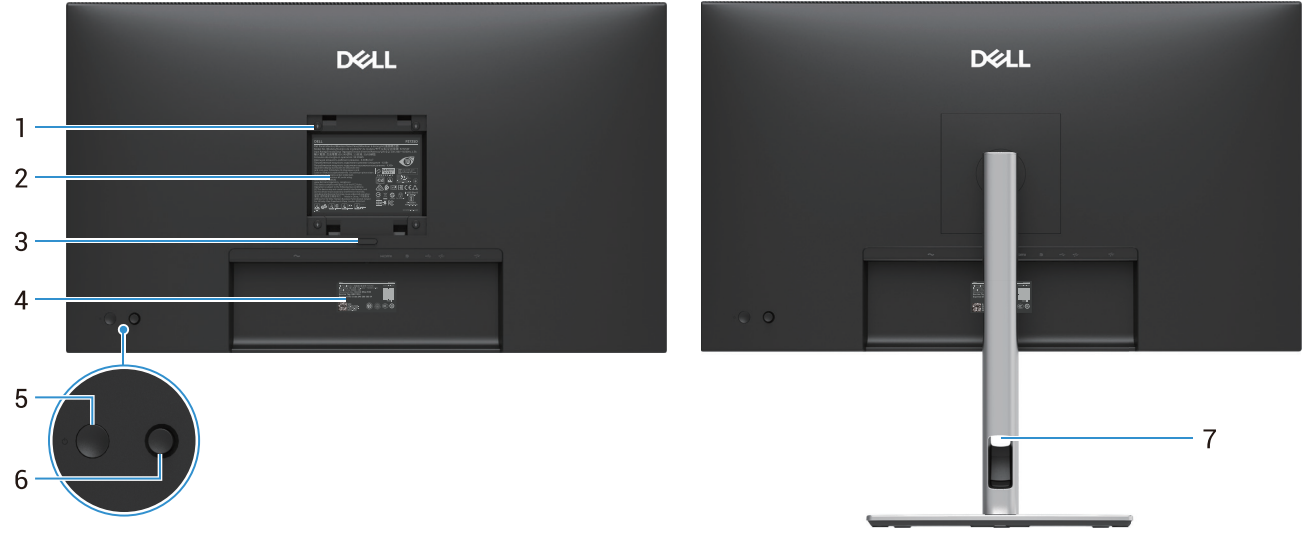

Pogled sa zadnje strane sa stalkom za monitor

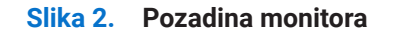

| Oznaka | Opis                                                                              | Upotreba                                                                                                    |
|--------|-----------------------------------------------------------------------------------|----------------------------------------------------------------------------------------------------|
| 1      | VESA otvori za montiranje (100 mm<br>x 100 mm) - iza prikačenog VESA<br>poklopca. | Montirajte monitor na zid pomoću VESA kompatibilnog kompleta za montiranje na zid.                                                                                                    |
| 2      | Regulatorna oznaka                                                                | Spisak regulatornih odobrenja.                                                                                                    |
| 3      | Dugme za otpuštanje postolja                                                      | Oslobodite postolje od monitora.                                                                                                    |
| 4      | Bar kod, serijski broj i nalepnica sa<br>servisnom oznakom                        | Pogledajte ovu oznaku ako treba da kontaktirate Dell za tehničku podršku.<br>"Service Tag (servisna oznaka) je jedinstveni alfanumerički identifikator<br>koji omogućava Dell servisnim tehničarima da identifikuju hardverske<br>komponente vašeg monitora i pristupe informacijama o garanciji. |
| 5      | Dugme za uključivanje                                                             | Za uključivanje ili isključivanje monitora.                                                                                                    |
| 6      | Džojstik                                                                          | Koristite da upravljate OSD menijem. Za više informacija pogledajte Rad vašeg monitora.                                                                                                    |
| 7      | Spojnica za upravljanje kablovima                                                 | Koristi se za organizovanje kablova tako što ćete ih provući kroz otvor.                                                                                                    |

# Pogled sa strane

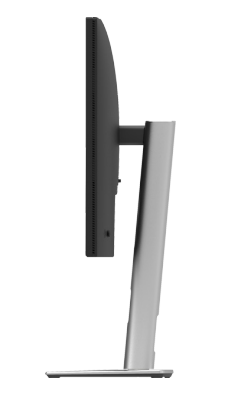

Slika 3. Bočni izgled monitora

Tabela 5. Komponente i opisi.

# Pogled sa zadnje i donje strane

### P2725D

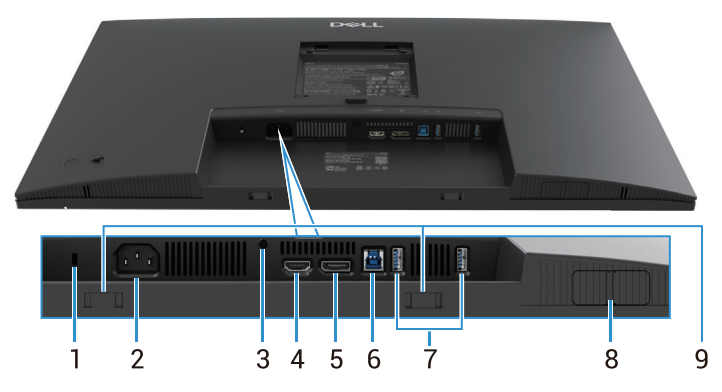

Slika 4. Pogled odozdo, bez postolja za monitor

#### Tabela 6. Komponente i opisi.

| Oznaka | Opis                                                                                    | Upotreba                                                                                                    |
|--------|-----------------------------------------------------------------------------------------|----------------------------------------------------------------------------------------------------|
| 1      | Prorez za bezbednosnu bravu.<br>(nastala po ugledu na Kensington<br>bezbednosni prorez) | Osigurajte svoj monitor pomoću sigurnosne brave (kupuje se zasebno) da sprečite neovlašćeno pomeranje vašeg monitora.                                                                      |
| 2      | Konektor za napajanje                                                                   | Povežite kabl za napajanje (isporučen sa vašim monitorom).                                                                                                    |
| 3      | Funkcija zaključavanja stalka (postolja)                                                | Zaključajte postolje za monitor koristeći M3×6 mm zavrtanj (zavrtanj nije uključen).                                                                                                    |
| 4      | HDMI ulaz                                                                               | Povežite vaš kompjuter sa HDMI kablom.                                                                                                    |
| 5      | DisplayPort                                                                             | Povežite vaš kompjuter sa DisplayPort kablom.                                                                                                    |
| 6      | USB 5Gbps tip-B ulazni port                                                             | Povežite vaš USB kabl koji ste dobili uz monitor sa računarom. Kada povežete ovaj kabl, možete koristiti USB konektore na monitoru.                                                        |
| 7      | USB 5Gbps tip-A odlazni port                                                            | Port sa 😽 ikonom podržava 5 V/0,9 A.<br>Povežite vaš USB uređaj. Ove portove možete koristiti tek nakon što<br>povežete USB kabl sa računara na monitor.                                   |
|        |                                                                                         | NAPOMENA: Kako biste izbegli smetnje u signalu, kada je bežični USB<br>uređaj povezan na USB izlazni port, nije preporučljivo povezivati bilo koji<br>drugi USB uređaj na susedne portove. |
| 8      | Izvucite QuickAccess port                                                               | Za više informacija pogledajte Pogled sa prednje strane.                                                                                                    |
| 9      | Otvori za soundbar                                                                      | Priključite svoj spoljašnji soundbar (koji se prodaje odvojeno) na monitor usklađujući magnetne tabove na soundbaru sa otvorima na monitoru.                                               |

### P2725DE

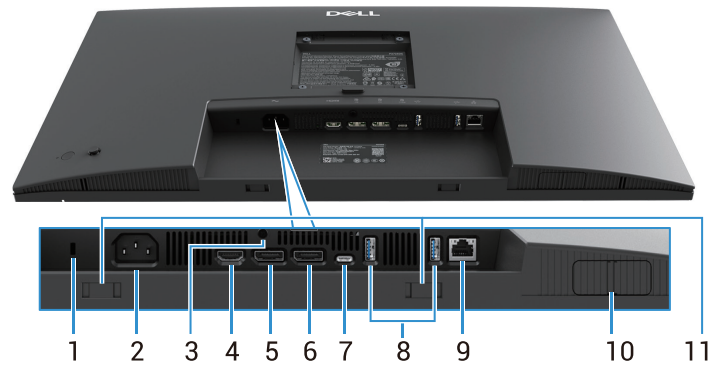

Slika 5. Pogled odozdo, bez postolja za monitor

| Tabela 7. Kompone | ente i opisi. |
|-------------------|---------------|
|-------------------|---------------|

| Oznaka | Opis                                                                                    | Upotreba                                                                                                    |
|--------|-----------------------------------------------------------------------------------------|----------------------------------------------------------------------------------------------------|
| 1      | Prorez za bezbednosnu bravu.<br>(nastala po ugledu na Kensington<br>bezbednosni prorez) | Osigurajte svoj monitor pomoću sigurnosne brave (kupuje se zasebno) da sprečite neovlašćeno pomeranje vašeg monitora.                                                                          |
| 2      | Konektor za napajanje                                                                   | Povežite kabl za napajanje (isporučen sa vašim monitorom).                                                                                                    |
| 3      | Funkcija zaključavanja postolja                                                         | Zaključajte postolje za monitor koristeći M3×6 mm zavrtanj (zavrtanj nije uključen).                                                                                                    |
| 4      | HDMI ulaz                                                                               | Povežite vaš kompjuter sa HDMI kablom.                                                                                                    |
| 5      | DisplayPort (ulaz)                                                                      | Povežite vaš kompjuter sa DisplayPort kablom.                                                                                                    |
| 6      | DisplayPort (izlaz)                                                                     | DisplayPort izlaz za monitor sa podrškom za MST (multi-stream transport).<br>Da omogućite MST, pogledajte Povezivanje monitora za funkciju DP<br>višestrukog prenosa tokova (MST).             |
|        |                                                                                         | (j) NAPOMENA: Uklonite gumeni čep kada koristite DisplayPort izlazni konektor.                                                                                                    |
| 7      | USB-C                                                                                   | Povežite vaš kompjuter koristeći USB-C na C kabl.                                                                                                    |
|        |                                                                                         | Alternativni režim sa DP 1.4 podržava maksimalnu rezoluciju 2560 × 1440 at 100 Hz, PD 20 V/4,5 A, 15 V/3 A, 9 V/3 A, 5 V/3 A.                                                                  |
|        |                                                                                         | (i) <b>NAPOMENA:</b> USB-C nije podržan od strane Windows verzija koje su starije od Windows 10.                                                                                               |
| 8      | USB 5Gbps tip-A odlazni port                                                            | Port sa ₅→ ikonom podržava 5 V/0,9 A.                                                                                                    |
|        |                                                                                         | Povežite vaš USB uređaj. Ove portove možete koristiti tek nakon što povežete USB kabl sa računara na monitor.                                                                                  |
|        |                                                                                         | (i) NAPOMENA: Kako biste izbegli smetnje u signalu, kada je bežični USB<br>uređaj povezan na USB izlazni port, nije preporučljivo povezivati bilo koji<br>drugi USB uređaj na susedne portove. |
| 9      | RJ-45 konektor                                                                          | Povežite uređaj na mrežu putem Ethernet-a. Internet uslugama možete<br>efikasno pristupiti tek nakon što povežete USB-C na C ili USB tip-C na tip-A<br>kabl sa računara na monitor.            |
| 10     | Izvucite QuickAccess port                                                               | Za više informacija pogledajte Pogled sa prednje strane.                                                                                                    |
| 11     | Otvori za soundbar                                                                      | Priključite svoj spoljašnji soundbar (koji se prodaje odvojeno) na monitor<br>usklađujući magnetne tabove na soundbaru sa otvorima na monitoru.                                                |

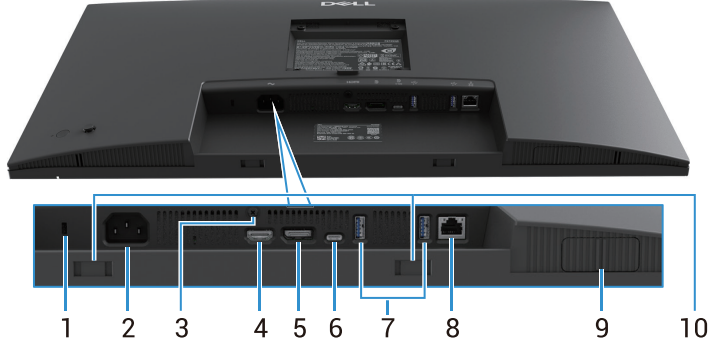

Slika 6. Pogled odozdo, bez postolja za monitor

### Tabela 8. Komponente i opisi.

| Oznaka | Opis                                                                                    | Upotreba                                                                                                    |
|--------|-----------------------------------------------------------------------------------------|----------------------------------------------------------------------------------------------------|
| 1      | Prorez za bezbednosnu bravu.<br>(nastala po ugledu na Kensington<br>bezbednosni prorez) | Osigurajte svoj monitor pomoću sigurnosne brave (kupuje se zasebno) da sprečite neovlašćeno pomeranje vašeg monitora.                                                                    |
| 2      | Konektor za napajanje                                                                   | Povežite kabl za napajanje (isporučen sa vašim monitorom).                                                                                                    |
| 3      | Funkcija zaključavanja stalka (postolja)                                                | Zaključajte postolje za monitor koristeći M3×6 mm zavrtanj (zavrtanj nije uključen).                                                                                                    |
| 4      | HDMI ulaz                                                                               | Povežite vaš kompjuter sa HDMI kablom.                                                                                                    |
| 5      | DisplayPort                                                                             | Povežite vaš kompjuter sa DisplayPort kablom.                                                                                                    |
| 6      | USB-C                                                                                   | Povežite vaš kompjuter koristeći USB-C na C kabl.                                                                                                    |
|        |                                                                                         | Alternativni režim sa DP 1.4 podržava maksimalnu rezoluciju 3840 × 2160 na 100 Hz, PD 20 V/4,5 A, 15 V/3 A, 9 V/3 A, 5 V/3 A.                                                            |
|        |                                                                                         | (i) NAPOMENA: USB-C nije podržan od strane Windows verzija koje su starije od Windows 10.                                                                                                |
| 7      | USB 5Gbps tip-A odlazni port                                                            | Port sa 😽 ikonom podržava 5 V/0,9 A.                                                                                                    |
|        |                                                                                         | Povežite vaš USB uređaj. Ove portove možete koristiti tek nakon što povežete USB kabl sa računara na monitor.                                                                            |
|        |                                                                                         | (i) NAPOMENA: Kako biste izbegli smetnje u signalu, kada je bežični USB uređaj povezan na USB izlazni port, nije preporučljivo povezivati bilo koji drugi USB uređaj na susedne portove. |
| 8      | RJ-45 konektor                                                                          | Povežite uređaj na mrežu putem Ethernet-a. Internet uslugama možete<br>efikasno pristupiti tek nakon što povežete USB-C na C ili USB tip-C na tip-A<br>kabl sa računara na monitor.      |
| 9      | Izvucite QuickAccess port                                                               | Za više informacija pogledajte Pogled sa prednje strane.                                                                                                    |
| 10     | Otvori za soundbar                                                                      | Priključite svoj spoljašnji soundbar (koji se prodaje odvojeno) na monitor usklađujući magnetne tabove na soundbaru sa otvorima na monitoru.                                             |

# Specifikacije monitora

Tabela 9. Specifikacije monitora.

| Model                         | P2725D                                                                                                    | P2725DE                                                                                                    | P2725QE                                                                                                    |
|-------------------------------|----------------------------------------------------------------------------------------------------|----------------------------------------------------------------------------------------------------|----------------------------------------------------------------------------------------------------|
| Tip ekrana                    | Aktivna matrica-TFT LCD                                                                                                    | Aktivna matrica-TFT LCD                                                                                                    | Aktivna matrica-TFT LCD                                                                                                    |
| Tehnologija panela            | In-Plane Switching (IPS)<br>tehnologija                                                                                                    | In-Plane Switching (IPS)<br>tehnologija                                                                                                    | In-Plane Switching (IPS)<br>tehnologija                                                                                                    |
| Odnos širine i visine         | 16:9                                                                                                    | 16:9                                                                                                    | 16:9                                                                                                    |
| Vidljive dimenzije slike      |                                                                                                    |                                                                                                    |                                                                                                    |
| Dijagonalno                   | 684,7 mm (27,0 in.,)                                                                                                    | 684,7 mm (27,0 in.,)                                                                                                    | 684,7 mm (27,0 in.,)                                                                                                    |
| Aktivna površina              |                                                                                                    |                                                                                                    |                                                                                                    |
| Horizontalno                  | 596,74 mm (23,49 in.)                                                                                                    | 596,74 mm (23,49 in.)                                                                                                    | 596,74 mm (23,49 in.)                                                                                                    |
| Vertikalno                    | 335,66 mm (13,22 in.)                                                                                                    | 335,66 mm (13,22 in.)                                                                                                    | 335,66 mm (13,22 in.)                                                                                                    |
| Površina                      | 200302,79 mm <sup>2</sup> (310,47 in. <sup>2</sup> )                                                                                                    | 200302,79 mm <sup>2</sup> (310,47 in. <sup>2</sup> )                                                                                                    | 200302,79 mm <sup>2</sup> (310,47 in. <sup>2</sup> )                                                                                                    |
| Veličina piksela              |                                                                                                    |                                                                                                    |                                                                                                    |
| Horizontalno                  | 0,2331 mm                                                                                                    | 0,2331 mm                                                                                                    | 0,1554 mm                                                                                                    |
| Vertikalno                    | 0,2331 mm                                                                                                    | 0,2331 mm                                                                                                    | 0,1554 mm                                                                                                    |
| Broj piksela po inču<br>(PPI) | 109                                                                                                    | 109                                                                                                    | 163                                                                                                    |
| Ugao gledanja                 |                                                                                                    |                                                                                                    |                                                                                                    |
| Horizontalno                  | 178° (tipično)                                                                                                    | 178° (tipično)                                                                                                    | 178° (tipično)                                                                                                    |
| Vertikalno                    | 178° (tipično)                                                                                                    | 178° (tipično)                                                                                                    | 178° (tipično)                                                                                                    |
| Jačina osvetljenja            | 350 cd/m² (tipično)                                                                                                    | 350 cd/m² (tipično)                                                                                                    | 350 cd/m² (tipično)                                                                                                    |
| Odnos kontrasta               | 1500: 1 (tipično)                                                                                                    | 1500: 1 (tipično)                                                                                                    | 1500: 1 (tipično)                                                                                                    |
| Premaz operativnog<br>panela  | Antirefleksni premaz sa tvrdom<br>oblogom 3H                                                                                                    | Antirefleksni premaz sa tvrdom<br>oblogom 3H                                                                                                    | Antirefleksni premaz sa tvrdom<br>oblogom 3H                                                                                                    |
| Pozadinsko svetlo             | Sistem LED ivičnog svetla                                                                                                    | Sistem LED ivičnog svetla                                                                                                    | Sistem LED ivičnog svetla                                                                                                    |
| Vreme odziva (iz sive         | 8 ms ( <b>Normalan</b> režim)                                                                                                    | 8 ms ( <b>Normalan</b> režim)                                                                                                    | 8 ms ( <b>Normalan</b> režim)                                                                                                    |
| u sivu)                       | 5 ms ( <b>Brzi</b> režim)                                                                                                    | 5 ms ( <b>Brzi</b> režim)                                                                                                    | 5 ms ( <b>Brzi</b> režim)                                                                                                    |
| Dubina boje                   | 16,7 miliona boja                                                                                                    | 16,7 miliona boja                                                                                                    | 1,07 milijardi boja                                                                                                    |
| Opseg boja                    | sRGB 100% (CIE 1931) (tipično)                                                                                                    | sRGB 100% (CIE 1931) (tipično)                                                                                                    | sRGB 100% (CIE 1931) (tipično)                                                                                                    |
| Mogućnost<br>povezivanja      | <ul> <li>1 DP 1.4 (HDCP1.4)(Podržava do 2560 × 1440 100Hz)</li> <li>1 HDMI port (HDCP1.4) (podržava do QHD 2560 × 1440 100 Hz TMDS kao što je</li> </ul>                                                                     | <ul> <li>1 DP 1.4 (HDCP1.4)(Podržava do 2560 × 1440 100Hz)</li> <li>1 DisplayPort (izlaz) port sa MST (HDCP 1.4)</li> <li>1 HDMI port (HDCP1.4)</li> </ul>                                                                                                    | <ul> <li>1 DP 1.4 (HDCP2,3)<br/>(Podržava do 3840 × 2160<br/>100Hz)</li> <li>1 HDMI port (HDCP2,3)<br/>(podržava do UHD 3840 ×</li> </ul>                                                                                                    |
|                               | <ul> <li>opisano u HDMI 2, 1)</li> <li>1 USB 5Gbps tip-B ulazni port</li> <li>2 USB 5Gbps tip-A izlazni portovi</li> <li>Brzi pristup</li> <li>1 USB 5Gbps tip-A izlazni port</li> <li>1 USB-C 5Gbps izlazni port</li> </ul> | <ul> <li>(podržava do QHD 2560 ×<br/>1440 100 Hz TMDS kao što je<br/>opisano u HDMI 2,1)</li> <li>1 USB-C 5Gbps ulazni port<br/>(DisplayPort 1.4 alternativni<br/>režim, napajanje do 90W)</li> <li>2 USB 5Gbps tip-A izlazni<br/>portovi</li> <li>1 RJ45</li> <li>Brzi pristup</li> <li>1 USB 5Gbps tip-A izlazni<br/>port</li> <li>1 USB 5Gbps tip-A izlazni</li> </ul> | <ul> <li>2160 100 Hz FRL kao sto je<br/>opisano u HDMI 2,1)</li> <li>1 USB-C 5Gbps ulazni port<br/>(DisplayPort 1.4 alternativni<br/>režim, napajanje do 90W)</li> <li>2 USB 5Gbps tip-A izlazni<br/>portovi</li> <li>1 RJ45<br/>Brzi pristup</li> <li>1 USB 5Gbps tip-A izlazni<br/>port</li> <li>1 USB-C 5Gbps izlazni port</li> </ul> |

| Model                                                       | P2725D                                                     | P2725DE                                                    | P2725QE                                                    |
|-------------------------------------------------------------|------------------------------------------------------------|------------------------------------------------------------|------------------------------------------------------------|
| Širina okvira (od ivice n                                   | nonitora do aktivne oblasti)                               |                                                            |                                                            |
| Vrh                                                         | 7,88 mm                                                    | 7,88 mm                                                    | 7,88 mm                                                    |
| Levo/Desno                                                  | 7,88 mm/7,88 mm                                            | 7,88 mm/7,88 mm                                            | 7,88 mm/7,88 mm                                            |
| Dno                                                         | 13,02 mm                                                   | 13,02 mm                                                   | 13,02 mm                                                   |
| Podesivost                                                  |                                                            |                                                            |                                                            |
| Postolje sa podesivom visinom                               | 0 mm do 150 mm                                             | 0 mm do 150 mm                                             | 0 mm do 150 mm                                             |
| Nagib                                                       | -5° do 21°                                                 | -5° do 21°                                                 | -5° do 21°                                                 |
| Okretanje                                                   | -45° do 45°                                                | -45° do 45°                                                | -45° do 45°                                                |
| Rotiranje                                                   | -90° do 90°                                                | -90° do 90°                                                | -90° do 90°                                                |
| Upravljanje kablovima                                       | Da                                                         | Da                                                         | Da                                                         |
| Kompatibilnost sa Dell<br>Display and Peripheral<br>Manager | Easy Arrange i druge ključne<br>funkcije                   | Easy Arrange i druge ključne<br>funkcije                   | Easy Arrange i druge ključne<br>funkcije                   |
| Bezbednost                                                  | Otvor sigurnosne brave (brava<br>kabla se posebno prodaje) | Otvor sigurnosne brave (brava<br>kabla se posebno prodaje) | Otvor sigurnosne brave (brava<br>kabla se posebno prodaje) |

# **Dell Display and Peripheral Manager (DDPM) za Windows**

DDPM je softverska aplikacija koja vam pomaže da postavite i konfigurišete Dell monitore i periferne uređaje Neke od funkcija uključuju:

- 1. Podešavanje postavki OSD (On-Screen Display) monitora, kao što su osvetljenost, kontrast i rezolucija, bez potrebe za korišćenjem džojstika na monitoru.
- 2. Uredite više aplikacija na vašem ekranu, ubacite ih u šablon po svom izboru pomoću Easy Arrange.
- 3. Dodelite aplikacije ili čak datoteke particijama Easy Arrange, sačuvajte izgled kao profil, a zatim vratite profil automatski koristeći Easy Arrange Memory po potrebi.
- 4. Povežite Dell monitor sa više izvora ulaza i upravljajte ovim višestrukim video ulazima koristeći Input Source (Ulazni izvor) funkciju.
- 5. Prilagodite svaku aplikaciju njenim jedinstvenim režimom boja koristeći funkciju Podešavanje boja.
- 6. Replicirajte podešavanja softverske aplikacije sa jednog monitora na drugi identičan monitor koristeći funkciju **Uvoz/Izvoz** podešavanja aplikacije.
- 7. Primajte obaveštenja i ažurirajte firmver i softver.
- 8. Verzija DDPM softvera za macOS takođe je dostupna za odabrane modele displeja. Za spisak displeja koji podržavaju DDPM verziju za macOS, pogledajte članak 000201067 https://www.dell.com/support.
- (i) NAPOMENA: Neke funkcije DDPM-a pomenute gore dostupne su samo na odabranim modelima monitora. Za više informacija o DDPM-u i preporučenoj konfiguraciji računara za njegovu instalaciju, posetite https://www.dell.com/support/ddpm.

# Specifikacije rezolucije

### Tabela 10.Specifikacije rezolucije.

| Model                                     | P2725D                | P2725DE               | P2725QE               |
|-------------------------------------------|-----------------------|-----------------------|-----------------------|
| Horizontalni opseg skeniranja             | 30 kHz do 151 kHz     | 30 kHz do 151 kHz     | 30 kHz do 227 kHz     |
| Vertikalni opseg skeniranja               | 48 Hz do 100 Hz       | 48 Hz do 100 Hz       | 48 Hz do 100 Hz       |
| Maksimalna unapred<br>određena rezolucija | 2560 × 1440 na 100 Hz | 2560 × 1440 na 100 Hz | 3840 × 2160 na 100 Hz |

## Podržani video režimi

| Tabela 11. | Podržani video  | režimi. |
|------------|-----------------|---------|
|            | Pourzanii viueo | rezinni |

| Model                     | P2725D          |
|---------------------------|-----------------|
| Sposobnosti video prikaza | 480p na 60 Hz   |
| (HDMI/DisplayPort)        | 576p na 50 Hz   |
|                           | 720p na 50 Hz   |
|                           | 720p na 60 Hz   |
|                           | 1080p na 50 Hz  |
|                           | 1080p na 60 Hz  |
|                           | 1080p na 100 Hz |

#### Tabela 12. Podržani video režimi.

| Model                      | P2725DE         | P2725QE         |
|----------------------------|-----------------|-----------------|
| Mogućnosti video prikaza   | 480p na 60 Hz   | 480p na 60 Hz   |
| (HDMI/DisplayPort/USB-C DP | 576p na 50 Hz   | 576p na 50 Hz   |
| Alternativni režim)        | 720p na 50 Hz   | 720p na 50 Hz   |
|                            | 720p na 60 Hz   | 720p na 60 Hz   |
|                            | 1080p na 50 Hz  | 1080p na 50 Hz  |
|                            | 1080p na 60 Hz  | 1080p na 60 Hz  |
|                            | 1080p na 100 Hz | 1080p na 100 Hz |
|                            |                 | 2160p na 24 Hz  |
|                            |                 | 2160p na 25 Hz  |
|                            |                 | 2160p na 30 Hz  |
|                            |                 | 2160p na 60 Hz  |
|                            |                 | 2160p na 100 Hz |

### Režimi DP višestrukog prenosa tokova (MST)

### P2725DE

 Tabela 13.
 Režimi USB-C višestrukog prenosa tokova (MST).

| Monitor za MST izvorom | Maksimalan broj spoljnjih monitora koji se mogu podržati |
|------------------------|----------------------------------------------------------|
| 2560 × 1440 @ 100 Hz   | 3 (sa USB-C DP Alternativnim režimom)                    |

 Tabela 14.
 DisplayPort Multi-Stream Transport (MST) režimi.

| Monitor za MST izvorom | Maksimalan broj spoljnjih monitora koji se mogu podržati |
|------------------------|----------------------------------------------------------|
| 2560 × 1440 @ 100 Hz   | 3                                                        |

(i) NAPOMENA: Host DP/USB-C port je u HBR3 4-lančanom režimu.

### Unapred podešeni režimi video prikaza

Tabela 15. Tabela vremena - P2725D/P2725DE.

| Režim prikaza    | Horizontalna<br>frekvencija (kHz) | Vertikalna frekvencija<br>(Hz) | Takt piksela (MHz) | Polaritet<br>sinhronizacije<br>Horizontalna/<br>Vertikalna linija |
|------------------|-----------------------------------|--------------------------------|--------------------|-------------------------------------------------------------------|
| VESA 640 x 480   | 31,5                              | 59,9                           | 25,2               | -/-                                                               |
| VESA 640 x 480   | 37,5                              | 75,0                           | 31,5               | -/-                                                               |
| VESA 720 x 400   | 31,5                              | 70,1                           | 28,3               | -/+                                                               |
| VESA 800 x 600   | 37,9                              | 60,3                           | 40,0               | +/+                                                               |
| VESA 800 x 600   | 46,9                              | 75,0                           | 49,5               | +/+                                                               |
| VESA 1024 x 768  | 48,4                              | 60,0                           | 65,0               | -/-                                                               |
| VESA 1024 x 768  | 60,0                              | 75,0                           | 78,8               | +/+                                                               |
| VESA 1152 x 864  | 67,5                              | 75,0                           | 108,0              | +/+                                                               |
| VESA 1280 x 720  | 45,0                              | 59,9                           | 74,3               | -/+                                                               |
| VESA 1280 x 720  | 56,5                              | 74,8                           | 95,8               | -/+                                                               |
| VESA 1280 x 1024 | 64,0                              | 60,0                           | 108,0              | +/+                                                               |
| VESA 1280 x 1024 | 80,0                              | 75,0                           | 135,0              | +/+                                                               |
| VESA 1600 x 900  | 60,0                              | 60,0                           | 108,0              | +/+                                                               |
| VESA 1920 x 1080 | 67,5                              | 60,0                           | 148,5              | +/+                                                               |
| 1920 x 1080      | 110,0                             | 100,0                          | 228,8              | +/-                                                               |
| VESA 2560 x 1440 | 88,8                              | 60,0                           | 241,5              | +/-                                                               |
| VESA 2650 x 1440 | 150,9                             | 100,0                          | 410,5              | +/-                                                               |

| Režim prikaza    | Horizontalna<br>frekvencija (kHz) | Vertikalna frekvencija<br>(Hz) | Takt piksela (MHz) | Polaritet<br>sinhronizacije<br>Horizontalna/<br>Vertikalna linija |
|------------------|-----------------------------------|--------------------------------|--------------------|-------------------------------------------------------------------|
| VESA 640 x 480   | 31,5                              | 59,9                           | 25,2               | -/-                                                               |
| VESA 640 x 480   | 37,5                              | 75,0                           | 31,5               | -/-                                                               |
| VESA 720 x 400   | 31,5                              | 70,1                           | 28,3               | -/+                                                               |
| VESA 800 x 600   | 37,9                              | 60,3                           | 40,0               | +/+                                                               |
| VESA 800 x 600   | 46,9                              | 75,0                           | 49,5               | +/+                                                               |
| VESA 1024 x 768  | 48,4                              | 60,0                           | 65,0               | -/-                                                               |
| VESA 1024 x 768  | 60,0                              | 75,0                           | 78,8               | +/+                                                               |
| VESA 1280 x 720  | 44,8                              | 60,0                           | 74,7               | +/+                                                               |
| VESA 1280 x 720  | 56,5                              | 74,9                           | 96,0               | -/+                                                               |
| VESA 1152 x 864  | 67,5                              | 75,0                           | 108,0              | +/+                                                               |
| VESA 1280 x 1024 | 64,0                              | 60,0                           | 108,0              | +/+                                                               |
| VESA 1600 x 900  | 60,0                              | 60,0                           | 108,0              | +/+                                                               |
| VESA 1920 x 1080 | 67,5                              | 60,0                           | 148,5              | +/+                                                               |
| 1920 x 1080      | 110,0                             | 100,0                          | 228,8              | +/-                                                               |
| VESA 2650 x 1440 | 150,9                             | 100,0                          | 410,5              | +/-                                                               |
| VESA 3840 x 2160 | 65,6                              | 30,0                           | 262,7              | +/-                                                               |
| VESA 3840 x 2160 | 133,3                             | 60,0                           | 533,3              | +/-                                                               |
| VESA 3840 x 2160 | 226.5                             | 100.0                          | 906.0              | +/-                                                               |

### Tabela 16. Vremenska tabela - P2725QE.

### Električne specifikacije

| Model                          | P2725D                                                                    |
|--------------------------------|---------------------------------------------------------------------------|
| Ulazni video signali           | • HDMI 2.1* (TMDS), 100 $\Omega$ ulazna impedansa po diferencijalnom paru |
|                                | • DisplayPort 1.4, 100 $\Omega$ ulazna impedansa po diferencijalnom paru  |
| Napon/frekvencija/struja ulaza | 100 VAC do 240 VAC / 50 Hz ili 60 Hz ± 3 Hz / 1,5 A (tipično)             |
| Udarna struja                  | • 120 V : 30 A (maksimum) na 0°C (hladan start)                           |
|                                | • 240 V : 60 A (maksimum) na 0°C (hladan start)                           |
| Potrošnja struje               | • 0,3 W (Isključen režim) <sup>1</sup>                                    |
|                                | • 0,3 W (u režimu pripravnosti) <sup>1</sup>                              |
|                                | • 18,8 W (Uključen režim) <sup>1</sup>                                    |
|                                | • 75 W (Maksimum) <sup>2</sup>                                            |
|                                | • 18,4 W (Pon) <sup>3</sup>                                               |
|                                | • 58,12 kWh (TEC) <sup>3</sup>                                            |

| Tabela 1 | 7. | P2725D - | Električne | specifikacije |
|----------|----|----------|------------|---------------|
|          |    |          |            |               |

\* HDMI port (HDCP1.4) (podržava do QHD 2560 × 1440 100 Hz TMDS kao što je opisano u HDMI 2.1)

| Model                          | P2725DE                                                                             |
|--------------------------------|-------------------------------------------------------------------------------------|
| Ulazni video signali           | • HDMI 2.1* (TMDS)/DisplayPort 1.4*, 100 Ω ulazna impedansa po diferencijalnom paru |
|                                | USB-C (sa DP alternativnim režimom) podrška za ulaz signala                         |
| Napon/frekvencija/struja ulaza | 100 VAC do 240 VAC / 50 Hz ili 60 Hz ± 3 Hz / 3,0 A (tipično)                       |
| Udarna struja                  | • 120 V : 30 A (maksimum) na 0°C (hladan start)                                     |
|                                | • 240 V : 60 A (maksimum) na 0°C (hladan start)                                     |
| Potrošnja struje               | • 0,3 W (Isključen režim) <sup>1</sup>                                              |
|                                | <ul> <li>0,3 W (u režimu pripravnosti)<sup>1</sup></li> </ul>                       |
|                                | • 19,6 W (Uključen režim) <sup>1</sup>                                              |
|                                | • 200 W (Maksimum) <sup>2</sup>                                                     |
|                                | • 20,0 W (Pon) <sup>3</sup>                                                         |
|                                | • 64,51 kWh (TEC) <sup>3</sup>                                                      |

 Tabela 18.
 P2725DE -Električne specifikacije.

\* HDMI port (HDCP1.4) (podržava do QHD 2560 × 1440 100 Hz TMDS kao što je opisano u HDMI 2.1)

\* DisplayPort i USB-C (DisplayPort 1.4 alternativni režim): podržan je HBR3.

#### Tabela 19. P2725QE -Električne specifikacije.

| Model                          | P2725QE                                                                                                    |  |
|--------------------------------|----------------------------------------------------------------------------------------------------|--|
| Ulazni video signali           | <ul> <li>USB-C/DisplayPort*, 100 Ω ulazna impedansa po diferencijalnom paru</li> <li>HDMI 2.1* (FRL), 100 Ω ulazna impedansa po diferencijalnom paru</li> </ul>                                                                                                    |  |
| Napon/frekvencija/struja ulaza | a 100 VAC do 240 VAC / 50 Hz ili 60 Hz ± 3 Hz / 3,0 A (tipično)                                                                                                    |  |
| Udarna struja                  | <ul> <li>120 V : 30 A (maksimum) na 0°C (hladan start)</li> <li>240 V : 60 A (maksimum) na 0°C (hladan start)</li> </ul>                                                                                                    |  |
| Potrošnja struje               | <ul> <li>0,3 W (Isključen režim)<sup>1</sup></li> <li>0,3 W (u režimu pripravnosti)<sup>1</sup></li> <li>25,5 W (Uključen režim)<sup>1</sup></li> <li>200 W (Maksimum)<sup>2</sup></li> <li>25,63 W (Pon)<sup>3</sup></li> <li>82,17 kWh (TEC)<sup>3</sup></li> </ul> |  |

\* HDMI port (HDCP2.3) (podržava do UHD 3840 × 2160 100 Hz FRL kao što je opisano u HDMI 2.1)

\* DisplayPort i USB-C (DisplayPort 1.4 alternativni režim): podržan je HBR3.

<sup>1</sup> Kako je definisano u EU 2019/2021 i EU 2019/2013.

<sup>2</sup> Maksimalno podešavanje osvetljenosti i kontrasta.

<sup>3</sup> P<sub>on</sub>: Potrošnja energije u režimu uključenosti, kako je definisano u verziji 8.0 Energy Star standarda.

TEC: Ukupna potrošnja energije u kWh, kako je definisano u verziji 8.0 Energy Star standarda.

Ovaj dokument je samo informativnog karaktera i odražava nalaze laboratorije. Vaš proizvod može da radi drugačije, u zavisnosti od softvera, komponenti i perifernih uređaja koje ste naručili i Dell neće imati obavezu da ažurira takve informacije.

Shodno tome, kupac ne treba da se oslanja na ove informacije pri donošenju odluka o električnim tolerancijama ili nečem drugom. Nikakva garancija za tačnost ili potpunost nije izražena niti implicirana.

#### (i) NAPOMENA: Ovaj monitor je ENERGY STAR sertifikovan.

Ovaj proizvod ispunjava uslove za ENERGY STAR u fabričkim podrazumevanim podešavanjima, koja se mogu vratiti funkcijom **Fabričko resetovanje** u OSD meniju. Promena fabričkih podrazumevanih podešavanja ili aktiviranje drugih funkcija može povećati potrošnju energije koja bi mogla premašiti granicu specificiranu standardom ENERGY STAR.

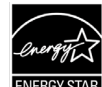

### Fizičke karakteristike

#### Tabela 20.Fizičke karakteristike.

| Model                                                                                | P2725D                                                                                                    | P2725DE                                                                                                    | P2725QE                                                                                                    |  |  |
|--------------------------------------------------------------------------------------|----------------------------------------------------------------------------------------------------|----------------------------------------------------------------------------------------------------|----------------------------------------------------------------------------------------------------|--|--|
| Tip signalnog kabla:                                                                 | <ul> <li>DisplayPort, 20 pinova</li> <li>HDMI, 19 pinova</li> <li>USB tip-A na tip-B, 9 pinova</li> </ul>                                                                                                    | <ul> <li>DisplayPort, 20 pinova</li> <li>HDMI, 19 pinova</li> <li>USB-C, 24 pinova</li> <li>USB tip-C na tip-A, 24 pina<br/>na 9 pinova</li> </ul> | <ul> <li>DisplayPort, 20 pinova</li> <li>HDMI, 19 pinova</li> <li>USB-C, 24 pinova</li> <li>USB tip-C na tip-A, 24 pina<br/>na 9 pinova</li> </ul> |  |  |
| (i) NAPOMENA: Del<br>Dell nema kontrol<br>proizvodnju ovih k                         | (i) NAPOMENA: Dell monitori su dizajnirani da optimalno rade sa video kablovima koji se isporučuju sa vašim monitorom. Pošto<br>Dell nema kontrolu nad različitim dobavljačima kablova na tržištu, vrstom materijala, konektora i procesa koji se koriste za<br>proizvodnju ovih kablova. Dell ne garantuje video performanse na kablovima koji se ne isporučuju sa vašim Dell monitorom |                                                                                                    |                                                                                                    |  |  |
| Dimenzije (sa postolje                                                               | em):                                                                                                    |                                                                                                    |                                                                                                    |  |  |
| Visina (produženo)                                                                   | 535,70 mm (21,09 in.)                                                                                                    | 535,70 mm (21,09 in.)                                                                                                    | 535,70 mm (21,09 in.)                                                                                                    |  |  |
| Visina (zbijena)                                                                     | 385,70 mm (15,19 in.)                                                                                                    | 385,70 mm (15,19 in.)                                                                                                    | 385,70 mm (15,19 in.)                                                                                                    |  |  |
| Širina                                                                               | 612,50 mm (24,11 in.)                                                                                                    | 612,50 mm (24,11 in.)                                                                                                    | 612,50 mm (24,11 in.)                                                                                                    |  |  |
| Dubina                                                                               | 192,16 mm (7,57 in.)                                                                                                    | 192,16 mm (7,57 in.)                                                                                                    | 192,16 mm (7,57 in.)                                                                                                    |  |  |
| Dimenzije (bez postol                                                                | ja):                                                                                                    | ·                                                                                                    | ·                                                                                                    |  |  |
| Visina                                                                               | 356,55 mm (14,04 in.)                                                                                                    | 356,55 mm (14,04 in.)                                                                                                    | 356,55 mm (14,04 in.)                                                                                                    |  |  |
| Širina                                                                               | 612,50 mm (24,11 in.)                                                                                                    | 612,50 mm (24,11 in.)                                                                                                    | 612,50 mm (24,11 in.)                                                                                                    |  |  |
| Dubina                                                                               | 49,99 mm (1,97 in.)                                                                                                    | 49,99 mm (1,97 in.)                                                                                                    | 49,99 mm (1,97 in.)                                                                                                    |  |  |
| Dimenzije postolja:                                                                  |                                                                                                    |                                                                                                    |                                                                                                    |  |  |
| Visina (produženo)                                                                   | 428,30 mm (16,86 in.)                                                                                                    | 428,30 mm (16,86 in.)                                                                                                    | 428,30 mm (16,86 in.)                                                                                                    |  |  |
| Visina (zbijena)                                                                     | 381,50 mm (15,02 in.)                                                                                                    | 381,50 mm (15,02 in.)                                                                                                    | 381,50 mm (15,02 in.)                                                                                                    |  |  |
| Širina                                                                               | 272,84 mm (10,74 in.)                                                                                                    | 272,84 mm (10,74 in.)                                                                                                    | 272,84 mm (10,74 in.)                                                                                                    |  |  |
| Dubina                                                                               | 189,00 mm (7,44 in.)                                                                                                    | 189,00 mm (7,44 in.)                                                                                                    | 189,00 mm (7,44 in.)                                                                                                    |  |  |
| Osnova                                                                               | 272,84 × 189,00 mm<br>(10,74 in. × 7,44 in.)                                                                                                    | 272,84 × 189,00 mm<br>(10,74 in. × 7,44 in.)                                                                                                    | 272,84 × 189,00 mm<br>(10,74 in. × 7,44 in.)                                                                                                    |  |  |
| Težina:                                                                              |                                                                                                    |                                                                                                    |                                                                                                    |  |  |
| Težina sa<br>pakovanjem                                                              | 8,67 kg (19,11 lb)                                                                                                    | 8,93 kg (19,69 lb)                                                                                                    | 9,02 kg (19,89 lb)                                                                                                    |  |  |
| Težina sa postoljem<br>konstrukcijom i<br>kablovima                                  | 6,27 kg (13,82 lb)                                                                                                    | 6,59 kg (14,53 lb)                                                                                                    | 6,60 kg (14,55 lb)                                                                                                    |  |  |
| Težina bez sklopa<br>postolja (za montažu<br>na zid ili VESA nosač<br>– bez kablova) | 4,28 kg (9,44 lb)                                                                                                    | 4,60 kg (10,14 lb)                                                                                                    | 4,62 kg (10,19 lb)                                                                                                    |  |  |
| Težina konstrukcije<br>postolja                                                      | 1,60 kg (3,53 lb)                                                                                                    | 1,60 kg (3,53 lb)                                                                                                    | 1,61 kg (3,55 lb)                                                                                                    |  |  |
| Sjaj prednjeg okvira                                                                 | Crni okvir sa 2-4 jedinice sjaja                                                                                                    | Crni okvir sa 2-4 jedinice sjaja                                                                                                    | Crni okvir sa 2-4 jedinice sjaja                                                                                                    |  |  |

# Karakteristike životne sredine

| Tabela 21. Karakteristike životne sredir | ne |
|------------------------------------------|----|
|------------------------------------------|----|

| Model                                 | P2725D/P2725DE/P2725QE                                                                                                    |  |
|---------------------------------------|----------------------------------------------------------------------------------------------------|--|
| Temperatura:<br>Radna                 | 0°C do 40°C (32°F do 104°F)                                                                                                    |  |
| Kada ne radi:<br>Skladištenje/otprema | -20°C do 60°C (-4°F do 140°F)                                                                                                    |  |
| Vlažnost vazduha:<br>Radna            | 10% do 80% (bez kondenzacije)                                                                                                    |  |
| Kada ne radi:<br>Skladištenje/otprema | 5% do 90% (bez kondenzacije)                                                                                                    |  |
| Nadmorska visina:                     |                                                                                                    |  |
| Radna (maksimum)                      | 5000 m (16404 ft)                                                                                                    |  |
| Kada ne radi (maksimum)               | 12192 m (40000 ft)                                                                                                    |  |
| Termalna disipacija                   | P2725D255,9 BTU/satu (maksimum)64,1 BTU/satu (režim uključeno)P2725DE682,4 BTU/satu (maksimum)66,9 BTU/satu (režim uključeno)P2725QE682,4 BTU/satu (maksimum)87,0 BTU/satu (režim uključeno)                                                                                                    |  |
| Usklađeni standardi                   | <ul> <li>Monitor koji poseduje Energy Star sertifikat.</li> <li>EPEAT registrovan gde je primenjivo. EPEAT registracija se razlikuje od države do države. Pogledajte https://www.epeat.net za status registracije po zemljama.</li> <li>Usklađen sa RoHS.</li> <li>TCO i TCO sertifikovani.</li> <li>Monitor fără BFR/PVC (exclusiv cablurile externe).</li> <li>Samo staklo bez arsena i ploča bez žive.</li> <li>Ispunjava NFPA 99 zahteve u vezi sa strujom odvoda.</li> </ul> |  |

# Raspoređivanje pinova

DisplayPort (ulaz)

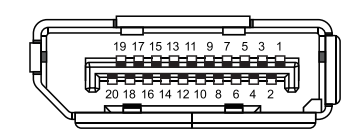

### Slika 7. DisplayPort konektor (ulazni)

| Tabela 22.Raspoređivanje pinova (DP). |                                      |  |
|---------------------------------------|--------------------------------------|--|
| Broj pina                             | Raspoređivanje signala               |  |
| 1                                     | ML3 (n)                              |  |
| 2                                     | GND                                  |  |
| 3                                     | ML3 (p)                              |  |
| 4                                     | ML2 (n)                              |  |
| 5                                     | GND                                  |  |
| 6                                     | ML2 (p)                              |  |
| 7                                     | ML1 (n)                              |  |
| 8                                     | GND                                  |  |
| 9                                     | ML1 (p)                              |  |
| 10                                    | ML0 (n)                              |  |
| 11                                    | GND                                  |  |
| 12                                    | ML0 (p)                              |  |
| 13                                    | GND                                  |  |
| 14                                    | GND                                  |  |
| 15                                    | AUX (p)                              |  |
| 16                                    | GND                                  |  |
| 17                                    | AUX (n)                              |  |
| 18                                    | Detekcija priključivanja bez gašenja |  |
| 19                                    | Re-PWR                               |  |
| 20                                    | +3,3 V DP_PWR                        |  |

# DisplayPort (izlaz)

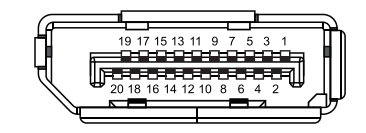

### Slika 8. DisplayPort konektor (izlazni)

| Tabela 23. Raspoređivanje pinova (DP). |                                      |  |
|----------------------------------------|--------------------------------------|--|
| Broj pina                              | Raspoređivanje signala               |  |
| 1                                      | ML0 (p)                              |  |
| 2                                      | GND                                  |  |
| 3                                      | ML0 (n)                              |  |
| 4                                      | ML1 (p)                              |  |
| 5                                      | GND                                  |  |
| 6                                      | ML1 (n)                              |  |
| 7                                      | ML2 (p)                              |  |
| 8                                      | GND                                  |  |
| 9                                      | ML2 (n)                              |  |
| 10                                     | ML3 (p)                              |  |
| 11                                     | GND                                  |  |
| 12                                     | ML3 (n)                              |  |
| 13                                     | CONFIG1                              |  |
| 14                                     | CONFIG2                              |  |
| 15                                     | AUX CH (p)                           |  |
| 16                                     | GND                                  |  |
| 17                                     | AUX CH (n)                           |  |
| 18                                     | Detekcija priključivanja bez gašenja |  |
| 19                                     | Nazad                                |  |
| 20                                     | DP_PWR                               |  |

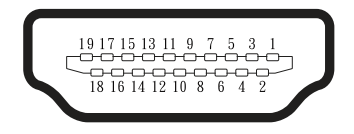

#### Slika 9. HDMI konektor

| Tabela 24. Raspoređivanje pinova (HDMI). |                                |  |
|------------------------------------------|--------------------------------|--|
| Broj pina                                | Raspoređivanje signala         |  |
| 1                                        | TMDS DATA 2+                   |  |
| 2                                        | TMDS DATA 2 SHIELD             |  |
| 3                                        | TMDS DATA 2+                   |  |
| 4                                        | TMDS DATA 1+                   |  |
| 5                                        | TMDS DATA 1 SHIELD             |  |
| 6                                        | TMDS DATA 1+                   |  |
| 7                                        | TMDS DATA 0+                   |  |
| 8                                        | TMDS DATA 0 SHIELD             |  |
| 9                                        | TMDS DATA 0+                   |  |
| 10                                       | TMDS CLOCK+                    |  |
| 11                                       | TMDS CLOCK SHIELD              |  |
| 12                                       | TMDS CLOCK-                    |  |
| 13                                       | CEC                            |  |
| 14                                       | Rezervisano(N.C. na uređaju)   |  |
| 15                                       | DDC SAT (SCL)                  |  |
| 16                                       | DDC PODACI (SDA)               |  |
| 17                                       | DDC/CEC osnov                  |  |
| 18                                       | +5 V POWER                     |  |
| 19                                       | DETEKTOVANJE TOPLOG PRIKLJUČKA |  |

### Interfejs univerzalne serijske magistrale (USB)

Ovaj odeljak vam daje informacije o USB portovima koji su dostupni na monitoru.

#### USB 5Gbps

Tabela 25. USB informacije (USB 5Gbps).

| Brzina prenosa | Brzina prenosa podataka | Maksimalna podržana snaga (po svakom<br>portu) |
|----------------|-------------------------|------------------------------------------------|
| USB 5Gbps      | 5Gbps                   | 4,5 W                                          |
| USB 2.0        | 480 Mbps                | 4,5 W                                          |
| USB 1.0        | 12 Mbps                 | 4,5 W                                          |

### USB-C

Tabela 26.USB informacije (USB 5Gbps).

| USB-C                      | Opis             |
|----------------------------|------------------|
| Video                      | DisplayPort 1.4* |
| Podaci                     | USB 5Gbps        |
| Snabdevanje energijom (PD) | Do 90 W          |

\*HBR3 je podržan.

USB 5Gbps tip-B ulazni port

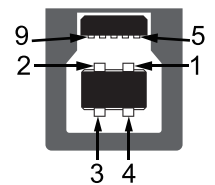

Slika 10. USB 5Gbps tip-B ulazni konektor

| Broj pina | Raspoređivanje signala |
|-----------|------------------------|
| 1         | VCC                    |
| 2         | D-                     |
| 3         | D+                     |
| 4         | GND                    |
| 5         | SSTX-                  |
| 6         | SSTX+                  |
| 7         | GND                    |
| 8         | SSRX-                  |
| 9         | SSRX+                  |

Tabela 27. Dodela pinova (USB 5Gbps tip-B ulazni).

### USB 5Gbps tip-A odlazni port

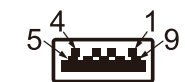

#### Slika 11. USB 5Gbps tip-A izlazni konektor

 Tabela 28.
 Dodela pinova (USB 5Gbps tip-A izlazni).

| Broj pina | Raspoređivanje signala |  |
|-----------|------------------------|--|
| 1         | VCC                    |  |
| 2         | D-                     |  |
| 3         | D+                     |  |
| 4         | GND                    |  |
| 5         | SSRX-                  |  |
| 6         | SSRX+                  |  |
| 7         | GND                    |  |
| 8         | SSTX-                  |  |
| 9         | SSTX+                  |  |

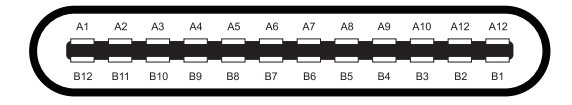

#### Slika 12. USB-C konektor

#### Tabela 29. Raspored pinova (USB-C).

| Broj pina Raspoređivanje signala |      | Broj pina | Raspoređivanje signala |
|----------------------------------|------|-----------|------------------------|
| A1                               | GND  | B1        | GND                    |
| A2                               | TX1+ | B2        | TX2+                   |
| A3                               | TX1- | B3        | TX2-                   |
| A4                               | VBUS | B4        | VBUS                   |
| A5                               | CC1  | B5        | CC2                    |
| A6                               | D+   | B6        | D+                     |
| A7                               | D-   | B7        | D-                     |
| A8                               | SBU1 | B8        | SBU2                   |
| А9                               | VBUS | B9        | VBUS                   |
| A10                              | RX2- | B10       | RX1-                   |
| A11                              | RX2+ | B11       | RX1+                   |
| A12                              | GND  | B12       | GND                    |

### USB portovi

#### P2725D

- 1x USB 5Gbps tip-B ulazni zadnji
- 3× USB 5Gbps tip-A izlazni zadnji (2) i prednji (1)
- 1x USB-C 5Gbps izlazni prednji

#### P2725DE/P2725QE

- 1x USB-C 5Gbps ulazni zadnji
- 3× USB 5Gbps tip-A izlazni zadnji (2) i prednji (1)
- 1x USB-C 5Gbps izlazni prednji
- (i) NAPOMENA: USB 5Gbps funkcionalnost zahteva računar koji podržava USB 5Gbps.
- (i) NAPOMENA: USB portovi na monitoru rade samo kada je monitor uključen ili u Režimu pripravnosti. Ako isključite monitor i zatim ga ponovo uključite, može biti potrebno nekoliko sekundi uređajima koji su povezani da nastave sa normalnim radom.

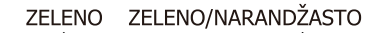

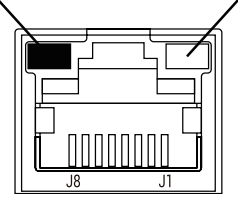

Slika 13. RJ45 Port konektor

#### Tabela 30. Raspoređivanje pinova (RJ45).

| Broj pina | 10BASE-T/100BASE-TX signal | 1000BASE-T/T signal |
|-----------|----------------------------|---------------------|
| 1         | TD1+                       | DA+                 |
| 2         | TD1-                       | DA-                 |
| 3         | RD+                        | DB+                 |
| 4         | Nike korišćeno             | DC+                 |
| 5         | Nike korišćeno             | DC-                 |
| 6         | RD-                        | DB-                 |
| 7         | Nike korišćeno             | DD+                 |
| 8         | Nike korišćeno             | DD-                 |

#### Instalacija drajvera

Možete instalirati drajver za Realtek USB GbE Ethernet kontroler dostupan za vaš računar za preuzimanje na https://www.dell.com/ support u odeljku **Drajveri i preuzimanja**.

- (i) NAPOMENA: Maksimalna brzina prenosa podataka mreže (RJ45) putem USB-C je 1000 Mbps.
- (i) NAPOMENA: Ovaj LAN port je usklađen sa standardom 1000Base-T IEEE 802,3az, podržava prosleđivanje MAC adrese (odštampane na etiketi modela) (MAPT), Wake-on-LAN (WoL) funkciju iz standby režima (pripravnost) (S3/S4\*/S5) i UEFI\*\*PXE Boot funkciju. Ove tri funkcije zavise od podešavanja u BIOS-u i verzije operativnog sistema.
- \* S4/S5 WoL je podržan samo na ograničenim Dell ekosistemima.

\*\* UEFI označava Unified Extensible Firmware Interface (Unifikovani proširivi interfejs firmvera).

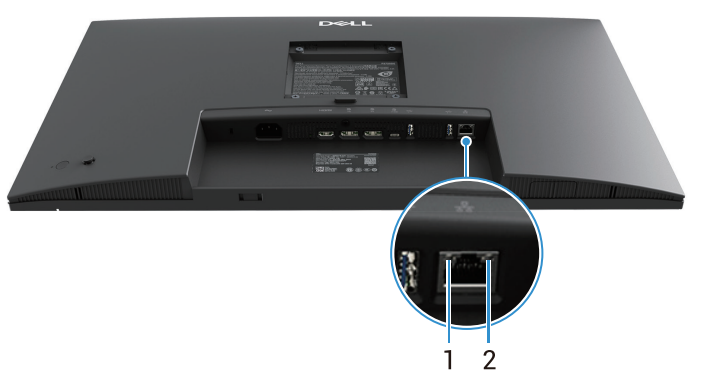

Slika 14. RJ45 konektor LED Status

| Tabela 31. | RJ45 konektor LED informac | ije. |
|------------|----------------------------|------|
|------------|----------------------------|------|

| Oznaka | LED       | Boja                      | Opis                                      |
|--------|-----------|---------------------------|-------------------------------------------|
| 1      | Levo LED  | Zeleno                    | Indikator veze / aktivnosti:              |
|        |           |                           | • Treperenje - aktivnost na portu.        |
|        |           |                           | Uključeno zeleno - uspostavljena je veza. |
|        |           |                           | Isključeno - veza nije uspostavljena.     |
| 2      | Desno LED | Narandžasto ili<br>zeleno | Indikator brzine:                         |
|        |           |                           | Uključeno narandžasto - 1000 Mbps         |
|        |           |                           | Uključeno zeleno - 100 Mbps               |
|        |           |                           | Isključeno - 10 Mbps                      |

(i) NAPOMENA: RJ45 kabl nije deo standardnog pakovanja dodatne opreme.

# Plug and play mogućnost

Monitor možete instalirati na bilo koji sistem kompatibilan sa funkcijom Plug and Play. Monitor automatski obezbeđuje računaru podatke o proširenoj identifikaciji ekrana (EDID) koristeći protokole Display Data Channel (DDC), kako bi se računar mogao konfigurisati i optimizovati podešavanja monitora. Većina instalacija monitora je automatska, ali možete odabrati različita podešavanja prema potrebi. Za više informacija o promeni podešavanja monitora, pogledajte Rad vašeg monitora.

# Kvalitet LCD monitora i politika piksela

Tokom procesa proizvodnje LCD monitora, normalno je da jedan ili više piksela ostanu u nepromenljivom stanju, što je teško uočiti i ne utiče na kvalitet prikaza ili upotrebljivost. • Za više informacija o Dell kvalitetu monitora i politici piksela, pogledajte Dell lokaciju podrške na: www.dell.com/pixelguidelines.

# Ergonomija

- △ OPREZ: Nepravilna ili produžena upotreba tastature može dovesti do povrede.
- △ OPREZ: Gledanje ekrana monitora tokom dužeg vremenskog perioda može dovesti do naprezanja očiju.

Za udobnost i efikasnost, pridržavajte se sledećih smernica prilikom podešavanja i korišćenja radne stanice računara:

- Pozicionirajte vaš računar tako da su monitor i tastatura direktno ispred vas dok radite. Specijalne police su komercijalno dostupne da vam pomognu da pravilno postavite tastaturu.
- Da biste smanjili rizik od naprezanja očiju i bolova u vratu, ruci, leđima ili ramenima usled dužeg korišćenja monitora, preporučujemo vam da:
  - Podesite rastojanje od ekrana između 20 do 28 in. (50 70 cm) od vaših očiju.
  - Često trepnite da biste navlažili oči ili navlažite oči vodom nakon dužeg korišćenja monitora.
  - Pravite redovne i česte pauze od 20 minuta svaka dva sata.
  - Skrenite pogled sa svog monitora i gledajte u udaljeni predmet na udaljenosti od 20 stopa najmanje 20 sekundi tokom pauza.
  - Istežite se da biste smanjili napetost u vratu, ruci, leđima i ramenima tokom pauza.
- Uverite se da je ekran monitora u visini očiju ili malo niže kada sedite ispred istog.
- Podesite nagib monitora, podesite kontrast i jačinu svetlosti.
- Podesite ambijentalno osvetljenje oko sebe (kao što su gornja svetla, stolne lampe i zavese ili roletne na obližnjim prozorima) da biste umanjili refleksije i odsjaj na ekranu monitora.
- Koristite stolicu koja pruža dobru podršku za donji deo leđa.
- Držite podlaktice horizontalno sa zglobovima u neutralnom, udobnom položaju dok koristite tastaturu ili miš.
- Uvek ostavite prostora za odmaranje ruku dok koristite tastaturu ili miš.
- Neka vaše ruke odmaraju prirodno.
- Uverite se da su vam stopala ravno na podu.
- Kada sedite, uverite se da težina vaših nogu bude na stopalima, a ne na prednjem delu vaše stolice. Podesite visinu vaše stolice ili koristite deo za odmor za noge ako je neophodno da zadržite ispravan stav pri sedenju.
- Imajte različite radne aktivnosti. Pokušajte da organizujete svoj posao tako da ne morate da sedite i radite duže vreme. Pokušajte da ustanete ili stojite i šetate redovno.
- Očistite prostor ispod vašeg stola od prepreka i kablova ili kablova za napajanje koji mogu ometati udobno sedenje ili predstavljati potencijalnu opasnost od saplitanja.

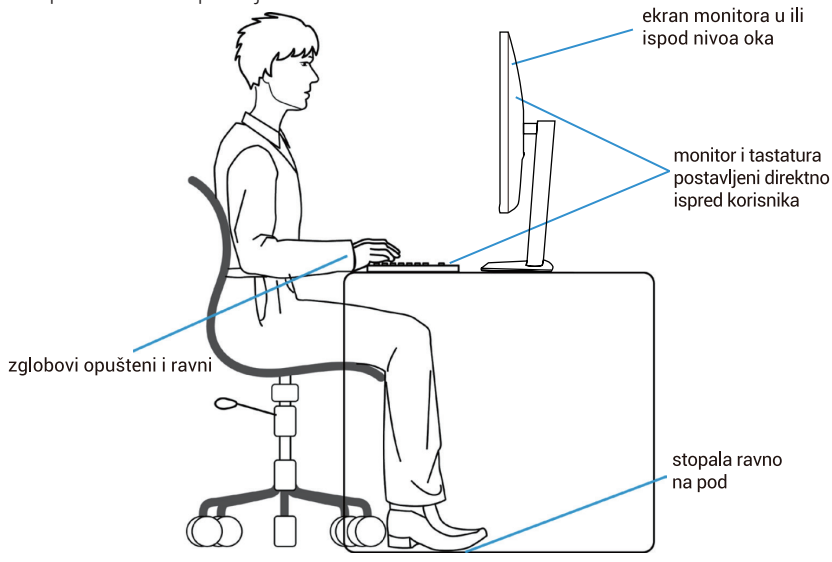

Slika 15. Ergonomija

# Rukovanje i pomeranje vašeg displeja

Da biste bili sigurni da se monitorom bezbedno rukuje kada ga podižete ili pomerate, sledite dole navedena uputstva:

- Pre pomeranja ili podizanja monitora, isključite vaš kompjuter i monitor.
- Isključite sve kablove iz monitora.
- Stavite monitor u originalnu kutiju sa originalnim materijalima za pakovanje.
- Čvrsto držite donju ivicu i bočnu stranu monitora bez preteranog pritiska prilikom podizanja ili pomeranja monitora.

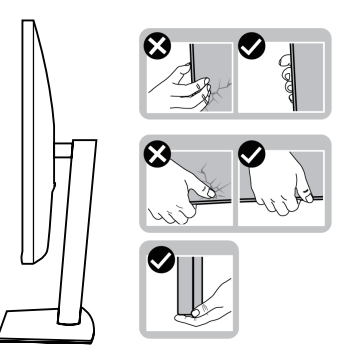

Slika 16. Pomeranje ili podizanje monitora

 Kada podižete ili pomerate monitor, uverite se da je ekran okrenut od vas i ne pritiskajte oblast ekrana da biste izbegli ogrebotine ili oštećenja.

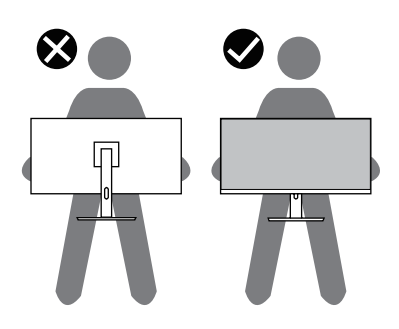

Slika 17. Postarajte se da je ekran okrenut od vas

- Kada prevozite monitor, izbegavajte nagle poteze ili vibracije.
- Kada podižete ili pomerate monitor, ne okrećite monitor naopako dok držite osnovu postolja ili podizač postolja. Ovo može prouzrokovati nenamernu štetu monitoru ili dovesti do povrede ljudi.

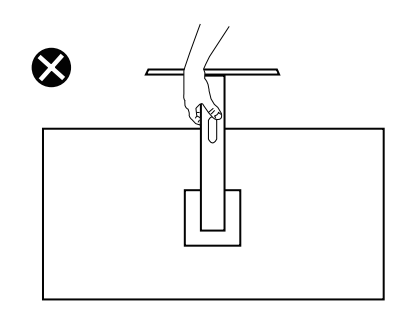

Slika 18. Ne okrećite monitor naopačke
# Uputstva za održavanje

### Čišćenje vašeg monitora

- △ OPREZ: Pročitajte i pratite Bezbednosna uputstva pre čišćenja monitora.
- ▲ UPOZORENJE: Pre čišćenja monitora, iskopčajte napojni kabl monitora iz strujnog izlaza.
- Za najbolje prakse, pratite uputstva na listi ispod kada raspakujete, čistite ili rukujete monitorom:
- Koristite čistu krpu koja je malo navlažena vodom da očistite sklop postolja, ekran i kućište vašeg Dell monitora. Ako je dostupno, koristite maramicu za čišćenje ekrana ili rastvor pogodan za čišćenje Dell monitora.
- Nakon čišćenja površine stola, uverite se da je ista potpuno suva i da nema vlage ili sredstva za čišćenje pre nego što postavite svoj Dell monitor.
  - △ OPREZ: Ne koristite deterdžente ili druge hemikalije poput benzola, razređivača, amonijaka, abrazivnih sredstava za čišćenje, alkohola ili komprimovanog vazduha.
  - △ OPREZ: Upotreba hemikalija za čišćenje može da izazove promene u izgledu monitora, kao što su bledenje boje, mlečni film na monitoru, deformacija, neujednačena tamna nijansa i ljuštenje površine ekrana.
  - ▲ UPOZORENJE: Ne prskajte rastvor za čišćenje ili čak vodu direktno na površinu monitora. Ovakva upotreba će omogućiti da se tečnosti akumuliraju na dnu displeja i korodiraju elektroniku, što dovodi do trajnog oštećenja. Umesto toga, nanesite rastvor za čišćenje ili vodu na meku krpu, a zatim očistite monitor.
  - (i) NAPOMENA: Oštećenja nastala usled nepravilnih metoda čišćenja i upotrebe benzena, razređivača, amonijaka, abrazivnih sredstava za čišćenje, alkohola, komprimovanog vazduha, deterdženta bilo koje vrste, prouzrokovaće Štetu koju izaziva korisnik (CID). CID nije obuhvaćen standardnom Dell garancijom.
- Ukoliko primetite beli prah kada otpakujete monitor, očistite isti krpom.
- Pažljivo rukujte svojim monitorom jer se monitor tamnije boje može izgrebati i pokazati bele ogrebotine više od monitora svetlije boje.
- Da biste održali najbolji kvalitet slike na svom monitoru, koristite čuvar ekrana koji se dinamički menja i isključite monitor kada ga ne koristite.

# Podešavanje monitora

# Pričvršćivanje postolja

- (i) NAPOMENA: Postolje nije pričvršćeno kada se monitor isporučuje iz fabrike.
- (i) NAPOMENA: Sledeća uputstva važe samo za postolje koje je isporučeno uz vaš monitor. Ako pričvršćujete postolje koje ste kupili iz bilo kog drugog izvora, pratite uputstva za podešavanje koja ste dobili uz postolje.
- 1. Pratite uputstva na preklopima kutije da biste uklonili postolje iz gornje zaštite koja ga obezbeđuje.

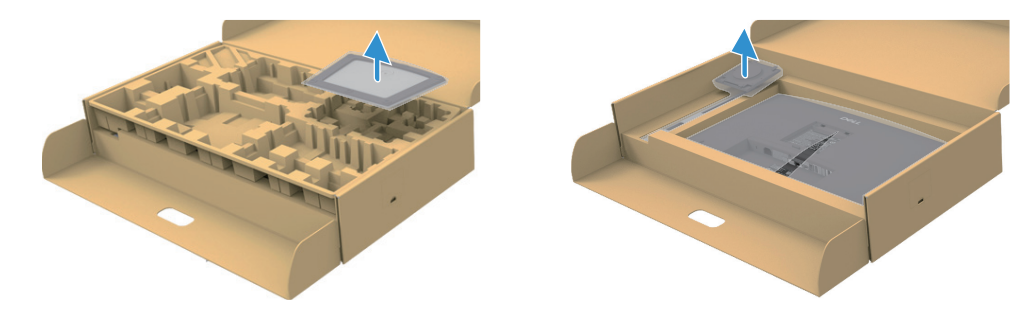

Slika 19. Uklonite podizač postolja i osnovu postolja

- 2. Uklonite podizač postolja i osnovu postolja iz zaštitnog pakovanja.
- 3. Potpuno umetnite blokove osnove postolja u utor za postolje. Izravnajte i postavite podizač postolja na osnovu postolja.
- 4. Otvorite držač za vijak na dnu osnove postolja i okrenite ga u smeru kazaljke na satu kako biste učvrstili sklop postolja.
- 5. Zatvorite držač vijka.

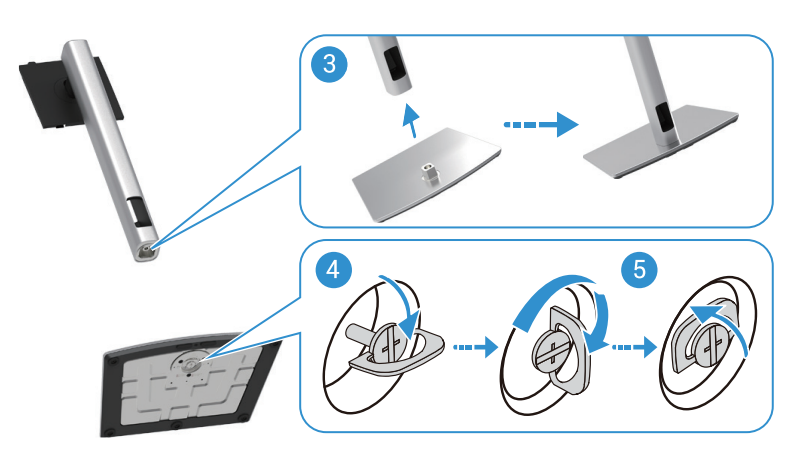

Slika 20. Umetnite osnovu postolja

6. Otvorite zaštitnu poklopac na monitoru kako biste pristupili VESA prorezu na monitoru.

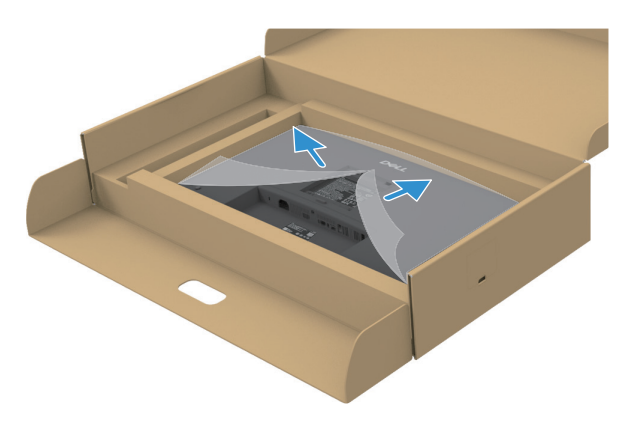

Slika 21. Otvorite zaštitni poklopac monitora

- 7. Priključite sklop postolja na monitor.
  - **a.** Uklopite dva izbočenja na gornjem delu postolja u utor na zadnjoj strani monitora.
  - **b.** Pritisnite postolje ka dolje dok ne klikne.
- (i) NAPOMENA: Pre nego što prikačite montažni sklop postolja na ekran, uverite se da je prednji poklopac otvoren kako bi se obezbedio prostor za montažu.

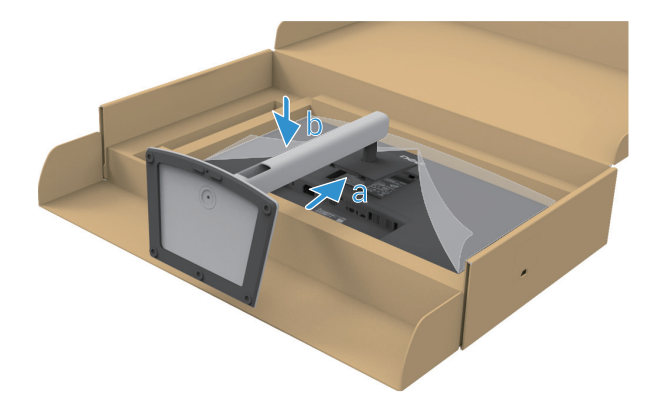

Slika 22. Sastavite sklop postolja sa monitorom

8. Držite podizač postolja i pažljivo podignite monitor, a zatim ga postavite na ravnu površinu.

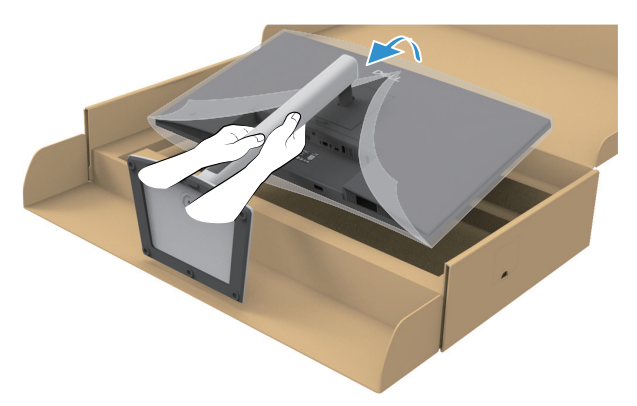

Slika 23. Podignite monitor

- △ OPREZ: Pažljivo podignite monitor kako biste sprečili da isklizne ili ispadne.
- 9. Podignite zaštitni poklopac sa monitora.

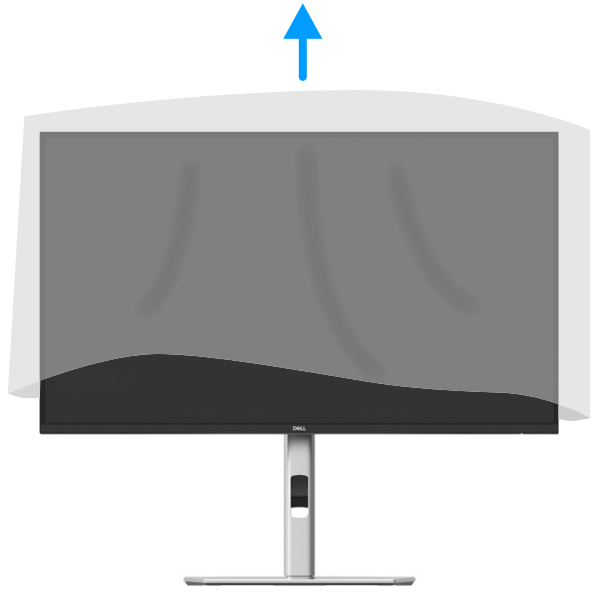

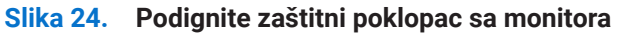

**10.** Povežite kabl za napajanje sa monitorom.

### Korišćenje portova za brzo pristupanje

Kada želite da koristite ugrađene portove za brzi pristup na ekranu, pritisnite modul portova za brzi pristup, a zatim ga otpustite. Modul portova za brzi pristup će se spustiti.

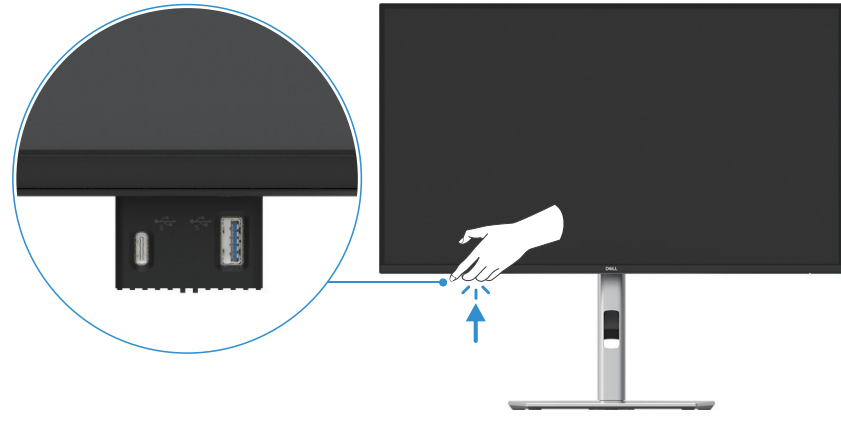

Slika 25. Korišćenje portova za brzo pristupanje

# Povezivanje sa vašim monitorom

- ▲ UPOZORENJE: Pre nego što započnete bilo koju od procedura u ovom odeljku, sledite Bezbednosna uputstva.
- ▲ UPOZORENJE: Radi vaše bezbednosti, uverite se da je uzemljena utičnica u koju uključite kabl za napajanje lako dostupna operateru i smeštena što je bliže opremi. Da biste isključili napajanje iz opreme, izvucite kabl za napajanje iz utičnice tako što ćete čvrsto uhvatiti utikač. Nikada ne
- ▲ UPOZORENJE: Sa ovom opremom se mora koristiti sertifikovani kabl za napajanje. Razmotriće se relevantni nacionalni propisi za instalaciju i/ili opremu. Koristiće se sertifikovani kabl za napajanje koji nije lakši od običnog polivinilhloridnog fleksibilnog kabla prema IEC 60227 (oznaka H05VV-F 3G 0,75 mm² ili H05VVH2-F2 3G 0,75 mm²). Alternativni fleksibilni kabl je sintetička guma.
- (i) NAPOMENA: Ne povezujte sve kablove na računar istovremeno. Preporučuje se da provučete kablove kroz otvor za upravljanje kablovima pre nego što ih povežete sa monitorom.
- (i) NAPOMENA: Dell monitori su napravljeni da rade optimalno uz isporučene Dell kablove. Dell ne garantuje kvalitet video zapisa i performanse ukoliko se koriste kablovi koji nisu Dell.
- (i) NAPOMENA: Provucite kablove kroz otvor za upravljanje kablovima pre nego što ih povežete.
- (i) NAPOMENA: Grafički prikaz je samo za potrebe ilustracije. Izgled računara može da varira.

Da biste povezali svoj monitor na kompjuter:

- 1. Isključite vaš kompjuter i diskonektujte napojni kabl.
- 2. Povežite DisplayPort, HDMI ili tip-C kabl iz vašeg monitora u računar.
- 3. Uključite vaš monitor.

povlačite kabl.

4. Izaberite odgovarajući ulazni izvor u OSD meniju monitora i uključite računar.

#### Povezivanje HDMI kabla (opciono)

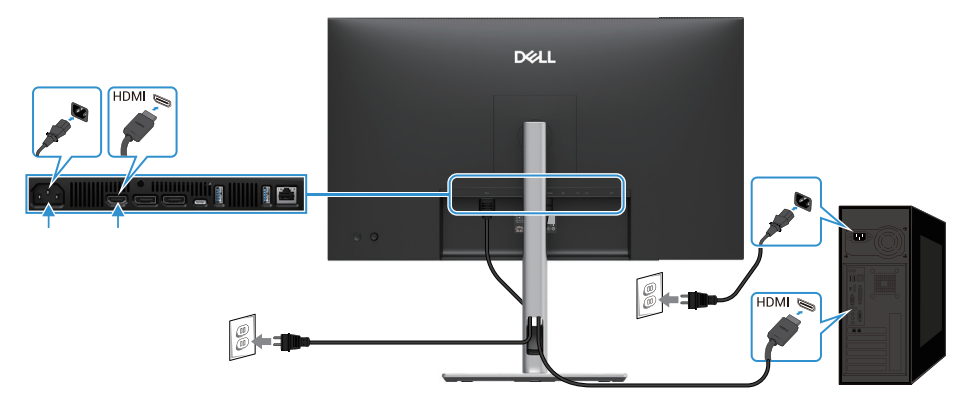

Slika 26. Povezivanje HDMI kabla

#### Povezivanje DisplayPort kabla (DisplayPort na DisplayPort)

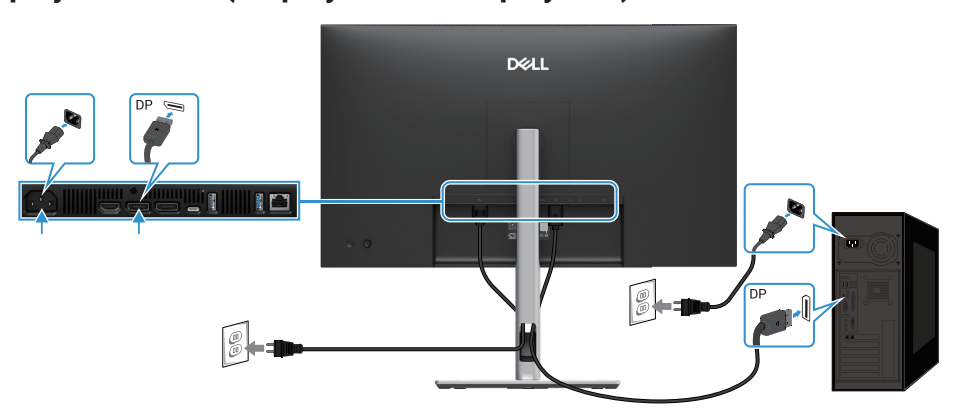

Slika 27. Povezivanje DisplayPort kabla

### Povezivanje DisplayPort i USB kabla

### P2725D

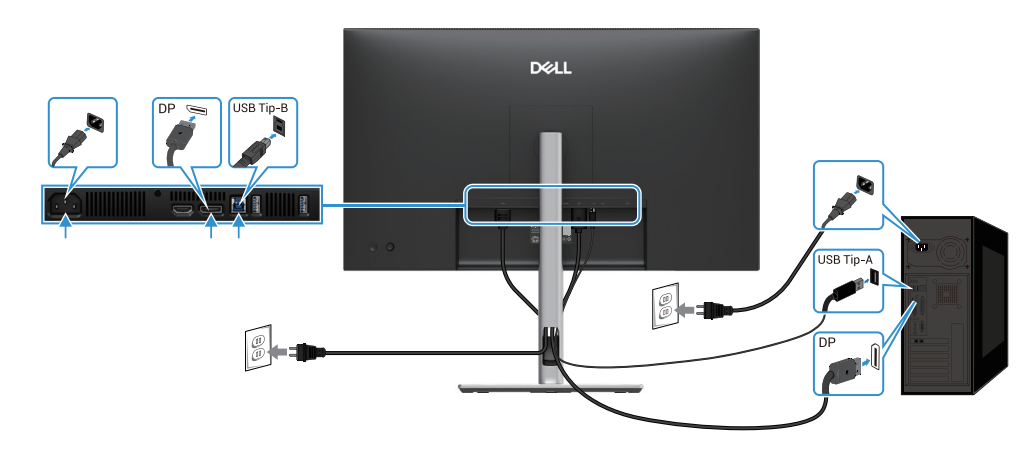

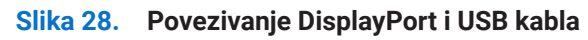

### Povezivanje USB-C i C kabla

### P2725DE/P2725QE

USB-C port na vašem monitoru:

- Može da se koristi kao USB-C ili DisplayPort 1.4, alternativno.
- Podržava USB napajanje (PD), sa profilima do 90 W.

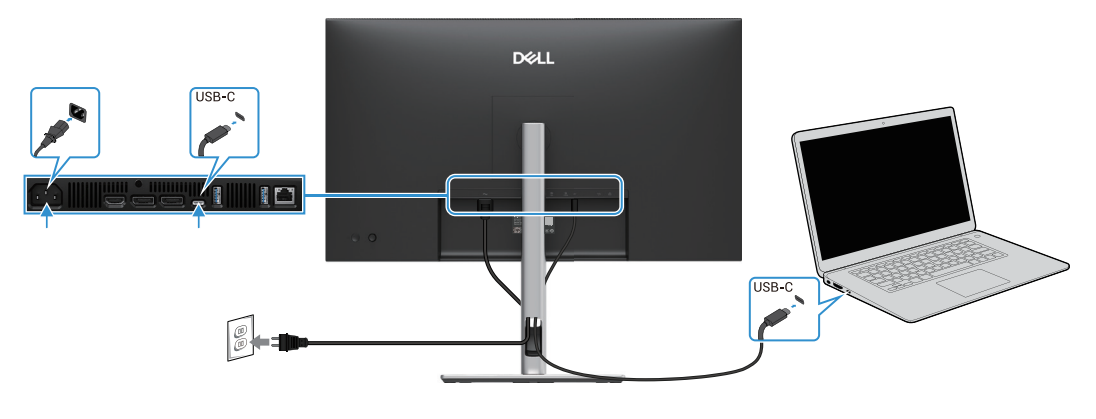

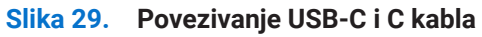

## Povezivanje USB kabla tip-C i tip-A

### P2725DE/P2725QE

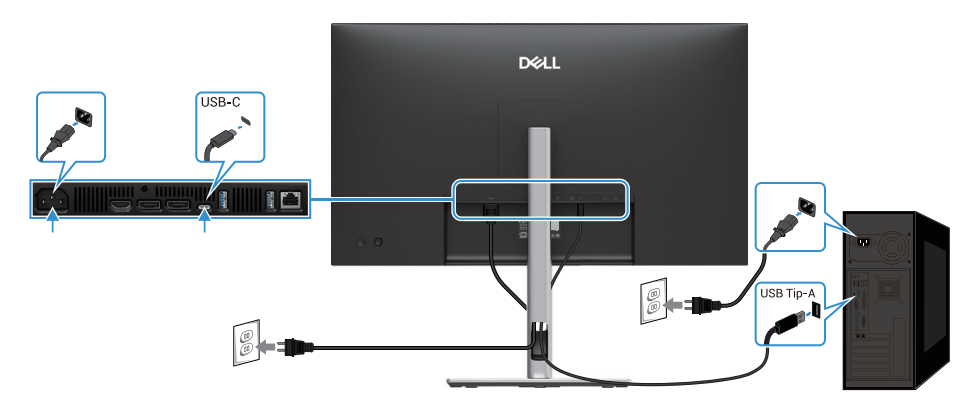

Slika 30. Povezivanje USB kabla tip-C i tip-A

## Povezivanje RJ45 kabla (opciono)

### P2725DE/P2725QE

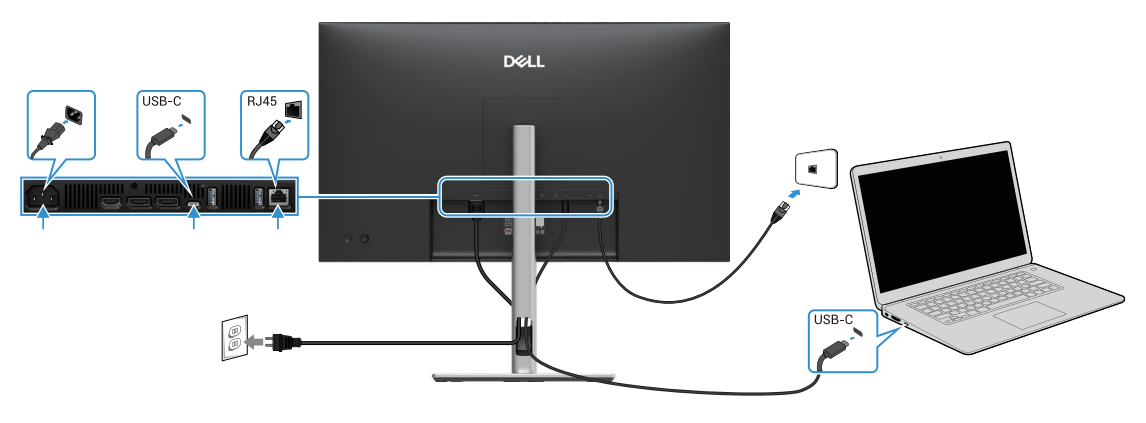

Slika 31. Povezivanje RJ45 kabla

(i) NAPOMENA: RJ45 kabl nije deo standardnog pakovanja dodatne opreme.

### Povezivanje monitora za funkciju DP višestrukog prenosa tokova (MST)

### P2725DE

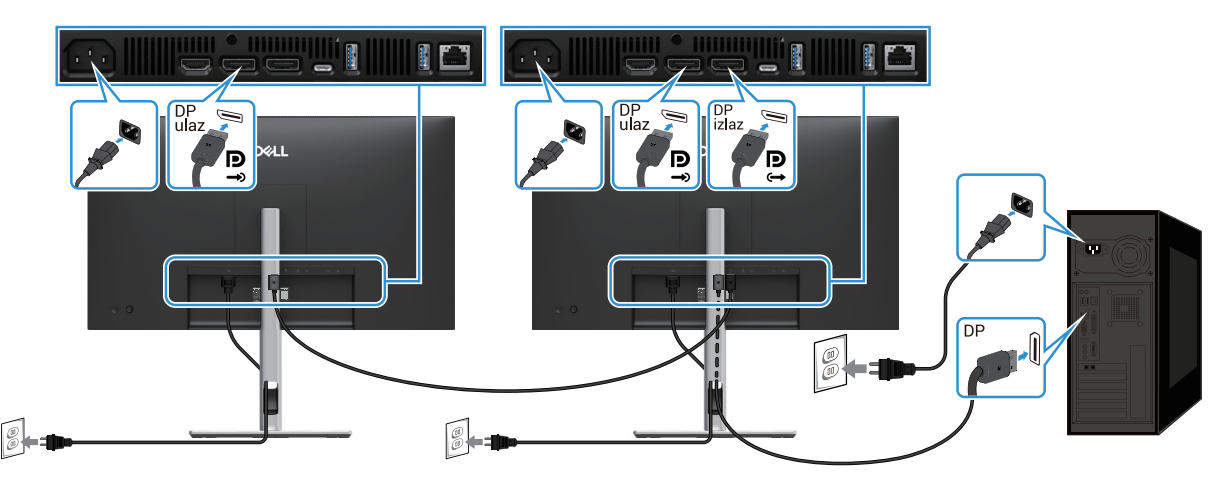

Slika 32. Povezivanje monitora za DP MST funkciju

- (i) NAPOMENA: Ovaj monitor podržava DP MST funkciju. Za korišćenje ove funkcije, vaša grafička kartica mora biti sertifikovana za DP1.4 sa MST opcijom.
- (i) NAPOMENA: Uklonite gumeni čep kada koristite DP izlazni konektor.

### Povezivanje monitora za funkciju USB-C višestrukog prenosa tokova (MST)

### P2725DE

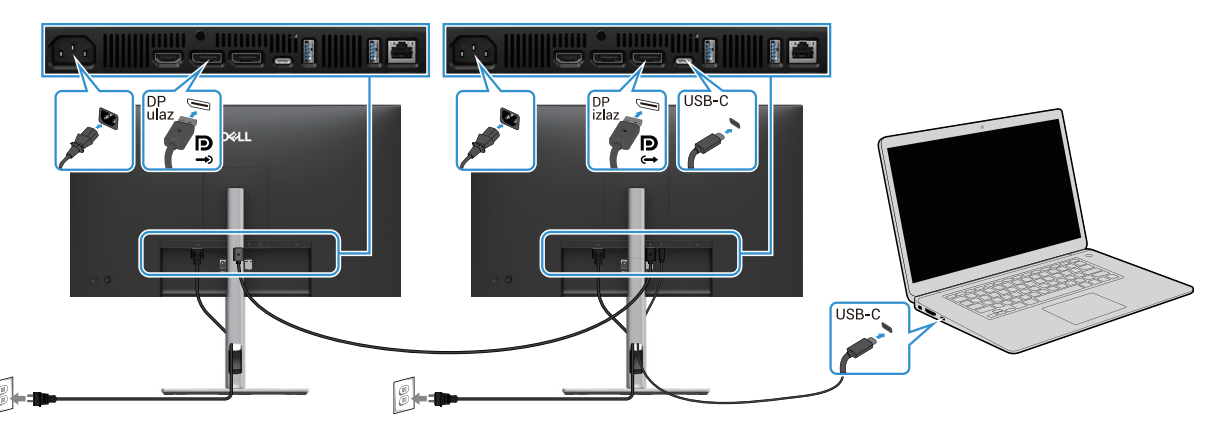

Slika 33. Povezivanje monitora za USB-C MST funkciju

- (i) NAPOMENA: Maksimalni broj podržanih monitora korišćenjem MST-a zavisi od širine opsega USB-C izvora.
- (i) NAPOMENA: Uklonite gumeni čep kada koristite DisplayPort izlazni konektor.

## Dell sinhronizacija dugmeta za napajanje (DPBS)

Vaš monitor je dizajniran sa funkcijom Dell Power Button Sync (DPBS), koja vam omogućava da kontrolišete stanje napajanja računara putem dugmeta za napajanje na monitoru. Ova funkcija je podržana samo na Dell platformama koje imaju ugrađenu DPBS funkciju i podržana je samo putem USB-C interfejsa.

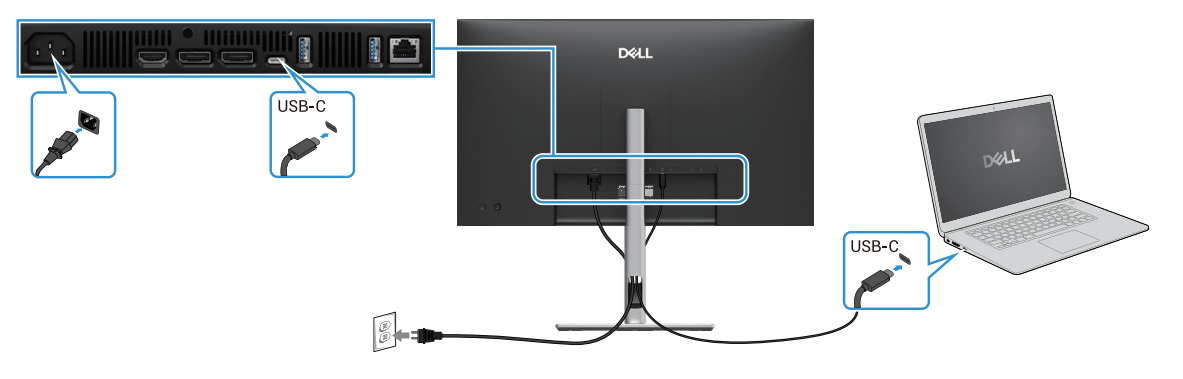

#### Slika 34. Dell sinhronizacija dugmeta za napajanje (DPBS)

Da biste osigurali da DPBS funkcija ispravno funkcioniše prvi put, izvršite sledeće korake na platformi koja podržava DPBS u **Kontrolnu tablu**.

(i) NAPOMENA: DPBS podržava samo USB-C ulazni port.

1. Idite na Kontrolnu tablu.

| 🔛 Control Panel                                          |                                                                                                    |                                                                           | - | × |
|----------------------------------------------------------|----------------------------------------------------------------------------------------------------|---------------------------------------------------------------------------|---|---|
| $\leftarrow \  \  \rightarrow \  \   \land \  \   \land$ | 📟 > Control Panel                                                                                          | ~ C                                                                       |   | P |
|                                                          | Adjust your computer's settings                                                                            | View by: Category •                                                       |   |   |
|                                                          | System and Security<br>Review your computer's status<br>Save backup copies of your files with File History | User Accounts                                                             |   |   |
|                                                          | Backup and Restore (Windows 7)                                                                             | Appearance and Personalization                                            |   |   |
|                                                          | Connect to the Internet<br>View network status and tasks                                                   | Clock and Region<br>Change date, time, or number formats                  |   |   |
|                                                          | Hardware and Sound<br>View devices and printers<br>Add a device<br>Adjust commonly used mobility settings  | Ease of Access<br>Let Windows suggest settings<br>Optimize visual display |   |   |
|                                                          | Programs<br>Uninstall a program                                                                            |                                                                           |   |   |
|                                                          |                                                                                                    |                                                                           |   |   |
|                                                          |                                                                                                    |                                                                           |   |   |
|                                                          |                                                                                                    |                                                                           |   |   |
| L                                                        |                                                                                                    |                                                                           |   |   |

Slika 35. Idite na Kontrolnu tablu

#### 2. Izaberite Hardver i zvuk > Opcije napajanja.

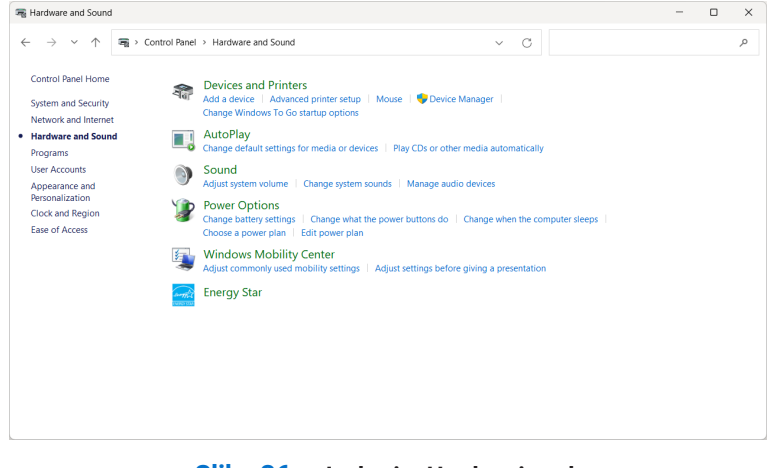

Slika 36. Izaberite Hardver i zvuk

#### 3. Idite na Podešavanja sistema.

| 🍞 System Settings                                  |                                                                                                    | - 🗆 X |
|----------------------------------------------------|----------------------------------------------------------------------------------------------------|-------|
| $\leftarrow \ \rightarrow \ \checkmark \ \uparrow$ | 🍞 > Control Panel > All Control Panel Items > Power Options > System Settings v 🔿 Search Control Panel                                                                                                    | Ą     |
|                                                    | Define power buttons and turn on password protection<br>Choose the power settings that you want for your computer. The changes you make to the settings on this<br>page apply to all of your power plans.<br>© Change settings that are currently unavailable<br>Power and sleep buttons and lid settings |       |
|                                                    | When I press the power buttors     Shut down     Shut down       Image: Struct down     Shut down     Shut down       Image: Struct down     Struct down     Struct down                                                                                                    |       |
|                                                    | When I close the lid: Do nothing      Do nothing      Shutdown settings                                                                                                    |       |
|                                                    | <ul> <li>Turn on fast startup (recommended)</li> <li>This helps start your RC faster after shutdown. Restart isn't affected. Learn More</li> <li>Sleep</li> <li>Show in Nover menu.</li> <li>Hisemate</li> <li>Show in Nover menu.</li> <li>Lock</li> <li>Show in account picture menu.</li> </ul>        |       |
|                                                    | Save changes Cancel                                                                                                    |       |

Slika 37. Idite na Podešavanja sistema

4. U opadajućem meniju opcije Kada pritisnem dugme za napajanje, postoji nekoliko opcija za izbor, i to: Ne preduzimaj ništa/ Spavanje/Hibernacija/Isključivanje.

Možete odabrati Spavanje/Hibernacija/Isključivanje.

| 谢 System Settings                            |                                                                                                    | - |  | ×   |  |
|----------------------------------------------|----------------------------------------------------------------------------------------------------|---|--|-----|--|
| $\leftarrow \rightarrow \checkmark \uparrow$ | 🍞 > Control Panel > All Control Panel Items > Power Options > System Settings 🛛 🗸 🗇 Search Control Panel                                                                                                    |   |  | ٩   |  |
|                                              | Define power buttons and turn on password protection<br>Choose the power settings that you want for your computer. The changes you make to the settings on this<br>page apply to all of your power plans.<br>Change settings that are currently unavailable |   |  |     |  |
|                                              | Power and sleep buttons and lid settings                                                                                                    |   |  | - 1 |  |
|                                              | On battery 🛷 Plugged in                                                                                                    |   |  | - 1 |  |
|                                              | When I press the power button: Sleep   Shut down                                                                                                    |   |  | - 1 |  |
|                                              | Oo nothing           When I press the sleep button:           Hibernate                                                                                                    |   |  |     |  |
|                                              | Shut down Do nothing Do nothing Vhen I close the lid: Do nothing V                                                                                                    |   |  | - 1 |  |
|                                              | Shutdown settings                                                                                                    |   |  | - 1 |  |
|                                              | Turn on fast startup (recommended)<br>This being start your PC faster after shufdown Restart ign't affected Learn More                                                                                                    |   |  | - 1 |  |
|                                              | Steep                                                                                                    |   |  | - 1 |  |
|                                              | Slow in Power menu.                                                                                                    |   |  | - 1 |  |
|                                              | Show in Power menu.                                                                                                    |   |  | - 1 |  |
|                                              | Show in account picture menu.                                                                                                    |   |  |     |  |
|                                              | Save changes Cancel                                                                                                    |   |  |     |  |

Slika 38. Podešavanje dugmeta za napajanje i spavanje - Sačuvaj

| 谢 System Settings                                             |                                                                                                    | - | ×   |
|---------------------------------------------------------------|----------------------------------------------------------------------------------------------------|---|-----|
| $\leftarrow \  \  \rightarrow \  \   \checkmark \  \   \land$ | 🎲 > Control Panel > All Control Panel Items > Power Options > System Settings 🛛 < 🔿 🛛 Search Control Panel                                        |   | ٩   |
|                                                               | Define power buttons and turn on password protection                                                                                              |   | 1   |
|                                                               | choose the power settings that you want for your computer. The changes you make to the settings on this<br>page apply to all of your power plans. |   | - 1 |
|                                                               | Change settings that are currently unavailable                                                                                                    |   | - 1 |
|                                                               | Power and sleep buttons and lid settings                                                                                                    |   | - 1 |
|                                                               | 🚺 On battery 🛷 Plugged in                                                                                                    |   | - 1 |
|                                                               | When I press the power buttor: Shut down  Shut down  Shut down                                                                                    |   | - 1 |
|                                                               | When I press the sleep button: Sleep Hibernate Sleep ~                                                                                            |   |     |
|                                                               | When I close the lid: Do nothing V Do nothing V                                                                                                   |   |     |
|                                                               | Shutdown settings                                                                                                    |   | - 1 |
|                                                               | Turn on fast startup (recommended)<br>This helps start your PC faster after shutdown. Restart isn't affected. Learn More<br>Stare                 |   |     |
|                                                               | Show in Power menu.                                                                                                    |   |     |
|                                                               | Hibernate<br>Show in Power menu.                                                                                                    |   |     |
|                                                               | Save changes Cancel                                                                                                    |   |     |

#### Slika 39. Podešavanje dugmeta za napajanje i spavanje - Otkaži

(i) NAPOMENA: Nemojte odabrati Ne preduzimaj ništa, u suprotnom, dugme za napajanje na monitoru možda neće moći da se uskladi sa stanjem napajanja računara.

### Povezivanje monitora za DPBS prvi put

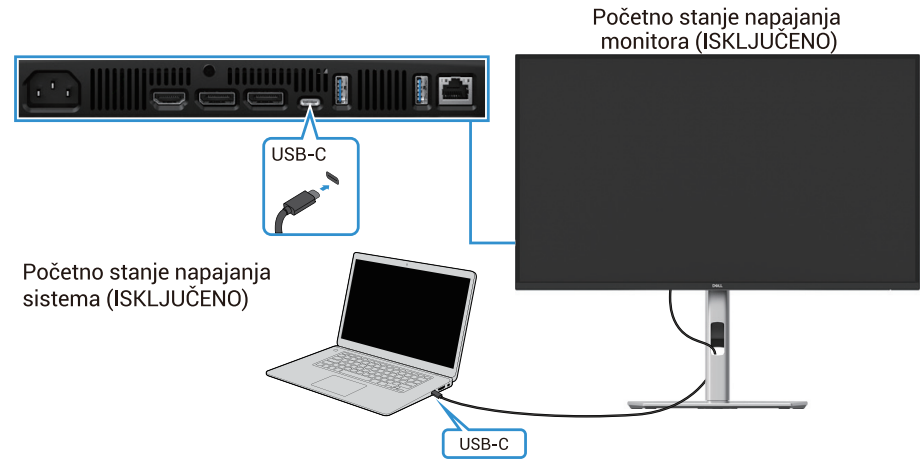

Slika 40. Povezivanje monitora za DPBS prvi put

Da biste prvi put postavili DPBS funkciju, uradite sledeće:

- **1.** Proverite da su i računar i monitor isključeni.
- 2. Pritisnite dugme da uključite monitor.
- **3.** Povežite USB-C kabl sa računara sa monitorom.
- 4. Oba uređaja, monitor i računar, normalno se uključuju, osim Dell Optiplex 7090/3090 Ultra platforme.
- 5. Kada povežete Dell Optiplex 7090/3090 Ultra platformu, možda ćete primetiti da se i monitor i računar kratko uključe. Sačekajte nekoliko sekundi (oko 6 sekundi) i računar i monitor će se isključiti. Kada pritisnete bilo koji dugme za uključivanje na monitoru ili računaru, i računar i monitor će se uključiti. Stanje napajanja računara je sinhronizovano sa dugmetom za uključivanje monitora.
- (i) NAPOMENA: Preporučuje se da prvo uključite monitor, a zatim povežete USB-C kabl sa računara na monitor kada su monitor i računar prvi put isključeni.
- NAPOMENA: Možete napajati Dell PC\* Ultra platformu koristeći njen DC adapter ulaz. Alternativno, možete napajati Dell PC\*
   Ultra platformu putem USB-C kabla monitora koristeći Power Delivery (PD); molimo postavite USB-C punjenje 90W na Uključeno u Isključenom režimu.

\*Proverite da li Dell PC podržava DPBS funkcionalnost.

## Upotreba DPBS funkcije

#### Pokretanje pomoću USB-C kabla

Kada povežete USB-C kabl, stanje monitora/računara je sledeće:

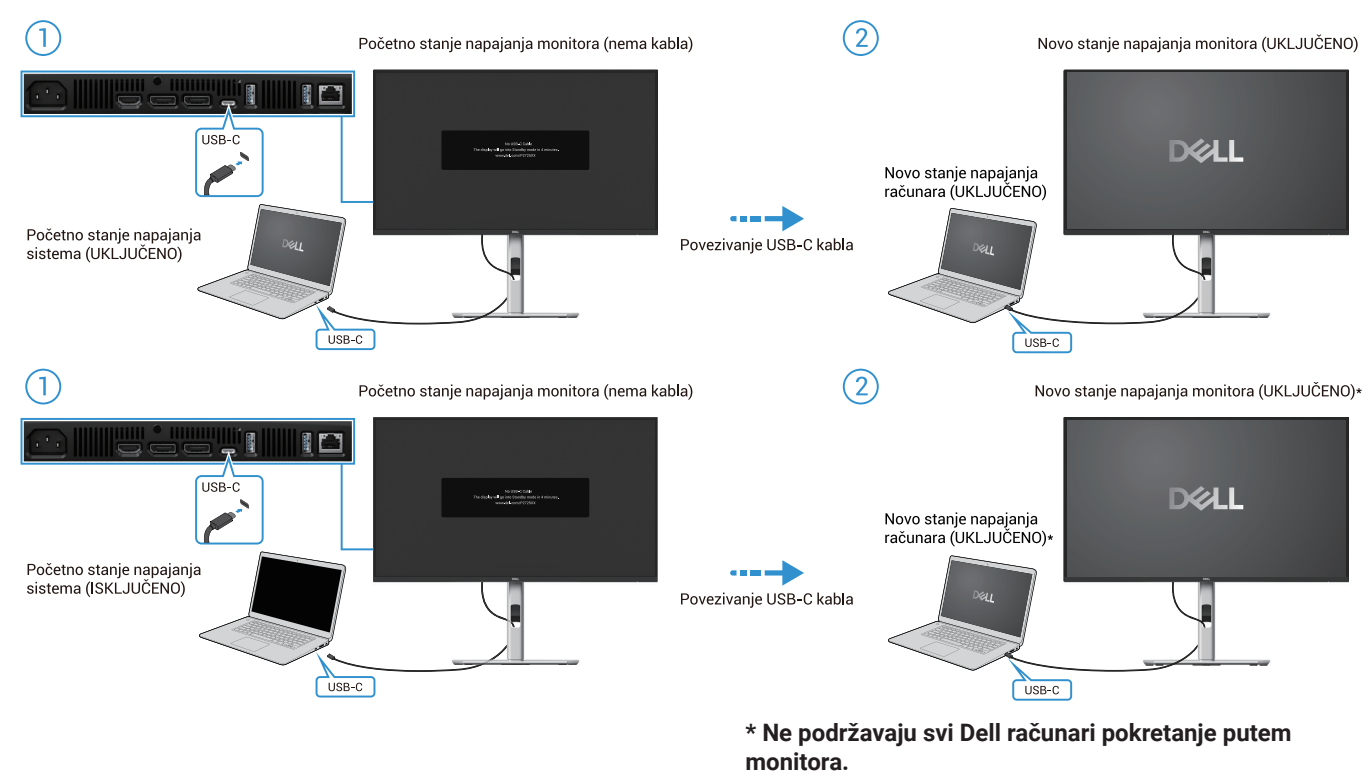

\* Nakon što povežete USB-C kabl, pritisnite taster na tastaturi ili pomerite miša kako bi računar nastavio sa procesom pokretanja kada to bude potrebno.

Slika 41. Povezivanje USB-C kabla

Kada pritisnete dugme za napajanje na monitoru ili na računaru, stanje monitora/računara je sledeće:

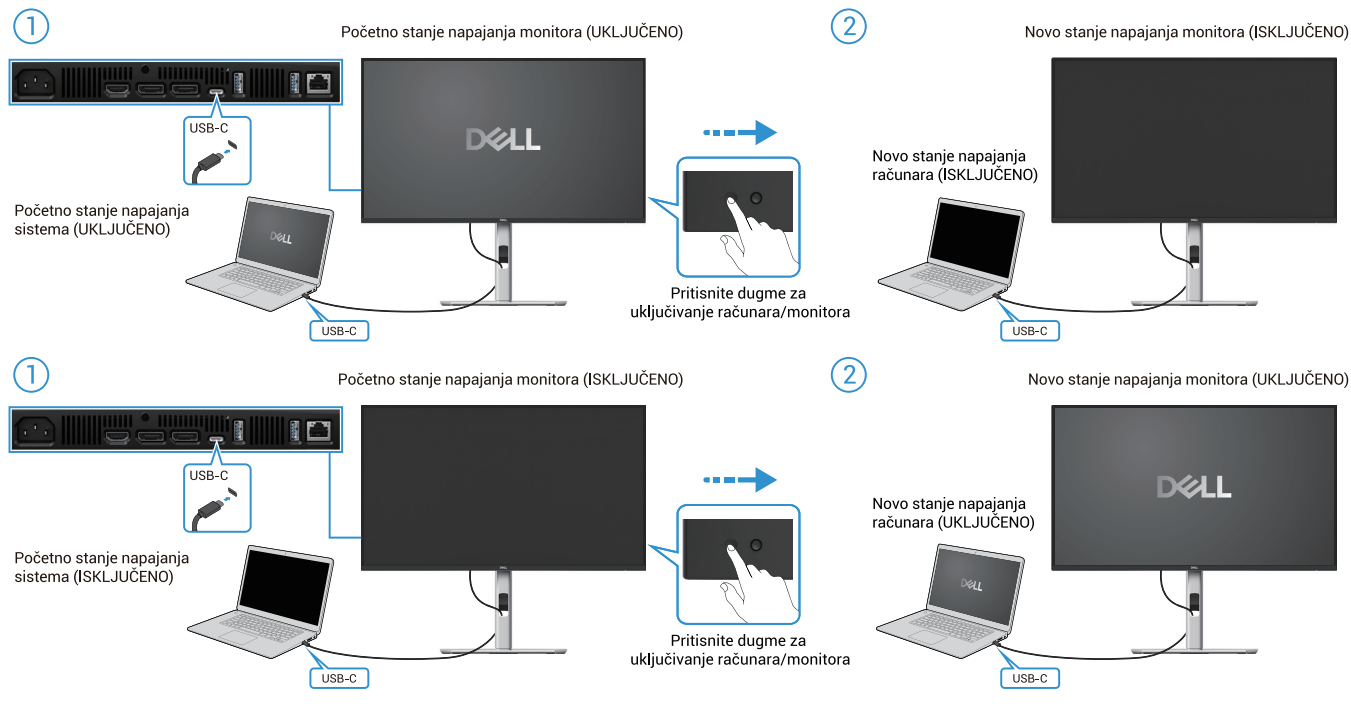

Slika 42. Pritisnite dugme za napajanje na monitoru ili na računaru.

• Kada su stanje napajanja monitora i računara oba UKLJUČENA, pritisnite i držite dugme za napajanje na monitoru 4 sekunde, a na ekranu će se pojaviti upit da li želite da isključite računar.

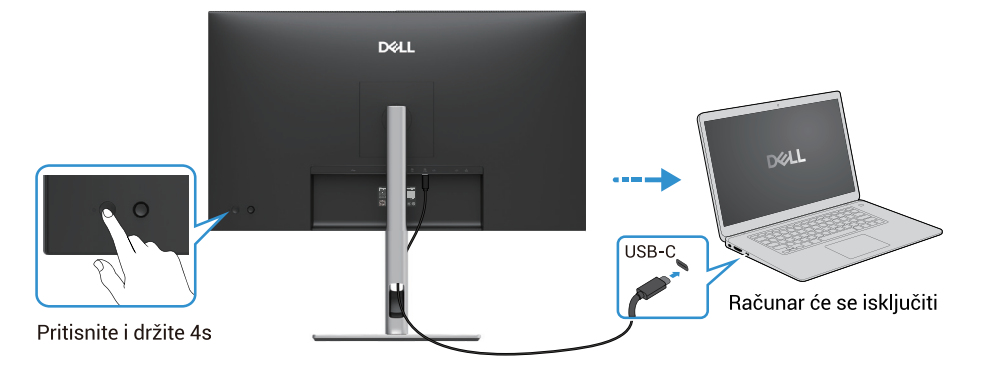

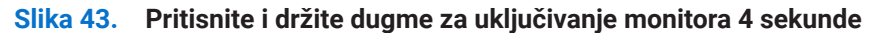

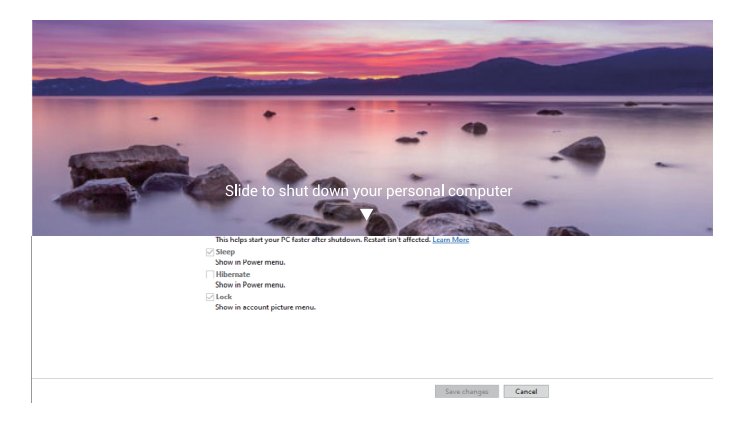

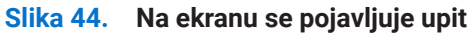

 Kada su stanje napajanja monitora i računara oba UKLJUČENA, pritisnite i držite dugme za uključivanje monitora 10 sekundi, računar se isključuje.

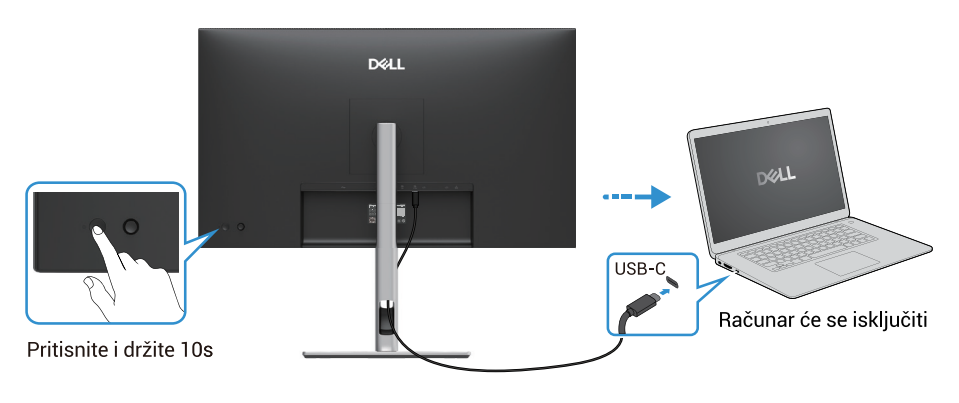

Slika 45. Pritisnite i držite dugme za uključivanje monitora 10 sekundi

### Povezivanje monitora za funkciju USB-C višestrukog prenosa tokova (MST)

Računar je povezan sa dva monitora u početnom ISKLJUČENOM režimu napajanja, a stanje napajanja računara je sinhronizovano sa dugmetom za napajanje Monitora 1. Kada pritisnete dugme za napajanje na Monitoru 1 ili na računaru, i Monitor 1 i računar će se uključiti. U međuvremenu, Monitor 2 će ostati isključen. Morate ručno pritisnuti dugme za napajanje na Monitoru 2 da biste ga uključili.

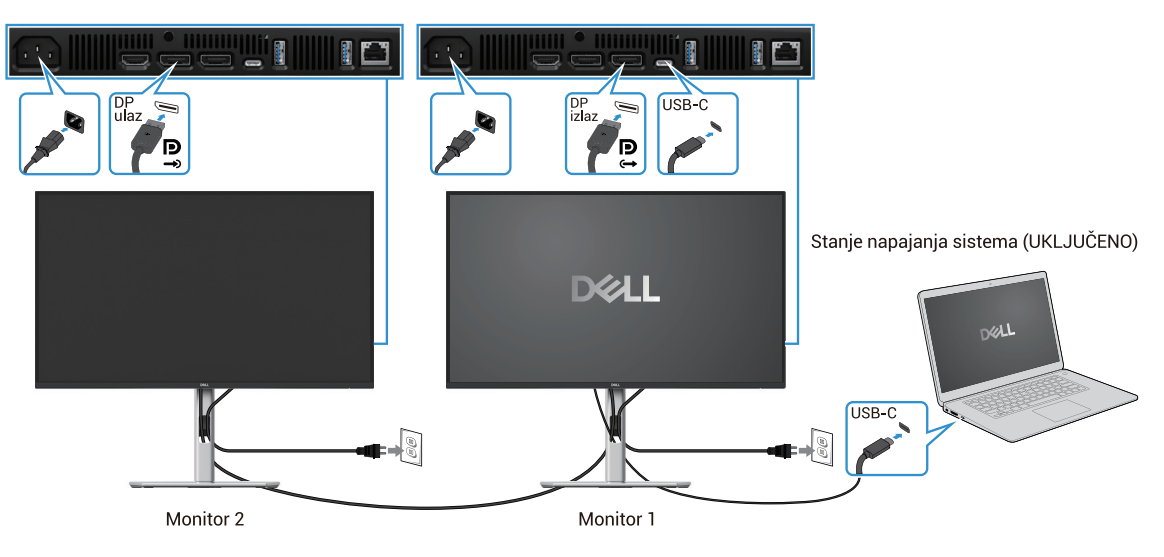

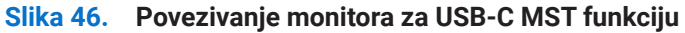

Računar je povezan sa dva monitora u početnom ISKLJUČENOM režimu napajanja, a stanje napajanja računara je sinhronizovano sa dugmetom za napajanje Monitora 1. Kada pritisnete dugme za napajanje na Monitoru 1 ili na računaru, i Monitor 1 i računar će se uključiti. U međuvremenu, Monitor 2 je u režimu pripravnosti. Morate ručno pritisnuti dugme za napajanje na Monitoru 2 da biste ga uključili.

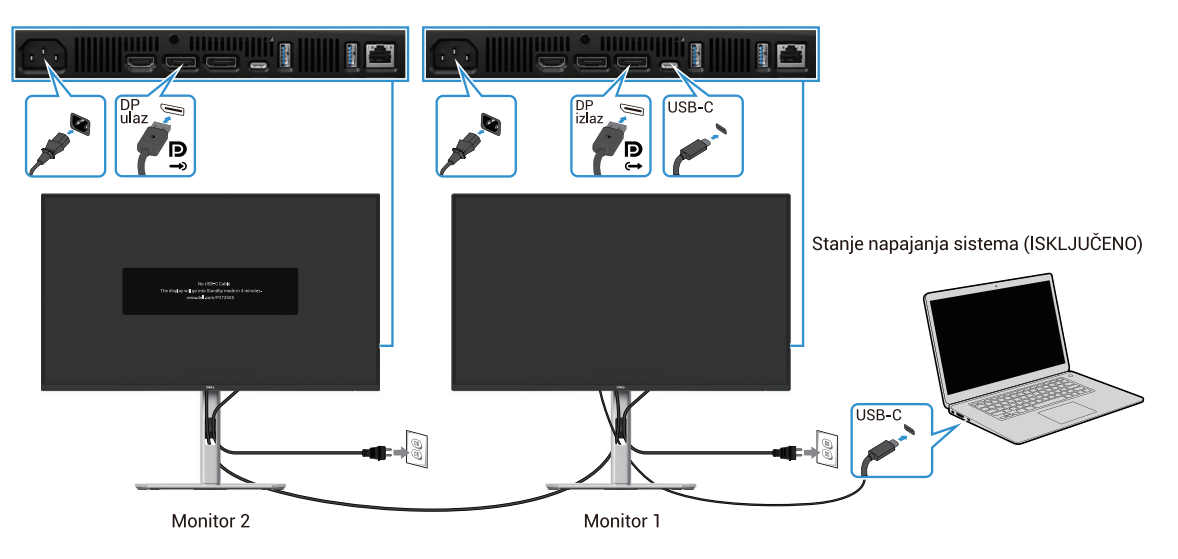

Slika 47. Računar je povezan sa dva monitra u inicijalnom stanju napajanja UKLJUČENO

## Povezivanje monitora za USB-C

Dell računar\* Ultra platforma ima dva USB-C porta, tako da stanje napajanja i na Monitoru 1 i na Monitoru 2 može biti sinhronizovano sa računarom.

Kada su računar i dva monitora u početnom stanju napajanja UKLJUČENO, pritisak na dugme za napajanje na Monitoru 1 ili Monitoru 2 isključiće računar, Monitor 1 i Monitor 2.

\*Proverite da li Dell računar podržava DPBS funkcionalnost.

() NAPOMENA: DPBS podržava samo USB-C ulazni port.

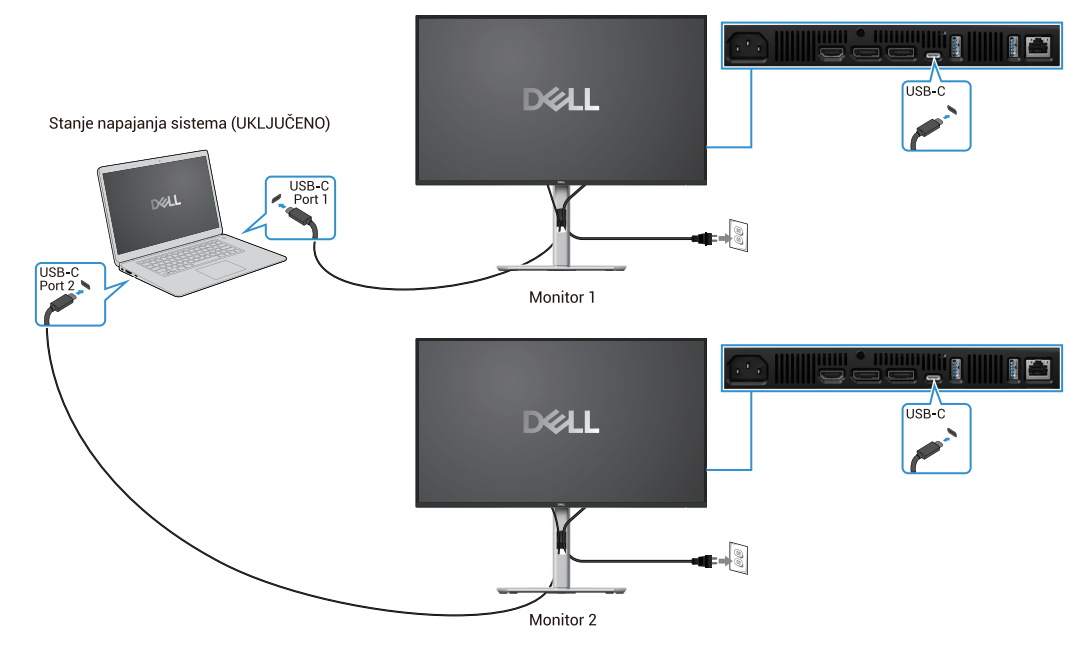

Slika 48. Monitor 1 i Monitor 2 stanje napajanja može da se sinhronizuje sa računarom

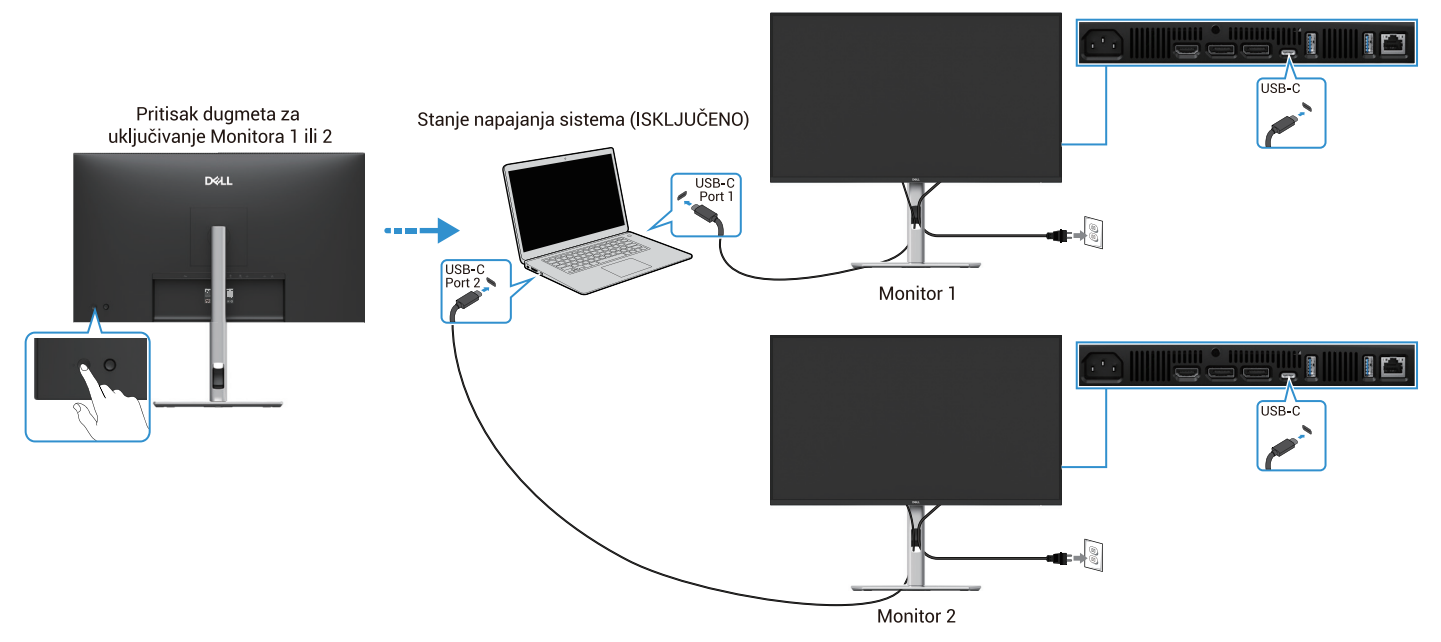

Slika 49. Pritisak dugmeta za uključivanje na Monitoru 1 ili Monitoru 2 ISKLJUČIĆE računar

Podesite **USB-C punjenje**  $\xrightarrow{\leftarrow}$  90W na Uključeno u Isključenom režimu. Kada su računar i dva monitora u početnom stanju napajanja UKLJUČENO, pritisak na dugme za napajanje na Monitoru 1 ili Monitoru 2 isključiće računar, Monitor 1 i Monitor 2.

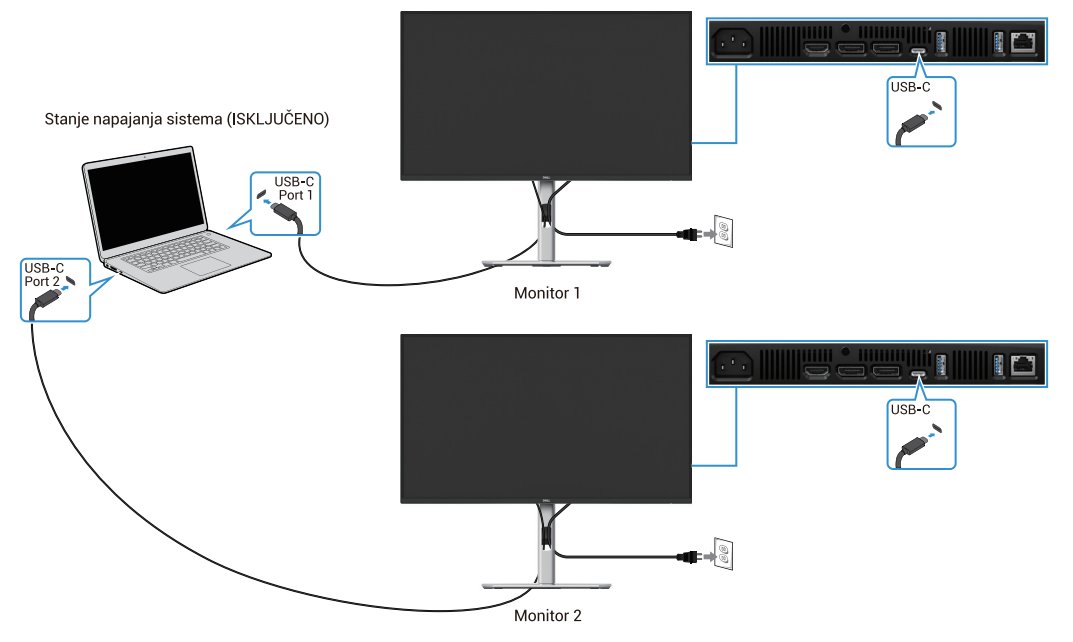

Slika 50. USB-C punjenje 90W na Uključeno u režimu Isključeno

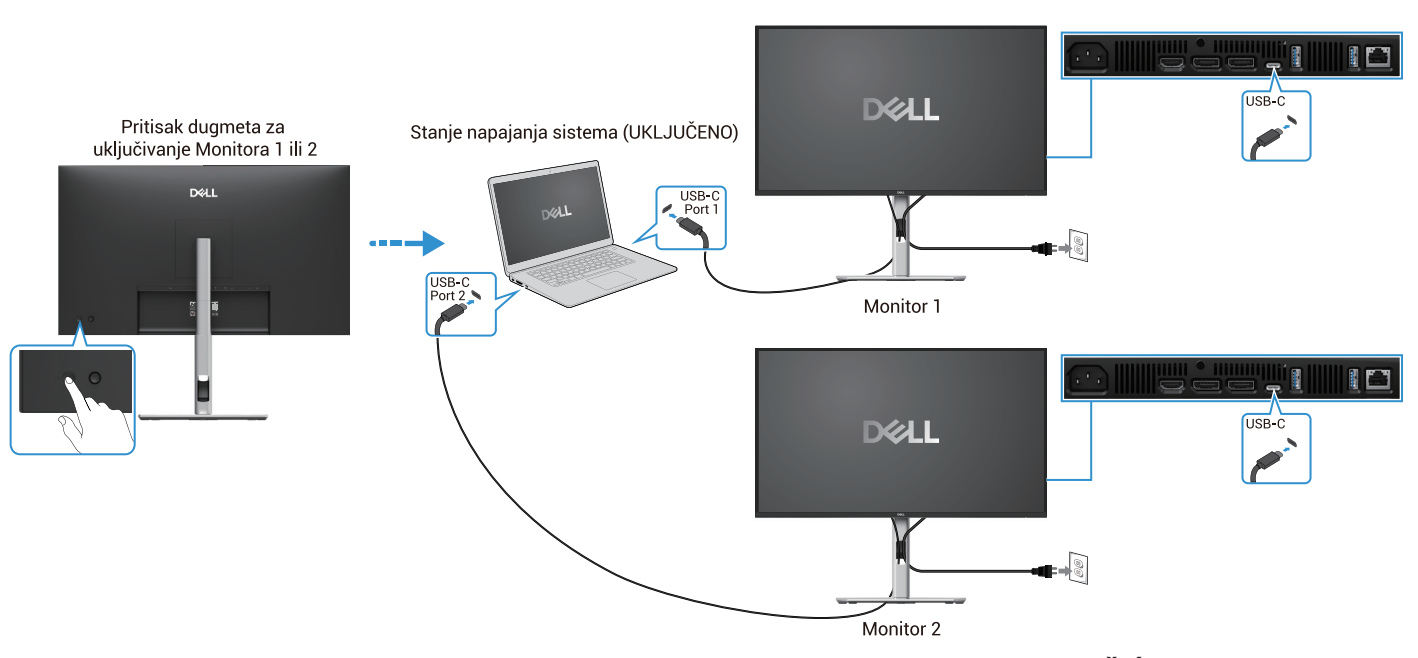

Slika 51. Pritisak dugmeta za uključivanje na Monitoru 1 ili Monitoru 2 UKLJUČIĆE računar

# Organizovanje kablova

Nakon što priključite sve potrebne kablove na vaš monitor i računar (pogledajte odeljak "Povezivanje sa vašim monitorom" za uputstvo o povezivanju kablova), organizujte sve kablove kao što je prikazano iznad.

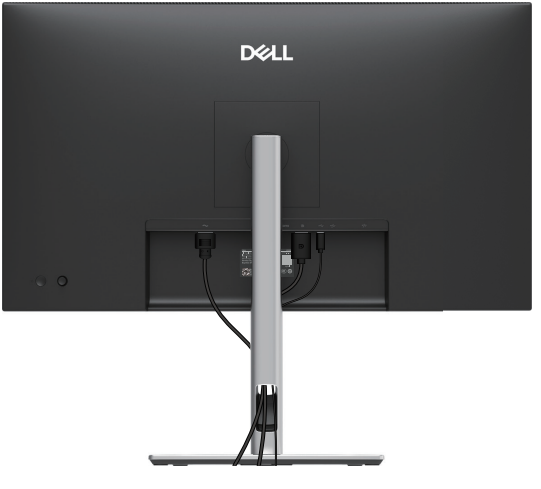

Slika 52. Organizovanje kablova

## **Obezbeđivanje monitora z pomoć Kensington brave (opcionalno)**

Prorez za bezbednosnu bravu se nalazi na dnu monitora (pogledajte Prorez za bezbednosnu bravu). Obezbedite vaš monitor uz pomoć Kensington bezbednosne brave.

Za više informacija o korišćenju Kensington brave (prodaje se zasebno), pogledajte dokumentaciju koja se isporučuje sa bravom.

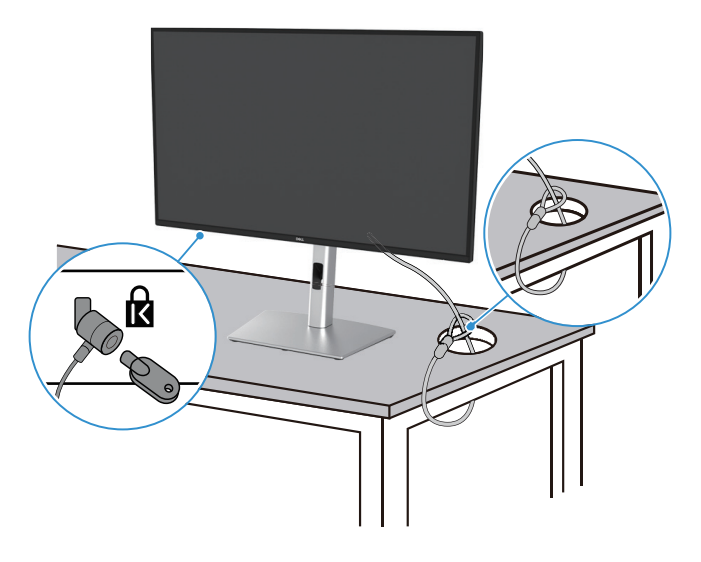

Slika 53. Upotreba Kensington brave

(i) NAPOMENA: Slika je samo za potrebe ilustracije. Izgled brave može da varira.

# Uklanjanje postolja monitora

- (i) NAPOMENA: Da biste sprečili ogrebotine na LCD ekranu prilikom uklanjanja postolja, uverite se da je monitor postavljen na meku površinu i pažljivo rukujte njime.
- (i) NAPOMENA: Sledeća uputstva važe samo za postolje koje je isporučeno uz vaš monitor. Ako uklanjate postolje koje ste kupili iz bilo kog drugog izvora, pratite uputstva za podešavanje koja su priložena uz postolje.
- (i) NAPOMENA: Pre nego što uklonite postolje, uverite se da ste isključili sve kablove sa monitora.

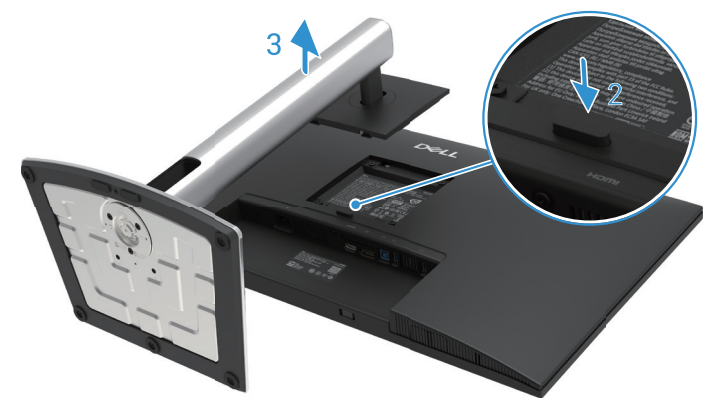

Slika 54. Uklanjanje postolja monitora

Da biste uklonili postolje:

- 1. Postavite monitor na meku krpu ili jastuk.
- 2. Pritisnite i držite dugme za oslobađanje postolja.
- 3. Podignite postolje put gore i od monitora.

# VESA montaža na zidu (opciono)

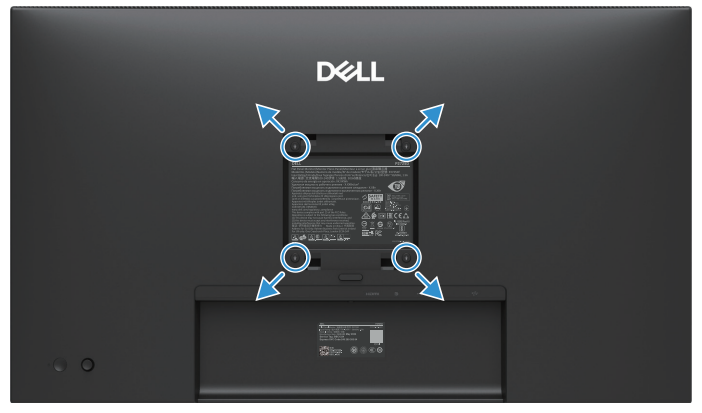

#### Slika 55. VESA montaža na zidu

(i) NAPOMENA: Koristite zavrtnje M4 x 10 mm da povežete monitor sa kompletom za montiranje na zid.

Pogledajte uputstva koja dolaze sa VESA kompatibilnim kompletom za montažu osnove.

- 1. Postavite panel monitora na meku tkaninu ili jastuk na stabilan ravan sto.
- 2. Uklonite postolje Za više informacija pogledajte Uklanjanje postolja monitora
- 3. Koristite odvijač da uklonite četiri zavrtnja koji pričvršćuju plastični poklopac.
- 4. Pričvrstite držač za montiranje iz kompleta za montiranje monitora na zid.
- 5. Postavite monitor na zid. Za više informacija pogledajte dokumentaciju koja se isporučuje sa kompletom za montažu na zid.
- NAPOMENA: Za upotrebu samo UL ili CSA ili GS-držača sa minimalnom težinom/opterećenjem kapaciteta 19,2 kg (42,33 lb) for P2725D, 20,6 kg (45,42 lb) for P2725DE, 22,2 kg (48,94 lb) for P2725QE.

# Korišćenje nagiba, okretanja i vertikalnog proširenja

(i) NAPOMENA: Sledeća uputstva važe samo za postolje koje je isporučeno uz vaš monitor. Ako pričvršćujete postolje koje ste kupili iz bilo kog drugog izvora, pratite uputstva za podešavanje koja ste dobili uz postolje.

### Nagib, okretanje

Sa postoljem koje je pričvršćeno za monitor, možete nagnuti i rotirati monitor kako biste postigli najudobniji ugao gledanja.

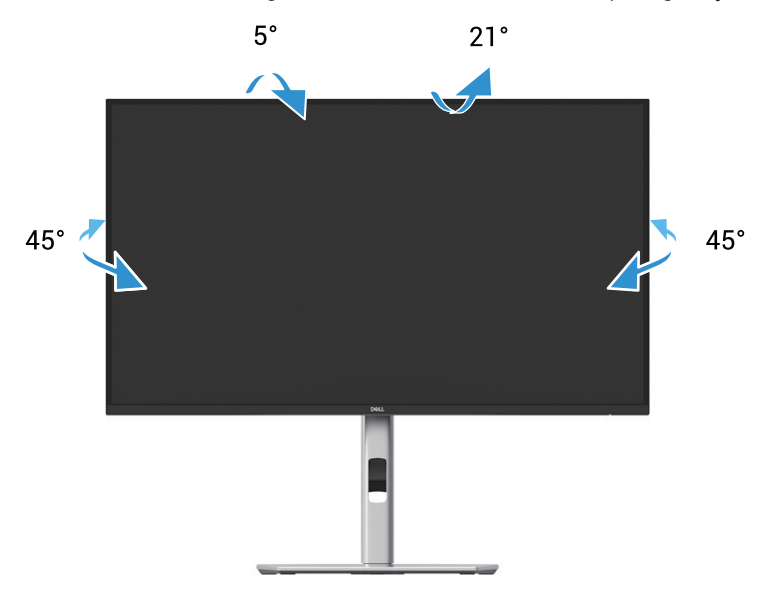

Slika 56. Podešavanje nagiba i okretanja

(i) NAPOMENA: Postolje nije ugrađeno u fabrici kada se otprema.

### Vertikalno produženje

(i) NAPOMENA: Postolje može da se vertikalno produži do 150 mm. Slika ispod prikazuje kako da produžite postolje vertikalno.

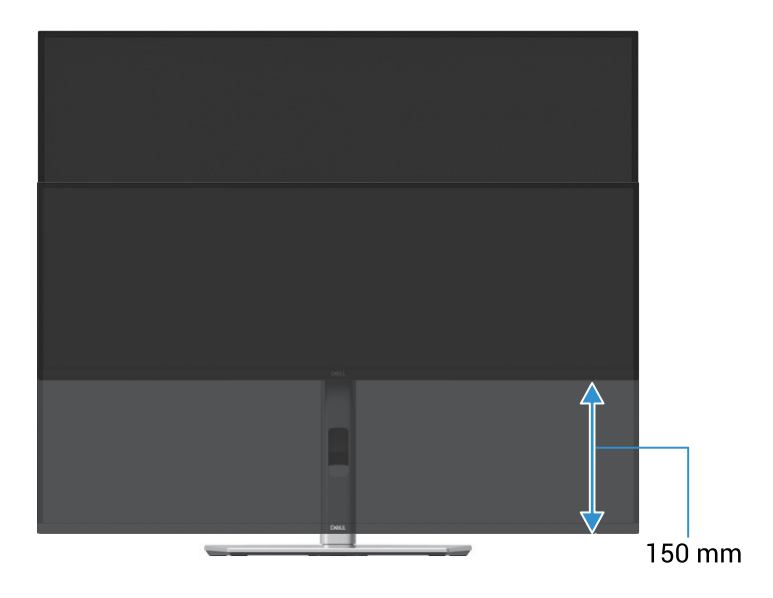

Slika 57. Podešavanje visine

## Rotiranje monitora

Pre nego što rotirate monitor, monitor treba biti potpuno vertikalno produžen (Vertikalno produženje) i potpuno nagnut prema gore kako biste izbegli pritisak na donji rub monitora.

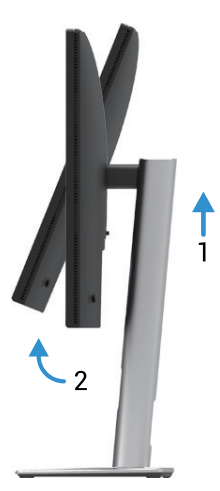

Slika 58. Potpuno nagnut prema gore kako bi se izbeglo udaranje u dno

### Okretanje u smeru kazaljke na satu

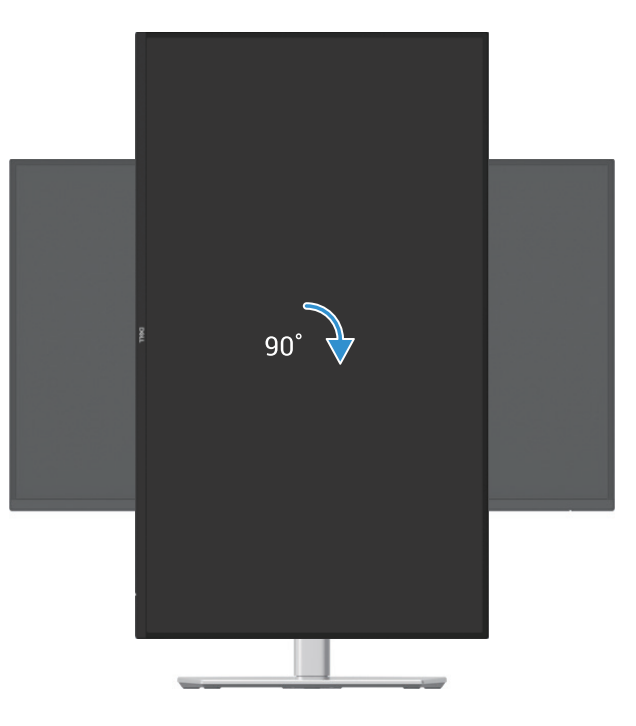

Slika 59. Okretanje u smeru kazaljke na satu

### Okretanje u smeru suprotnom kazaljkama na satu

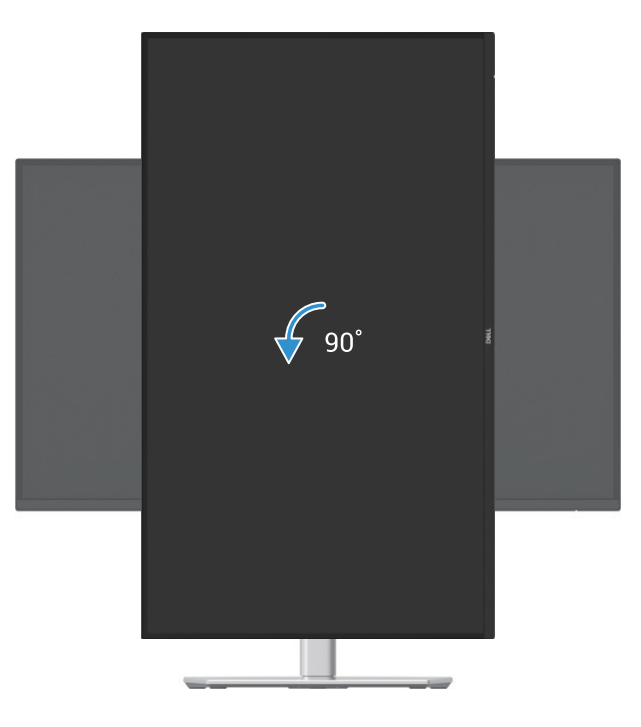

#### Slika 60. Okretanje u smeru suprotnom kazaljkama na satu

- (i) NAPOMENA: Da biste koristili funkciju rotacije ekrana (Horizontalni vs. Vertikalni prikaz) sa vašim Dell računarom, potrebno je da imate ažurirani grafički drajver koji nije uključen uz ovaj monitor. Da biste preuzeli grafički drajver, idite na <a href="https://www.dell.com/support">https://www.dell.com/support</a> i pogledajte odeljak Preuzimanja video drajvera za najnovija ažuriranja drajvera.
- (i) NAPOMENA: Kada ste u režimu portretnog prikaza, može doći do smanjenja performansi u aplikacijama koje zahtevaju intenzivnu grafiku (3D igre i slično).

#### Podešavanje postavki rotacije ekrana vašeg sistema

Nakon što ste okrenuli monitor, potrebno je da završite sledeću proceduru kako biste prilagodili podešavanja rotacije ekrana na vašem računaru.

(j) NAPOMENA: Ako koristite monitor sa računarom koji nije Dell, potrebno je da odete na veb sajt proizvođača grafičkog drajvera ili veb sajt proizvođača vašeg računara kako biste saznali informacije o rotaciji "sadržaja" na vašem ekranu.

Da biste prilagodili postavke za rotaciju ekrana:

- 1. Desni klik na desktop i kliknite Svojstva.
- 2. Izaberite Podešavanja i kliknite na Napredno.
- 3. Ako imate ATI grafičku karticu, izaberite karticu Rotacija i postavite željenu rotaciju.
- 4. Ako imate NVIDIA grafičku karticu, kliknite na karticu NVIDIA, u levom stupcu izaberite NVRotate, a zatim odaberite željenu rotaciju.
- 5. Ako imate Intel® grafičku karticu, izaberite karticu Intel Graphics, kliknite na Graphic Properties (grafička svojstva), odaberite karticu Rotation, a zatim postavite željenu rotaciju.
- (i) NAPOMENA: Ako ne vidite opciju za rotaciju ili ne radi ispravno, idite na https://www.dell.com/support i preuzmite najnoviji drajver za vašu grafičku karticu.

# Rad vašeg monitora

## Uključivanje monitora

Pritisnite dugme da uključite monitor.

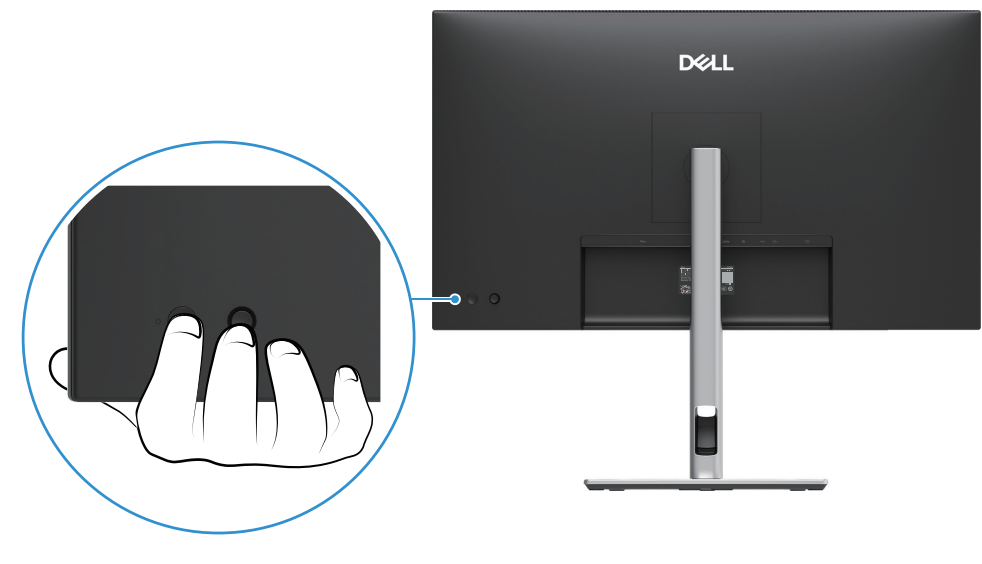

Slika 61. Uključivanje monitora

# Upotreba džojstika

Koristite joystick kontrolu na zadnjoj strani monitora za podešavanje Prikaza na ekranu (OSD) opcija.

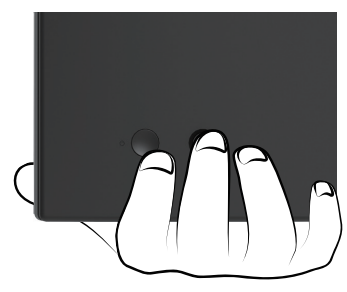

Slika 62. Džojstik upravljanje

- 1. Pritisnite džojstik da pokrenete Menu Launcher.
- 2. Pomerite džojstik gore ili dole ili levo ili desno za prolazak kroz opcije.
- 3. Pritisnite džojstik da potvrdite izbor..

#### Tabela 32. Opis upravljanja džojstikom

| Džojstik     | Opis                                                                                                    |
|--------------|----------------------------------------------------------------------------------------------------|
| P            | <ul> <li>Kada na ekranu nema OSD-a, pritisnite džojstik da pokrenete Menu Launcher. Pogledajte Pristupanje meniju za pokretanje (Menu Launcher).</li> <li>Kada je OSD prikazan, pritisnite džojstik za potvrdu odabira ili sačuvajte podešavanja.</li> </ul> |
| <b>↔</b> • • | <ul> <li>Za dvosmernu (desnu i levu) navigaciju.</li> <li>Pomerite desno da uđete u podmeni.</li> <li>Pomerite desno da odete na meni višeg nivoa ili da izađete iz postojećeg.</li> </ul>                                                                   |
| <b>↔</b>     | <ul> <li>Za dvosmernu (gore i dole) navigaciju.</li> <li>Prebacivanje između stavki menija.</li> <li>Povećava (gore) ili smanjuje (dole) parametre odabrane stavke menija.</li> </ul>                                                                        |

# Zaključavanje komandnih dugmadi

Možete da zaključate kontrolna (komandna) dugmad na da biste sprečili pristup OSD meniju i dugmetu za uključivanje.

1. Pomerite i držite džojstik gore, dole, levo ili desno oko 4 sekunde dok se ne pojavi iskačući meni.

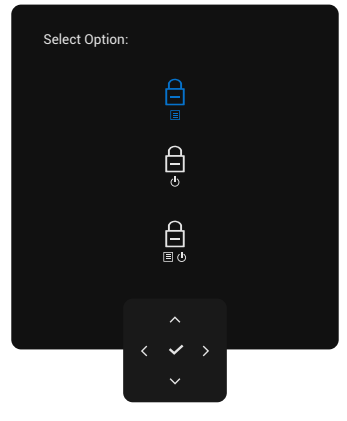

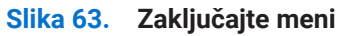

- 2. Pomerite džojstik da odaberete jednu od sledećih opcija:
- 🖨 : Podešavanja OSD menija su zaključana i nisu dostupna.
- 🖨 : Dugme za uključivanje je zaključano.
- Bodešavanja OSD menija su nedostupna i dugme za uključivanje je zaključano.
- 3. Pritisnite džojstik da potvrdite izbor.

Da biste otključali, pomerite i držite joystick gore, dole, levo ili desno oko 4 sekunde dok se ne pojavi meni, a zatim izaberite 🕒 da otključate i zatvorite meni.

# Korišćenje menija na ekranu (OSD).

## Pristupanje meniju za pokretanje (Menu Launcher)

Kada pomerite ili pritisnete džojstik, pojaviće se Menu Launcher koji vam omogućava da pristupite glavnom OSD meniju i prečicama funkcija.

Da odaberete funkciju, pomerite džojstik.

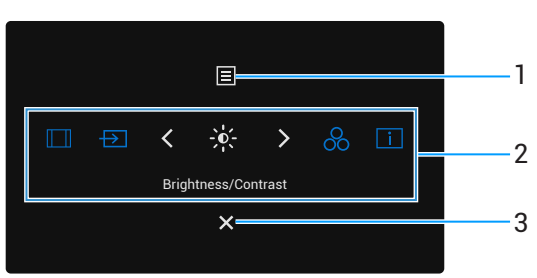

#### Slika 64. Pristupanje meniju za pokretanje (Menu Launcher)

Sledeća tabela prikazuje funkcije Menu Launchera:

| Tabela 33. Funkcije Menu Launcher | ra. |
|-----------------------------------|-----|
|-----------------------------------|-----|

| Oznaka           | Ikona                                                | Opis                                                                                                    |
|------------------|------------------------------------------------------|----------------------------------------------------------------------------------------------------|
| 1                |                                                      | Korišćenje menija na ekranu (OSD). Pogledajte Pristupanje meniju sistema.                                                                                                    |
|                  | Meni                                                 |                                                                                                    |
| 2                |                                                      | Kada pomerite džojstik ulevo ili udesno da biste prelazili kroz prečice funkcija, odabrana stavka će<br>biti istaknuta i pomerena u središnju poziciju. Pritisnite džojstik da uđete u podmeni. |
|                  |                                                      | • Format slike: Da odaberete sa spiska formata slike.                                                                                                    |
|                  |                                                      | • Ulazni izvor: Da odaberete ulazni izvor sa spiska video signala.                                                                                                    |
|                  | -0-                                                  | • Osvetljenje/kontrast: Da pristupite podešavanju jačine osvetljenja i kontrasta.                                                                                                    |
|                  |                                                      | • Preddefinisani režimi: Da odaberete željeni režim boja sa liste preddefinisanih režima.                                                                                                    |
|                  | 8                                                    | Informacije o ekranu: Da biste proverili informacije o ekranu monitora.                                                                                                    |
|                  | i                                                    | (i) NAPOMENA: Možete postaviti svoje omiljene prečice. Za više informacija pogledajte<br>Personalizujte.                                                                                        |
|                  | Funkcija prečice                                     |                                                                                                    |
| (i) NAP<br>drugu | <b>OMENA:</b> Nakon što p<br>J funkciju ili izađete. | romenite podešavanja, pratite navigacione tastere da biste potvrdili izmene pre nego što pređete na                                                                                             |
| 3                | ×                                                    | Da izađete iz Menija za pokretanje (Menu Launcher).                                                                                                    |
|                  | Izlaz                                                |                                                                                                    |

### Korišćenje navigacionih tastera

Kada je glavni OSD meni aktivan, pomerite džojstik da biste konfigurisali podešavanja, prateći navigacione tastere prikazane ispod OSD-a.

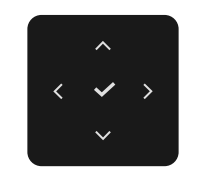

#### Slika 65. Navigacioni tasteri

(i) NAPOMENA: Da biste izašli iz trenutne stavke menija i vratili se na prethodni meni, pomerite džojstik ulevo dok ne izađete.

## Pristupanje meniju sistema

(i) NAPOMENA: Nakon što promenite podešavanja, pritisnite džojstik da biste sačuvali promene pre nego što izađete ili pređete na drugi meni.

| Ikona    | Meni i podmeniji                                     | Opis                                                                                                    |
|----------|------------------------------------------------------|----------------------------------------------------------------------------------------------------|
| <b>兴</b> | Brightness/Contrast<br>(Jačina osvetljenja/kontrast) | Podešava osvetljenje i kontrast displeja.<br>Dell Pro 27 Plus xx Monitor - P2725XX           Imput Source       Imput Source         Imput Source       Imput Source         Display       Imput Source         Imput Source       Imput Source         Imput Source       Imput Source <tr< th=""></tr<> |
|          | Brightness (Jačina osvetljenja)                      | <b>Jačina osvetljenja</b> podešava osvetljenost pozadinskog svetla.<br>Pomerite džojstik gore ili dole kako biste povećali ili smanjili nivo osvetljenosti (min. 0/<br>max. 100).                                                                                                    |
|          | Contrast (Kontrast)                                  | <ul> <li>Prvo podesite Osvetljenost, a zatim podesite Kontrast samo ako je potrebno dodatno podešavanje.</li> <li>Funkcija Kontrasta podešava stepen razlike između tame i svetlosti na ekranu.</li> <li>Pomerite džojstik gore ili dole kako biste povećali ili smanjili nivo kontrasta (min. 0/max. 100).</li> </ul>                                                                                                    |
| Ð        | Input Source (Ulazni izvor)                          | Odabir između različitih video signala koji mogu biti povezani na vaš monitor.         P2725D                                                                                                    |

#### Tabela 34. OSD lista.

| ona | Meni i podmeniji                                                                                         | Opis                                                                                                    |
|-----|----------------------------------------------------------------------------------------------------|----------------------------------------------------------------------------------------------------|
|     |                                                                                                    | P2725DE/P2725QE                                                                                                    |
|     |                                                                                                    | Dell Pro 27 Plus xx Monitor - P2725XX                                                                                                    |
|     |                                                                                                    | • Brightness/Contrast VSB-C 🔆 90W                                                                                                    |
|     |                                                                                                    | DP DP                                                                                                    |
|     |                                                                                                    | to Color HDMI                                                                                                    |
|     |                                                                                                    | E Menu Rename Inputs > USB-C⇔ 90W                                                                                                    |
|     |                                                                                                    | ☆ Personalize USB-C Switch when PC Sleep > On                                                                                                    |
|     |                                                                                                    | II Others Auto Select > On                                                                                                    |
|     |                                                                                                    | More Information     Options for USB-C     Prompt for Multiple Inputs                                                                                                    |
|     |                                                                                                    | ▼                                                                                                    |
|     |                                                                                                    | ★ Exit                                                                                                    |
|     |                                                                                                    | <                                                                                                    |
|     | USB-C <sup>(‡)</sup> 90W<br>(P2725DE/P2725QE)                                                            | Odaberite <b>USB-C ( 90W</b> ulaz kada koristite USB-C konektor. Pritisnite džojstik da potvrdite izbor.                                                                                                    |
|     | DP                                                                                                    | Odaberite <b>DP</b> ulaz kada koristite DisplayPort (DP) konektor. Pritisnite džojstik da potvrdite izbor.                                                                                                    |
|     | HDMI                                                                                                    | Odaberite <b>HDMI</b> ulaz kada koristite HDMI konektor. Pritisnite džojstik da potvrdite izbor.                                                                                                    |
|     | Brightness/Contrast Sync<br>(Sinhronizacija jačine osvetljenja/<br>kontrasta)                            | Omogućava vam da sinhronizujete <b>Osvetljenost/Kontrast</b> dva izvora koja su povezana sa monitorom.                                                                                                    |
|     | Rename Inputs<br>(Preimenujte ulaze)                                                                     | Omogućava vam da odredite unapred podešeno ime ulaza za odabrani izvor<br>ulaza. Unapred podešene opcije su <b>PC, PC 1, PC 2, Laptop, Laptop 1,</b> i <b>Laptop 2.</b><br>Podrazumevano podešavanje je <b>Lsključeno.</b> |
|     |                                                                                                    | (i) NAPOMENA: Kada želite da preimenuiete USB-C ulaz, vrednost snage ostaje nakon specificirane opcije, na primer PC 1 ↔ 90W.                                                                                              |
|     |                                                                                                    | (i) NAPOMENA: Nije primenljivo za imena ulaza koja se prikazuju u upozorenjima i<br>Informacije o displeju.                                                                                                    |
|     | USB-C Switch when PC Sleep<br>(USB-C prekidač kada je računar<br>u režimu spavanja)<br>(P2725DE/P2725QE) | Omogućava da signal ostane na USB-C portu dok je PC u režimu spavanja, bez<br>prebacivanja na druge portove.                                                                                                    |
|     | Auto Select<br>(Automatski odabir)                                                                       | Omogućava da skenirate dostupne ulazne izvore. Podrazumevano je <b>Uključeno.</b>                                                                                                    |

| Ikona   | Meni i podmeniji                                | Opis                                                                                                    |
|---------|-------------------------------------------------|----------------------------------------------------------------------------------------------------|
|         | Options for USB-C                               | Omogućava da podesite Automatski odabir za USB-C da:                                                                                                    |
|         | (Opcije za USB-C)<br>(P2725DE/P2725QE)          | • Upit za višestruke ulaze: Uvek prikazuje poruku "Prebaci na USB-C video ulaz" da biste izabrali da li da se prebacite ili ne.                         |
|         |                                                 | • <b>Uvek prebaci</b> : Uvek prebaci na USB-C video ulaz (bez pitanja) kada je USB-C (C-C) kabl povezan.                                                |
|         |                                                 | • <b>Isključeno</b> : Nikada automatski ne prebacaj na USB-C video ulaz kada je USB-C (C-C) kabl povezan.                                               |
|         |                                                 | Pritisnite džojstik da potvrdite izbor.                                                                                                    |
|         |                                                 | (i) NAPOMENA: Opcija je dostupna samo kada je Automatski odabir Uključen.                                                                               |
|         | Options for DP/HDMI<br>(Opcile 72 DP/HDMI)      | Omogućava da podesite Automatski odabir za DP/HDMI da:                                                                                                  |
|         |                                                 | <ul> <li>Upit za višestruke ulaze: Uvek prikazuje poruku "Prebaci na DP/HDMI video ulaz"<br/>da biste izabrali da li da se prebacite ili ne.</li> </ul> |
|         |                                                 | • <b>Uvek prebaci</b> : automatski se prebacuje na DP/HDMI video ulaz (bez upita) kada je DP/HDMI kabl povezan.                                         |
|         |                                                 | <ul> <li>Isključeno: nikada se ne prebacuje automatski na DP/HDMI video ulaz kada je<br/>povezan DP/HDMI kabl.</li> </ul>                               |
|         |                                                 | Pritisnite džojstik da potvrdite izbor.                                                                                                    |
|         |                                                 | (i) NAPOMENA: Opcija je dostupna samo kada je Automatski odabir Uključen.                                                                               |
|         | Reset Input Source<br>(Resetujte ulazne izvore) | Resetujte vaša ulazna podešavanja monitora na fabrička podešavanja.                                                                                     |
| $\odot$ | Color (Boja)                                    | Podesite režim podešavanja boje.                                                                                                    |
|         |                                                 | Dell Pro 27 Plus xx Monitor - P2725XX                                                                                                    |
|         |                                                 | C Brightness/Contrast Preset Modes > Standard                                                                                                    |
|         |                                                 | Input Source     Input Color Format     RGB                                                                                                    |
|         |                                                 | Color     Reset Color                                                                                                    |
|         |                                                 | 도 Dispiay<br>Menu                                                                                                    |
|         |                                                 | ☆ Personalize                                                                                                    |
|         |                                                 | Uthers Others                                                                                                    |
|         |                                                 | ① More Information                                                                                                    |
|         |                                                 | . Sevit                                                                                                    |
|         |                                                 |                                                                                                    |

| Ikona | Meni i podmeniji                           | Opis                                                                           |                                                                             |                                                                 |                                           |
|-------|--------------------------------------------|--------------------------------------------------------------------------------|-----------------------------------------------------------------------------|-----------------------------------------------------------------|-------------------------------------------|
|       | Preset Modes<br>(Unapred podešeni režimi)  | Omogućava vam da izal<br>da potvrdite izbor.                                   | berete sa liste unapred                                                     | podešenih režima bo                                             | ja. Pritisnite džojstik                   |
|       |                                            | • <b>Standard</b> : Ovo je po<br>plavim svetlom i ser<br>svetla i stvorio opuš | drazumevano podešav<br>rtifikovan je od strane 1<br>štajuće i manje stimula | ∕anje. Ovaj monitor ko<br>ſÜV-a kako bi smanjio<br>tivne slike. | risti panel sa niskim<br>) emisiju plavog |
|       |                                            | • Film: Mnoštvo pode                                                           | ešavanje boja je idealno                                                    | o za filmove.                                                   |                                           |
|       |                                            | • Igra: Mnoštvo pode                                                           | šavanje boja je idealno                                                     | za većinu gejming ap                                            | olikacija.                                |
|       |                                            | • <b>Toplo</b> : Povećava ter                                                  | mperaturu boja. Ekran i                                                     | zgleda toplije sa crver                                         | no-žutom nijansom.                        |
|       |                                            | Hladno: Prikazuje bo<br>hladnije sa plavom r                                   | oje na višim temperatu<br>nijansom.                                         | rnim vrednostima boj                                            | e. Ekran izgleda                          |
|       |                                            | Prilagođena boja: C<br>kreirate vlastiti unap                                  | )mogućava vam da ruč<br>pred podešeni režim bc                              | no prilagodite postav<br>je.                                    | ke boja (R/G/B) i                         |
|       |                                            | Dell Pro 27 Plus xx Monitor - P2725                                            | xx                                                                          |                                                                 |                                           |
|       |                                            | -;•;- Brightness/Contrast                                                      | Preset Modes                                                                | ✓ Standard                                                      |                                           |
|       |                                            | E Input Source                                                                 |                                                                             | Movie                                                           |                                           |
|       |                                            | 🚯 Color                                                                        |                                                                             | Game                                                            |                                           |
|       |                                            | 및 Display                                                                      |                                                                             | Cool                                                            |                                           |
|       |                                            | ー<br>☆ Personalize                                                             |                                                                             | Custom Color                                                    | <b>`</b>                                  |
|       |                                            | It Others                                                                      |                                                                             |                                                                 |                                           |
|       |                                            | More Information                                                               |                                                                             |                                                                 |                                           |
|       |                                            |                                                                                |                                                                             |                                                                 |                                           |
|       |                                            |                                                                                |                                                                             |                                                                 | < Exit                                    |
|       |                                            |                                                                                | < <b>~</b> >                                                                |                                                                 |                                           |
|       |                                            |                                                                                |                                                                             |                                                                 |                                           |
|       |                                            |                                                                                |                                                                             |                                                                 |                                           |
|       | Input Color Format<br>(Format ulazne boje) | Omogućava da postavit                                                          | e ulazni video režim na                                                     | :                                                               |                                           |
|       | (i offiat diazne boje)                     | <ul> <li>RGB: Izaberite ovu c<br/>podržovo DCP izloz</li> </ul>                | opciju ako je vaš monite                                                    | or povezan sa računa                                            | rom ili uređajem koji                     |
|       |                                            |                                                                                | Ju opojiu oko voč urođa                                                     | ni podržova como VCh                                            | Crizlaz                                   |
|       |                                            | Pritisnite džoistik da pot                                                     | vu opciju ako vas ureuz<br>vrdite izbor                                     | aj pourzava sarrio roc                                          | 101 12182.                                |
|       |                                            |                                                                                |                                                                             |                                                                 |                                           |
|       |                                            | Dell Pro 27 Plus xx Monitor - P2725                                            | xx                                                                          |                                                                 |                                           |
|       |                                            |                                                                                |                                                                             |                                                                 |                                           |
|       |                                            | -,o- Brightness/Contrast                                                       | Preset Modes                                                                | ✓ RGB                                                           |                                           |
|       |                                            | 🖒 Color                                                                        |                                                                             | YCbCr                                                           |                                           |
|       |                                            | 🖵 Display                                                                      |                                                                             |                                                                 |                                           |
|       |                                            | 🗏 Menu                                                                         |                                                                             |                                                                 |                                           |
|       |                                            | ☆ Personalize                                                                  |                                                                             |                                                                 |                                           |
|       |                                            | It Others                                                                      |                                                                             |                                                                 |                                           |
|       |                                            |                                                                                |                                                                             |                                                                 |                                           |
|       |                                            |                                                                                |                                                                             |                                                                 |                                           |
|       |                                            |                                                                                | < <b>~</b> >                                                                |                                                                 | < Exit                                    |
|       |                                            |                                                                                | ~                                                                           |                                                                 |                                           |
|       |                                            |                                                                                |                                                                             |                                                                 |                                           |
|       |                                            |                                                                                |                                                                             |                                                                 |                                           |

| Ikona  | Meni i podmeniji             | Opis                                                                                                    |
|--------|------------------------------|----------------------------------------------------------------------------------------------------|
|        | Hue (Nijansa)                | <ul> <li>Ova funkcija može da menja boju video slike u zelenu ili ljubičastu. Ovo se koristi kako bi se podesila željena boja kože. Pomerite džojstik da podesite nivo nijanse od "0" do "100".</li> <li><b>NAPOMENA:</b> Funkcija je dostupna samo kada odaberete <b>Movie (Film)</b> ili <b>Game</b> (Igra) unapred podešeni režim.</li> </ul>                                                                                                    |
|        | Saturation (Saturacija)      | <ul> <li>Ova funkcija može da podešava zasićenost boja video slike. Pomerite džojstik da podesite nivo saturacije od "0" do "100".</li> <li><b>NAPOMENA:</b> Funkcija je dostupna samo kada odaberete <b>Movie (Film)</b> ili <b>Game (Igra)</b> unapred podešeni režim.</li> </ul>                                                                                                    |
|        | Reset Color (Resetujte boju) | Resetujete podešavanja boje na podrazumevana.                                                                                                    |
| $\Box$ | Display (Displej)            | Koristite <b>Displej</b> da podesite sliku.                                                                                                    |
|        |                              | Dell Pro 27 Plus QHD Monitor - P2725D                                                                                                    |
|        |                              | Dell Pro 27 Plus QHD USB-C Hub Monitor - P2725DE                                                                                                    |
|        |                              | Imput Source       Aspect Ratio       >       16.9         Input Source       Sharpness       >       50         Imput Source       Sharpness       >       50         Color       Response Time       >       Normal         Display       MST       >       Off         Menu       USB-C Prioritization       >       High Resolution         ☆ Personalize       Dell Power Button Sync       >       Off         Others       Reset Display            More Information |

| Ikona | Meni i podmeniji                                                                                    | Opis                                                                                                    |  |  |
|-------|----------------------------------------------------------------------------------------------------|----------------------------------------------------------------------------------------------------|--|--|
|       |                                                                                                    | P2725QE                                                                                                    |  |  |
|       |                                                                                                    | Dell Pro 27 Plus 4K USB-C Hub Monitor - P2725QE                                                                                                    |  |  |
|       |                                                                                                    | Imput Source       Aspect Ratio       >       16:9         Imput Source       Sharpness       >       50         Imput Source       Response Time       >       Normal         Display       USB-C Prioritization       >       High Data Speed         Menu       Dell Power Button Sync       >       Off         ☆ Personalize       Reset Display       >          Others       .       .       .          ① More Information       .       .       .       . |  |  |
|       | Aspect Ratio<br>(Odnos širine i visine)                                                             | Podešava odnos slike na 16:9, 4:3 ili 5:4.                                                                                                    |  |  |
|       | Sharpness (Oštrina)                                                                                 | Ova funkcija može da napravi oštriju ili mekšu sliku. Pomerite džojstik da podesite nivo oštrine od "0" do "100".                                                                                                    |  |  |
|       | Response Time<br>(Vreme odgovora)                                                                   | Omogućava vam da podesite vreme odgovora na <b>Normalno</b> ili <b>Brzo</b> .                                                                                                    |  |  |
|       | MST<br>(P2725DE)                                                                                    | <ul> <li>DisplayPort Multi-Stream Transport. Podrazumevano podešavanje je Isključeno. Da omogućite MST (DP out), odaberite Uključeno.</li> <li>NAPOMENA: Kada su DisplayPort/USB-C kabl i DP izlazni kabl povezani, OSD postavlja MST na Uključeno automatski. Ovo će se desiti samo nakon što su Fabrička Podešavanja ili Resetujte Displej odabrani.</li> </ul>                                                                                                 |  |  |
|       | USB-C Prioritization<br>(USB-C prioritizacija)<br>(P2725DE/P2725QE)                                 | Omogućava vam da odredite prioritet za prenos podataka sa visokim rezolucijama<br>( <b>Visokim rezolucijama</b> ) ili velikom brzinom prenosa podataka ( <b>visokog brzog</b><br><b>prenosa podataka</b> ) prilikom korišćenja USB-C porta/DisplayPorta,                                                                                                    |  |  |
|       | Dell Power Button Sync<br>(Dell sinhronizacija dugmeta za<br>napajanje (DPBS))<br>(P2725DE/P2725QE) | <ul> <li>Omogućava vam da kontrolišete stanje napajanja računarskog sistema pomoću dugmeta za napajanje na monitoru.</li> <li>Omogućava vam da uključite ili isključite funkciju sinhronizacije dugmeta za napajanje na Dell uređaju.</li> <li>(i) NAPOMENA: Ova funkcija je podržana samo na Dell platformama koje imaju ugrađenu DPBS funkciju i podržana je samo putem USB-C interfejsa.</li> </ul>                                                            |  |  |
|       | Reset Display (Resetujte displej)                                                                   | Resetuje sva podešavanja displeja na fabričke podrazumevane vrednosti.                                                                                                    |  |  |

| Ikona | Meni i podmeniji               | Opis                                                                                                    |                                                                            |                                                                                                    |                   |
|-------|--------------------------------|----------------------------------------------------------------------------------------------------|----------------------------------------------------------------------------|----------------------------------------------------------------------------------------------------|-------------------|
| Ξ     | Menu (Meni)                    | Podešava postavke OSD-a, kao što su jezik OSD-a, vreme trajanja menija na ekranu i<br>slično.<br>Dell Pro 27 Plus xx Monitor - P2725XX                                                                                                    |                                                                            |                                                                                                    |                   |
|       |                                | <ul> <li>➢ Brightness/Contrast</li> <li>□ Input Source</li> <li>⑥ Color</li> <li>□ Display</li> <li>☑ Menu</li> <li>☆ Personalize</li> <li>☑ Others</li> <li>④ More Information</li> </ul>                                                                                                    |                                                                            | <ul> <li>&gt; English<br/>Select √</li> <li>&gt; 10</li> <li>&gt; 20 s</li> <li>&gt; Disable</li> </ul>               |                   |
|       |                                |                                                                                                    |                                                                            |                                                                                                    |                   |
|       | Language (Jezik)               | Podešava OSD displej na je<br>brazilski portugalski, ruski,                                                                                                    | edan od osam jezik<br>kineski, ili japanski                                | a (engleski, španski, francuski, njem<br>).                                                                           | iački,            |
|       | Rotation (Rotacija)            | Pritisnite džojstik da rotirate OSD za 0/90/270 stepeni.<br>Možete podesiti meni u skladu sa rotacijom vašeg displeja.                                                                                                    |                                                                            |                                                                                                    |                   |
|       | Transparency (Transparentnost) | sparentnost)Odaberite da promenite transparentnost meija pome<br>100).Podešava dužinu vremena za OSD da ostane aktivan<br>džojstika.<br>Pomerite džojstik da podesite klizač u intervalima od                                                                                                    |                                                                            | a pomeranjem džojstika (min. 0/ma                                                                                     | X.                |
|       | Timer (Tajmer)                 |                                                                                                    |                                                                            | aktivan nakon vaše poslednje upotr<br>lima od 1 sekunde, od 5 do 60 sekur                                             | ebe<br>ndi.       |
|       | Lock (Zaključaj)               | Sa zaključanim kontrolnim dugmadima na monitoru, možete sprečit<br>komandama.<br>Dell Pro 27 Plus xx Monitor - P2725XX<br>K Brightness/Contrast Language                                                                                                    |                                                                            |                                                                                                    | istupe            |
|       |                                | ᡚ Input Source<br>& Color<br>및 Display                                                                                                    |                                                                            |                                                                                                    |                   |
|       |                                | <ul> <li>Menu</li> <li>☆ Personalize</li> <li>① Others</li> <li>① More Information</li> </ul>                                                                                                    | Lock<br>Reset Menu                                                         | Menu Buttons<br>Power Button<br>Menu + Power Buttons<br>✓ Disable<br>< Exit                                           |                   |
|       |                                | Dugmad menija: Sve funko<br>Dugme za napajanje: Sam<br>pristupiti.<br>Meni + dugmad za napaja<br>ne može pristupiti.                                                                                                    | vije džojstika su zak<br>o dugme za napaja<br><b>nje</b> : džojstik i dugm | ključane i ne može im pristupiti koris<br>Inje je zaključano i ne može mu se<br>Nad za napajanje su zaključana i kori | nik.<br>snik im   |
|       | Reset Menu (Resetuite meni)    | <ul> <li>Podrazumevano podešavanje je <b>Onemogući</b>.</li> <li>Alternativna metoda zaključavanja: Možete pomeriti i držati džojstik gore, dole, levo ili desno 4 sekunde kako biste postavili opcije zaključavanja koristeći meni, a zatim pritisnite džojstik da potvrdite konfiguraciju.</li> <li>(i) NAPOMENA: Za otključavanje, pomerite i držite džojstik gore, dole, levo ili desno 4 sekunde, a zatim pritisnite džojstik da potvrdite promene i zatvorite meni.</li> </ul> |                                                                            |                                                                                                    | vo<br>m<br>esno 4 |
|       | Reset Menu (Resetujte meni)    | Resetuje sva USD podesav                                                                                                    | anja uspieja na la                                                         | uncke pourazumevane vieunosti.                                                                                        |                   |

| Ikona | Meni i podmeniji             | Opis                                                                                                    |                                                                                                    |                                                                                                    |   |
|-------|------------------------------|----------------------------------------------------------------------------------------------------|----------------------------------------------------------------------------------------------------|----------------------------------------------------------------------------------------------------|---|
|       | Personalize (Personalizujte) | P2725D/P2725DE/P2725Q<br>Dell Pro 27 Plus xx Monitor - P2725XX<br>Prightness/Contrast<br>Input Source<br>Color<br>Display<br>Menu<br>Personalize<br>Others<br>Others<br>More Information | E<br>Shortcut Key Guide<br>Shortcut Key 1<br>Shortcut Key 2<br>Shortcut Key 2<br>Shortcut Key 3<br>Shortcut Key 3<br>Shortcut Key 4<br>Shortcut Key 5<br>Direct Key Guide<br>Direct Key 1 ~ | Select √<br>> Aspect Ratio<br>> Input Source<br>> Brightness/Contrast<br>> Preset Modes<br>> Display Info<br>Select √<br>> Menu Launcher<br>< Exit                                             | t |
|       |                              | P2725D<br>Dell Pro 27 Plus QHD Monitor - P2725D<br>☆ Brightness/Contrast<br>① Input Source<br>☆ Color<br>□ Display<br>③ Menu<br>☆ Personalize<br>① Others<br>③ More Information          | ►<br>Direct Key 2 ><br>Direct Key 3 ∧<br>Direct Key 4 <<br>Power LED<br>Other USB Charging<br>Fast Wakeup<br>Reset Personalization                                                          | <ul> <li>Menu Launcher</li> <li>Menu Launcher</li> <li>Menu Launcher</li> <li>Menu Launcher</li> <li>On in On Mode</li> <li>Off in Standby Mode Ø</li> <li>Off Ø</li> </ul>                    | t |
|       |                              | P2725DE/P2725QE<br>Dell Pro 27 Plus xx Monitor - P2725XX<br>☆ Brightness/Contrast<br>□ Input Source<br>ⓒ Color<br>□ Display<br>□ Menu<br>☆ Personalize<br>□ Others<br>① More Information | ►<br>Direct Key 3 ^<br>Direct Key 4 <<br>Power LED<br>USB-C Charging ↔ 90W<br>Other USB Charging<br>Fast Wakeup<br>Reset Personalization                                                    | <ul> <li>Menu Launcher</li> <li>Menu Launcher</li> <li>Menu Launcher</li> <li>On in On Mode</li> <li>Off in Off Mode Ø</li> <li>Off in Standby Mode Ø</li> <li>Off Ø</li> <li>Cff Ø</li> </ul> | t |

| na | Meni i podmeniji                                                         | Opis                                                                                                    |
|----|--------------------------------------------------------------------------|----------------------------------------------------------------------------------------------------|
|    | Shortcut Key Guide<br>(Vodič za taster za prečicu)                       | Vodič za postavljanje tastera za prečicu.                                                                                                    |
|    | Shortcut Key 1<br>(Taster za prečicu 1)                                  | Omogućava vam da odaberete funkciju iz <b>Unapred podešenih režima</b> , <b>Osvetljenost/</b><br>Kontrast, Izvor signala, Odnos prikaza slike, Rotacija ili Informacije o ekranu i                                                                                                    |
|    | Shortcut Key 2<br>(Taster za prečicu 2)                                  | <ul> <li>(i) NAPOMENA: Da smanjite na 4 tastera sa prečicama, idite na taster prečicu 5 i</li> </ul>                                                                                                    |
|    | Shortcut Key 3<br>(Taster za prečicu 3)                                  | odaberite '-'. Kada odaberete '-' u Tasterima za prečice 5, pojaviće se '-' u tasteru za prečice 4.                                                                                                    |
|    | Shortcut Key 4<br>(Taster za prečicu 4)                                  |                                                                                                    |
|    | Shortcut Key 5<br>(Taster za prečicu 5)                                  |                                                                                                    |
|    | Direct Key Guide<br>Vodič za direktan taster                             | Vodič za direktan taster.                                                                                                    |
|    | Direct Key 1 (Direktan taster 1) 🗸                                       | Omogućava da podesite taster <b>Dole</b> na funkciju sa spiska.                                                                                                    |
|    | Direct Key 2 (Direktan taster 2) >                                       | Omogućava da podesite taster <b>Desno</b> na funkciju sa spiska.                                                                                                    |
| -  | Direct Key 3 (Direktan taster 3) 🔨                                       | Omogućava da podesite taster <b>Gore</b> na funkciju sa spiska.                                                                                                    |
| -  | Direct Key 4 (Direktan taster 4) <                                       | Omogućava da podesite taster <b>Levo</b> na funkciju sa spiska.                                                                                                    |
|    | Power LED (Napajanje LED)                                                | Omogućava vam da podesite stanje svetla napajanja da uštedite energiju.                                                                                                    |
|    | USB-C Charging<br>(USB-C punjenje) <sup>(</sup> 90W<br>(P2725DE/P2725QE) | Omogućava da omogućite ili onemogućite funkciju <b>USB-C punjenje</b><br>režima ugašenog monitora. Ako je odabrano <b>Uključeno u režimu isključenom</b> možete<br>puniti laptop ili mobilne uređaje kroz USB-C kabl čak i kada je monitor isključen.                                                                  |
|    |                                                                          | (i) NAPOMENA: Funkciju nije moguće odabrati i biće podrazumevana kao Uključeno<br>u isključenom režimu ako je monitor povezan sa Dell Latitude i Precision laptopom<br>koji podržava Dell Power Button Sync kroz USB-C. Pod ovom konfiguracijom,<br>funkcija punjenja USB-C je uvek dostupna tokom isključenog režima. |
|    | Other USB Charge<br>(Ostalo USB punjenje)                                | Omogućava vam da omogućite ili onemogućite USB tip-A i USB-C funkcije punjenja kroz izlazne portove tokom režima pripravnosti monitora.                                                                                                    |
|    |                                                                          | Kada je ova funkcija omogućena, možete puniti mobilne uređaje kroz USB-A kabl čak i<br>kada je monitor isključen.                                                                                                    |
|    |                                                                          | (i) NAPOMENA: Ova funkcija je dostupna kada je USB-C kabl isključen iz ulaznog porta. Ako je USB-C kabl povezan, Ostala USB punjenja prate USB status punjenja, i funkcija nije dostupna.                                                                                                    |
|    | Fast Wakeup (Brzo pokretanje)                                            | Ubrzava vreme oporavka od režima pripravnosti.                                                                                                    |
|    | Reset Personalization<br>(Resetujte personalizaciju)                     | Resetuje sva podešavanja pod menijem <b>Personalizujte</b> na fabrička podešavanja.                                                                                                    |

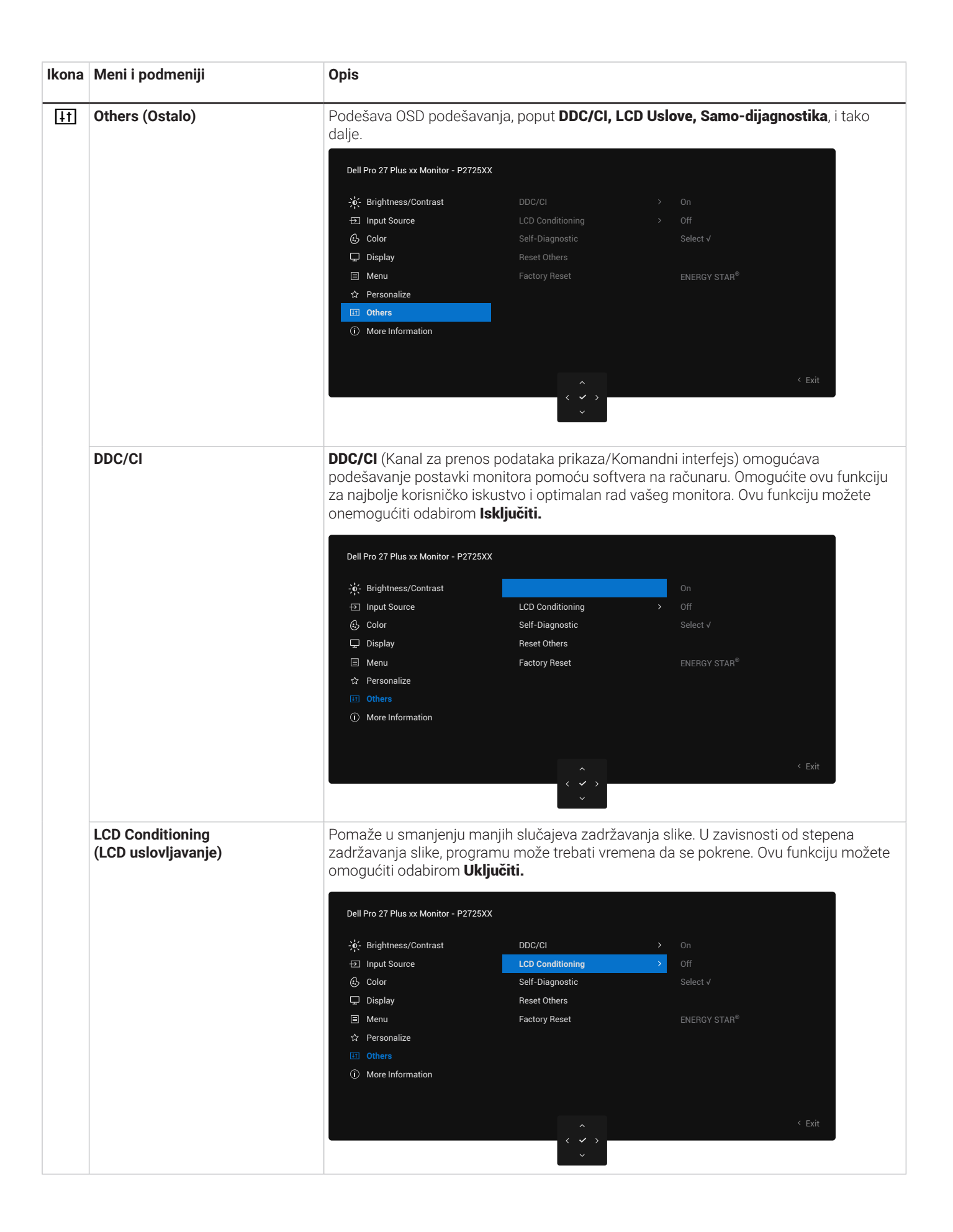

| Ikona | Meni i podmeniji                        | Opis                                                                                                    |  |  |
|-------|-----------------------------------------|----------------------------------------------------------------------------------------------------|--|--|
|       | Self-Diagnostic<br>(Samo-dijagnostika)  | Odaberite ovu opciju da pokrenete ugrađenu dijagnostiku, pogledajte Ugrađena dijagnostika.                                                                                                    |  |  |
|       | Reset Others (Resetujte ostalo)         | Resetuje sva podešavanja pod menijem <b>Ostalo</b> na fabrička podešavanja.                                                                                                    |  |  |
|       | Factory Reset<br>(Fabričko resetovanje) | Vratite sve podrazumevane vrednosti na fabrička podešavanja. Takođe postoje podešavanja za ENERGY STAR® testiranje.                                                                                                    |  |  |
|       |                                         | Dell Pro 27 Plus xx Monitor - P2725XX                                                                                                    |  |  |
|       |                                         | ☆ Brightness/Contrast       DDC/Cl       > On         ⊡ Input Source       LCD Conditioning       > Off         ③ Color       Self-Diagnostic       Select √         □ Display       Reset Others       ■         ☑ Menu       Factory Reset       ENERGY STAR <sup>®</sup> ☆ Personalize       ■       ■         ③ Others       ■       ■         ③ More Information       ■       ■                                                                                                    |  |  |
|       |                                         | <pre></pre>                                                                                                    |  |  |
| (i)   | More Information                        | Koristite meni da vidite informacije o monitoru ili potražite dodatnu podršku za monitor.                                                                                                    |  |  |
| 0     | (Više informacija)                      | Dell Pro 27 Plus xx Monitor - P2725XX                                                                                                    |  |  |
|       |                                         | Image: Select v     Select v       Image: Input Source     Dell Monitor Support     Select v       Image: Image: Ima |  |  |
|       | Display Info (Prikaži informacije)      | Izaberite da prikažete trenutna podešavanja, verziju firmvera i servisnu oznaku vašeg monitora                                                                                                    |  |  |
|       |                                         | P2725D<br>Display Info<br>Input Source : HDMI<br>Resolution : 2560x1440, 60 Hz 24-bit<br>Monitor Capability : DP 1.4 (HBR3)<br>HDMI 2.1 TMDS<br>Stream Info : -<br>Model : P2725D<br>Firmware : XXXXX<br>Service Tag : XXXXXX                                                                                                    |  |  |
| Ikona | Meni i podmeniji                                | Opis                                                                                                    |  |  |
|-------|-------------------------------------------------|----------------------------------------------------------------------------------------------------|--|--|
|       |                                                 | P2725DE                                                                                                    |  |  |
|       |                                                 | Display Info Input Source : DP Resolution : 2560x1440, 100 Hz 24-bit Monitor Capability : USB-C 축 90W DP 1.4 HBR3 (DSC) HDMI 2.1 TMDS                                |  |  |
|       |                                                 | Stream Info : 5.4Gbps 4-lane                                                                                                    |  |  |
|       |                                                 | Model : P2725DE<br>Firmware : XXXXXX<br>Service Tag : XXXXXXX                                                                                                    |  |  |
|       |                                                 | P27250E                                                                                                    |  |  |
|       |                                                 |                                                                                                    |  |  |
|       |                                                 | Display Info                                                                                                    |  |  |
|       |                                                 | Input Source : USB-C 😓 90W                                                                                                    |  |  |
|       |                                                 | Hesolution : 3840x2160, 60 Hz 24-bit<br>Monitor Capability : USB-C 🔄 90W                                                                                             |  |  |
|       |                                                 | DP 1.4 HBR3 (DSC)                                                                                                    |  |  |
|       |                                                 | HDMI 2.1 FRL6                                                                                                    |  |  |
|       |                                                 | USB : 3.2 Gen 1                                                                                                    |  |  |
|       |                                                 | Stream Info : 8.1Gbps 2-Lane DSC                                                                                                    |  |  |
|       |                                                 | Model : P2725QE                                                                                                    |  |  |
|       |                                                 | Firmware : XXXXXX                                                                                                    |  |  |
|       |                                                 | Service Tag : XXXXXXX                                                                                                    |  |  |
|       |                                                 | <ul> <li>(i) NAPOMENA: Slika prikazana iznad je samo u svrhu ilustracije. Informacije se mogu razlikovati u zavisnosti od modela i trenutnih podešavanja.</li> </ul> |  |  |
|       | Dell Monitor Support<br>(Podrška Dell monitora) | Da biste pristupili opštim materijalima za podršku monitora za vaš monitor, koristite pametni telefon da skenirate QR kod.                                           |  |  |

### **OSD poruke**

### Početna podešavanja

Kada je izabrana opcija Factory Reset (Fabričko Resetovanje), pojavljuje se sledeća poruka:

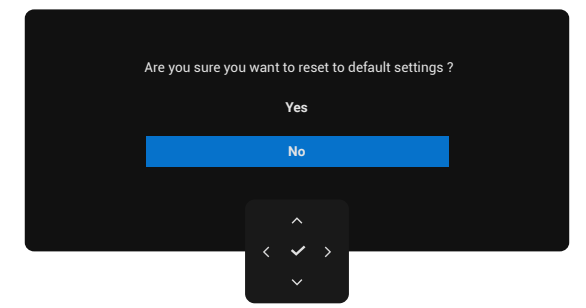

#### Slika 66. Poruka upozorenja o vraćanju na fabrička podešavanja

Ako odaberete Yes (Da) da vratite na podrazumevana podešavanja, pojavljuje se sledeća poruka:

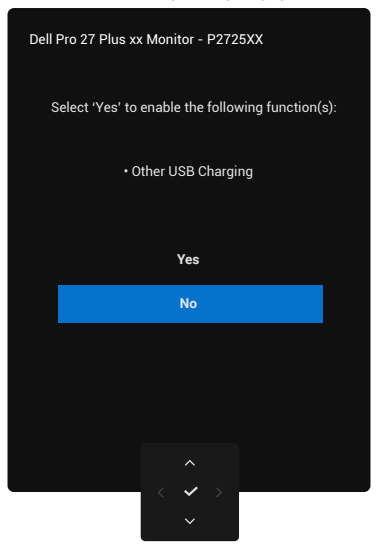

Slika 67. Izaberite "Da" da resetujete poruku upozorenja

### OSD poruke upozorenja

Kada monitor ne podržava određeni režim rezolucije, videćete sledeću poruku: **P2725D/P2725DE** 

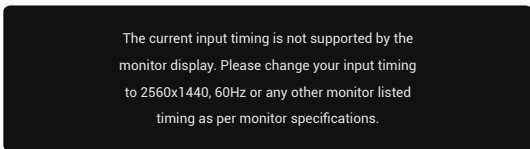

Slika 68. Poruka upozorenja u vezi sa režimom rezolucije

P2725QE

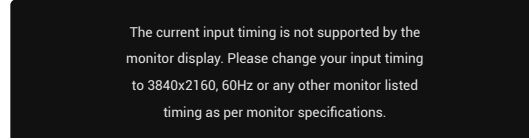

#### Slika 69. Poruka upozorenja u vezi sa režimom rezolucije

To znači da monitor ne može da se uskladi sa signalom koji prima od računara. Pogledajte Specifikacije monitora za horizontalne i vertikalne opsege frekvencija koje se odnose na ovaj monitor. Preporučeni režim je **2560×1440 (P2725D/P2725DE)/3840×2160 (P2725QE).** 

Kada podesite nivo Osvetljenosti iznad podrazumevanog nivoa prvi put, pojavljuje se sledeća poruka:

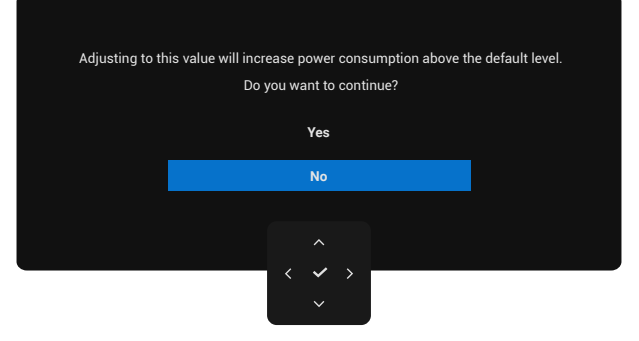

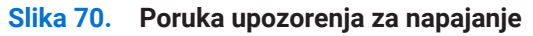

(i) NAPOMENA: Ako odaberete Da, poruka se neće pojaviti sledeći put kada promenite podešavanje Osvetljenosti.

Vidite da je sledeća poruka pre Zaključajte funkcije aktivirana::

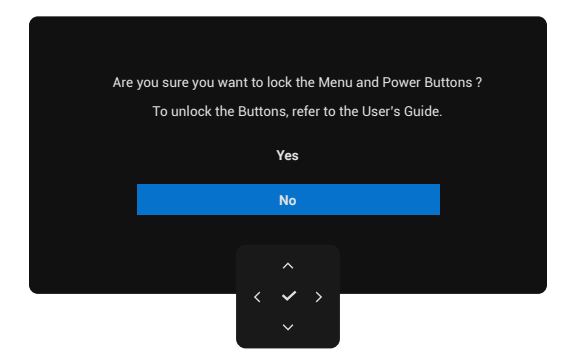

Slika 71. Poruka upozorenja za funkciju zaključavanja

(i) **NAPOMENA:** Poruka može da se razlikuje malo u skladu sa odabranim podešavanjima. Kada promenite podrazumevano podešavanje **USB punjenja** prvi put, sledeća poruka se pojavljuje:

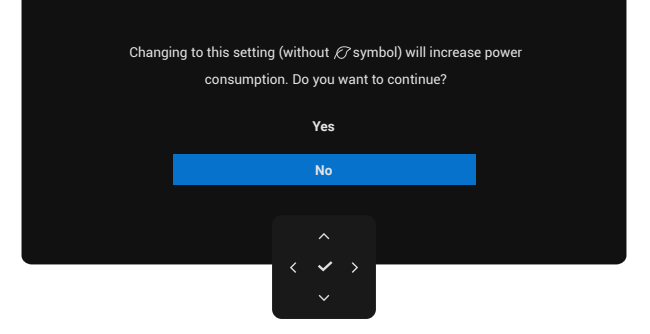

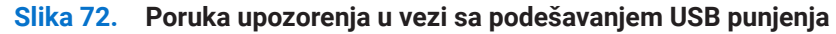

NAPOMENA: Ako odaberete Da, poruka se neće pojaviti sledeći put kada promenite podešavanje USB punjenja. Kada pokrećete vraćanje na fabričko resetovanje (pogledajte Fabričko resetovanje), poruka se ponovo pojavljuje.
 Vidite da je sledeća poruka pre DDC/CI funkcije onemogućena:

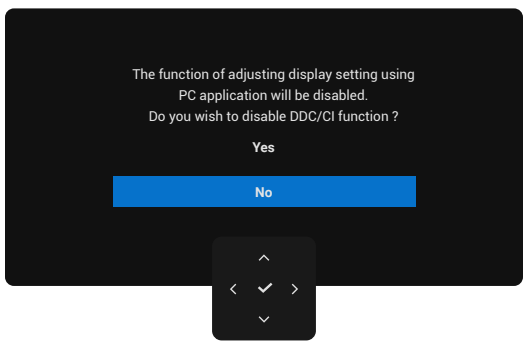

Slika 73. DDC/CI poruka upozorenja

Kada je monitor u režimu mirovanja, pojaviće se sledeća poruka:

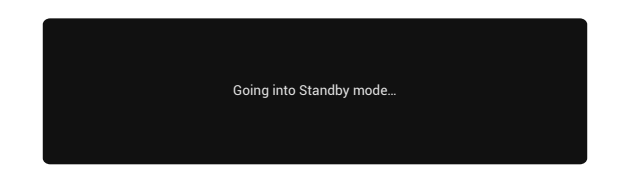

#### Slika 74. Poruka upozorenja u vezi sa režimom pripravnosti

Aktivirajte računar i probudite monitor da dobijete pristup OSD-u.

OSD funkcije samo u normalnom režimu rada. Ako pritisnete džojstik tokom režima pripravnosti, sledeća poruka će se pojaviti u zavisnosti od odabranog ulaza:

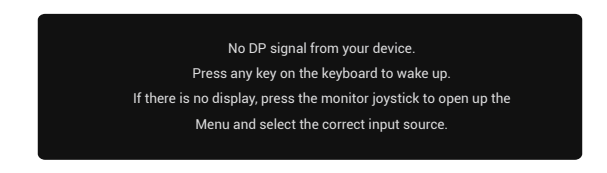

#### Slika 75. Poruka upozorenja u vezi sa normalnim režimom rada

Aktivirajte računar i probudite monitor da dobijete pristup OSD-u.

(i) NAPOMENA: Poruka može da se razlikuje malo u skladu sa povezanim ulaznim signalom.

Ako je odabran DisplayPort, HDMI ili USB ulaz, a odgovarajući kabl nije povezan, pojaviće se sledeća poruka:

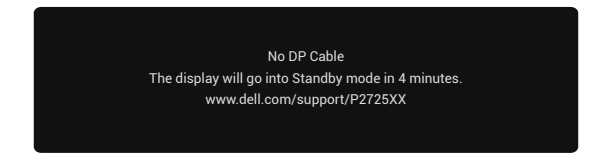

#### Slika 76. Poruka upozorenja o isključenju DP kabla

(i) **NAPOMENA:** Poruka može da se razlikuje malo u skladu sa odabranim ulaznim signalom. Za više informacija pogledajte Rešavanje problema.

### Podešavanje na maksimalnu rezoluciju

(i) NAPOMENA: Koraci se mogu malo razlikovati u zavisnosti od verzije Windows operativnog sistema.

Da biste podesili maksimalnu rezoluciju za monitor:

Za Windows 10 i Windows 11:

- 1. Desni klik na desktop i kliknite Podešavanja displeja.
- 2. Ukoliko imate više od jednog povezanog monitora, odaberite P2725D/P2725DE/P2725QE.
- Kliknite na Display settings (Podešavanja displeja) opadajući meni i odaberite 2560×1440 (P2725D/P2725DE)/3840×2160 (P2725QE).
- 4. Kliknite na Zadržite promene.

Ako ne vidite **2560×1440 (P2725D/P2725DE)/3840×2160 (P2725QE)** kao opciju, morate ažurirati svoj grafički drajver na najnoviju verziju. U zavisnosti od računara, obavite jednu od sledećih procedura:

Ako imate Dell desktop ili laptop:

- Idite na www.dell.com/support, unesite svoju servisnu oznaku i preuzmite najnoviji drajver za svoju grafičku karticu. Ako koristite računar koji nije Dell (laptop ili desktop):
- Idite na sajt za podršku za vaš računar koji nije Dell i preuzmite najnovije upravljačke programe za grafičku karticu.
- Idite na veb lokaciju grafičke kartice i preuzmite najnovije upravljačke programe za grafičku karticu.

# Rešavanje problema

▲ UPOZORENJE: Pre nego što započnete bilo koju od procedura u ovom odeljku, sledite Bezbednosna uputstva.

### Samotestiranje

Vaš monitor ima funkciju samoprovere koja vam omogućava da proverite da li monitor ispravno funkcioniše. Ako su vaš monitor i računar pravilno povezani, ali ekran monitora ostaje mračan, pokrenite samoproveru monitora sledećim koracima:

- 1. Isključite i računar i monitor.
- 2. Isključite sve video kablove sa monitora. Da biste obezbedili pravilan rad samotestiranja, uklonite sve digitalne kablove sa zadnje strane računara.
- 3. Uključite monitor.
- (i) NAPOMENA: Poruka može da se razlikuje malo u skladu sa povezanim ulaznim signalom.
- (i) NAPOMENA: Dijalog bi se trebao pojaviti na ekranu (na crnoj pozadini), ako monitor ne može da oseti video signal i radi ispravno. Dok je u režimu samotestiranja, LED za napajanje ostaje beo.

Ako monitor ne može da detektuje video signal, a ispravno radi, pojaviće se sledeća poruka:

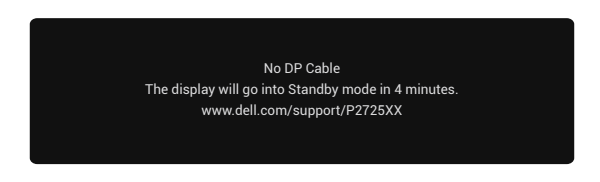

#### Slika 77. Poruka upozorenja o isključenju DP kabla

(i) NAPOMENA: Ova poruka se takođe pojavljuje tokom normalnog rada, kada je video kabl isključen ili oštećen.

4. Isključite monitor i ponovo povežite video kabl; zatim uključite računar i monitor.

Ako ekran vašeg monitora ostane prazan nakon što ste obavili prethodnu proceduru, proverite svoj video kontroler i računar, jer vaš monitor ispravno funkcioniše.

### Ugrađena dijagnostika

Vaš monitor ima ugrađeni dijagnostički alat koji vam pomaže da utvrdite da li je bilo kakva abnormalnost na ekranu inherentni problem sa vašim monitorom ili sa vašim računarom i video karticom.

| -o- Brightness/Contrast | DDC/CI           |                 |  |                          |
|-------------------------|------------------|-----------------|--|--------------------------|
| ⊕ Input Source          | LCD Conditioning |                 |  |                          |
| 🚯 Color                 | Self-Diagnostic  | Self-Diagnostic |  |                          |
| 🖵 Display               | Reset Others     |                 |  |                          |
| 🗏 Menu                  | Factory Reset    | Factory Reset   |  |                          |
| ☆ Personalize           |                  |                 |  |                          |
|                         |                  |                 |  |                          |
| (i) More Information    |                  |                 |  |                          |
|                         |                  |                 |  |                          |
|                         |                  |                 |  |                          |
|                         |                  |                 |  | <ul> <li>Exit</li> </ul> |
|                         | < • >            |                 |  |                          |

#### Slika 78. Funkcionalna dugmad ugrađene dijagnostike

Da pokrenete ugrađenu dijagnostiku:

- 1. Pobrinite se da ekran bude čist (bez prašine na površini ekrana).
- 2. Pritisnite džojstik da pokrenete Menu Launcher.
- 3. Pomerite džojstik gore da odaberete 📃 i otvorite Glavni Meni.
- 4. Pomerite džojstik da odaberete Others (Ostalo) a potom Samo-dijagnostiku.
- 5. Pritisnite džojstik da pokrenete ugrađenu dijagnostiku. Sivi ekran se prikazuje.
- 6. Posmatrajte da li ekran ima nekih oštećenja ili abnormalnosti.
- 7. Pritisnite džojstik još jednom dok se ne prikaže crveni ekran.
- 8. Posmatrajte da li ekran ima nekih oštećenja ili abnormalnosti.
- **9.** Ponovite korake 7 i 8 dok ekran ne prikaže boje zelenu, plavu, crnu i belu. Zabeležite svaku abnormalnost ili oštećenje. Test je završen kada se na ekranu prikaže tekst. Da izađete, pritisnite džojstik ponovo.

Ako ne detektujete nikakve abnormalnosti na ekranu prilikom korišćenja ugrađenog dijagnostičkog alata, monitor funkcioniše ispravno. Proverite video karticu i računar.

### Uobičajeni problemi

Sledeća tabela pruža opšte informacije o uobičajenim problemima sa monitorom koje možete naići, kao i moguća rešenja:

#### Tabela 35.Uobičajeni problemi i rešenja.

| Uobičajeni simptomi                | Šta ste iskusili                             | Moguća rešenja                                                                                                    |
|------------------------------------|----------------------------------------------|----------------------------------------------------------------------------------------------------|
| Nema videa/LED isključen           | Nema slike                                   | <ul> <li>Uverite se da je video kabl koji povezuje monitor i računar pravilno povezan i bezbedan.</li> <li>Proverite da li utičnica ispravno funkcioniše koristeći bilo koju drugu električnu opremu.</li> <li>Uverite se da je dugme za napajanje pritisnuto.</li> <li>Uverite se da je odgovarajući izvor ulaza izabran Ulazni izvor menija Ulazni izvor.</li> </ul>                                                           |
| Nema videa/LED uključen            | Nema slike ili nema<br>osvetljenja           | <ul> <li>Povećajte kontrole jačine osvetljenosti i kontrasta pomoću OSD-a.</li> <li>Izvršite proveru funkcije samotestiranja monitora.</li> <li>Proverite da li su u konektoru video kabla savijene ili slomljene igle.</li> <li>Pokrenite ugrađenu dijagnostiku. Za više informacija, pogledajte Ugrađena dijagnostika.</li> <li>Uverite se da je odgovarajući izvor ulaza izabran Ulazni izvor menija Ulazni izvor.</li> </ul> |
| Loš fokus                          | Slika nije oštra, mutna je ili<br>nejasna.   | <ul> <li>Uklonite video produžne kablove.</li> <li>Resetujte monitor na fabrička podešavanja (Fabričko resetovanje).</li> <li>Promenite rezoluciju videa na ispravnu proporciju.</li> </ul>                                                                                                    |
| Drhtavi / podrhtavajući<br>video   | Talasasta slika ili mali<br>pokret           | <ul> <li>Resetujte monitor na fabrička podešavanja (Fabričko resetovanje).</li> <li>Proverite faktore životne sredine.</li> <li>Promenite lokaciju monitora i testirajte u drugoj prostoriji.</li> </ul>                                                                                                    |
| Nedostajući pikseli                | LCD ekran ima tačke                          | <ul> <li>Ponavljajte uključivanje i isključivanje napajanja.</li> <li>Piksel koji je trajno isključen je prirodni nedostatak koji se može pojaviti u LCD tehnologiji.</li> <li>Za više informacija o Dell kvalitetu monitora i politici piksela, pogledajte Dell lokaciju podrške na: https://www.dell.com/pixelguidelines.</li> </ul>                                                                                           |
| Zaglavljeni piskeli                | LCD ekran ima svetle tačke                   | <ul> <li>Ponavljajte uključivanje i isključivanje napajanja.</li> <li>Piksel koji je trajno isključen je prirodni nedostatak koji se može pojaviti u LCD tehnologiji.</li> <li>Za više informacija o Dell kvalitetu monitora i politici piksela, pogledajte Dell lokaciju podrške na: https://www.dell.com/pixelguidelines.</li> </ul>                                                                                           |
| Problemi sa jačinom<br>osvetljenja | Slika je previše tamna ili<br>previše svetla | <ul> <li>Resetujte monitor na fabrička podešavanja (Fabričko resetovanje).</li> <li>Podesite kontrole osvetljenosti i kontrasta pomoću OSD-a.</li> </ul>                                                                                                    |
| Horizontalna/Vertikalna<br>linija  | Ekran ima jednu ili više linija              | <ul> <li>Resetujte monitor na fabrička podešavanja (Fabričko resetovanje).</li> <li>Izvršite proveru funkcije samotestiranja monitora i utvrdite da li su i ove linije u režimu samotestiranja.</li> <li>Proverite da li su u konektoru video kabla savijene ili slomljene igle.</li> <li>Pokrenite Ugrađena dijagnostika.</li> </ul>                                                                                            |
| Problemi sinhronizacije            | Ekran je izgreban ili izgleda<br>polomljen   | <ul> <li>Resetujte monitor na fabrička podešavanja (Fabričko resetovanje).</li> <li>Izvršite proveru funkcije samotestiranja monitora da biste utvrdili da li se takav ekran pojavljuje u režimu samotestiranja.</li> <li>Proverite da li su u konektoru video kabla savijene ili slomljene igle.</li> <li>Ponovo pokrenite računar u bezbednom režimu.</li> </ul>                                                               |
| Problemi u vezi sa<br>bezbednošću  | Vidljivi znaci dima ili varnica              | <ul><li>Ne preduzimajte nijedan korak za rešavanje problema.</li><li>Odmah Kontaktiranje kompanije Dell.</li></ul>                                                                                                    |

| Uobičajeni simptomi                                                                                | Šta ste iskusili                                                              | Moguća rešenja                                                                                                    |  |  |
|----------------------------------------------------------------------------------------------------|-------------------------------------------------------------------------------|----------------------------------------------------------------------------------------------------|--|--|
| Povremeni problemi                                                                                 | Monitor se povremeno kvari                                                    | <ul> <li>Uverite se da je video kabl koji povezuje monitor sa računarom pravilno povezan i siguran.</li> <li>Resetujte monitor na fabrička podešavanja (Fabričko resetovanje).</li> <li>Izvršite proveru funkcije samotestiranja monitora da biste utvrdili da li se intermitentni problem pojavljuje u režimu samotestiranja.</li> </ul> |  |  |
| Nedostaje boja                                                                                     | Slika nema boju                                                               | <ul> <li>Izvršite proveru funkcije samotestiranja monitora.</li> <li>Uverite se da je video kabl koji povezuje monitor sa računarom pravilno povezan i siguran.</li> <li>Proverite da li su u konektoru video kabla savijene ili slomljene igle.</li> </ul>                                                                               |  |  |
| Pogrešna boja                                                                                      | Boja slike nije dobra                                                         | <ul> <li>Isprobajte različite unapred podešene režime u podešavanjima boja<br/>na OSD ekranu Podesite R/G/B vrednosti u Podesite boju u OSD<br/>podešavanjima boje.</li> <li>Promenite Ulazni format boje u RGB ili YCbCr u OSD podešavanjima<br/>Boje.</li> <li>Pokrenite Ugrađena dijagnostika.</li> </ul>                              |  |  |
| Zadržavanje slike od<br>statične slike ostavljene<br>na monitoru tokom dužeg<br>vremenskog perioda | Slaba senka od statičke<br>slike koja je prikazana<br>pojavljuje se na ekranu | <ul> <li>Podesite ekran da se isključi nakon nekoliko minuta neaktivnosti ekrana.</li> <li>Ovo se može podesiti u Windows Power Options ili Mac Energy Saver podešavanjima.</li> <li>Alternativno, koristite čuvar ekrana koji se dinamički menja.</li> </ul>                                                                             |  |  |
| Nepostojanje videa ili<br>prekoračenje                                                             | Senke ili razmazivanje boja<br>pri skrolovanju videa                          | <ul> <li>Promenite vreme odgovora na ekranu u OSD Displej na brzo ili<br/>normalno u zavisnosti od vaše aplikacije i upotrebe.</li> </ul>                                                                                                    |  |  |

## Problemi specifični za proizvod

| Specifični simptomi                                                                                                  | Specifični simptomi                                                                                                    | Moguća rešenja                                                                                                    |
|----------------------------------------------------------------------------------------------------|----------------------------------------------------------------------------------------------------|----------------------------------------------------------------------------------------------------|
| Slika ekrana je premala                                                                                              | Slike je na sredini ekrana,<br>ali ne popunjava celu<br>oblast prikazivanja                                                                 | <ul> <li>Proverite podešavanje odnosa stranica (Aspect Ratio) u OSD podešavanjima ekrana.</li> <li>Resetuite monitor na fabrička podešavanja (Fabričko resetovanje)</li> </ul>                               |
| Ne može se podesiti<br>monitor uz pomoć                                                                              | OSD se ne pojavljuje na<br>ekranu                                                                                                    | <ul> <li>Isključite monitor, isključite naponski kabl, ponovo ga priključite, a zatim uključite monitor.</li> </ul>                                                                                          |
| džojstika                                                                                                    |                                                                                                    | • Proverite da li je OSD meni zaključan. Ako je odgovor da, pomerite i držite džojstik gore/dole/levo/desno 4 sekunde da biste otključali (za više informacija, pogledajte Zaključavanje komandnih dugmadi). |
| Nema ulaznog signala<br>kada korisnik pritisne                                                                       | Nema slike, LED svetlo je<br>belo                                                                                                    | <ul> <li>Proverite izvor signala. Proverite da računar nije u Standby režimu<br/>pomeranjem miša ili pritiskanjem bilo kog tastera na tastaturi.</li> </ul>                                                  |
| komande                                                                                                    |                                                                                                    | <ul> <li>Proverite da li je kabl za video uključen pravilno. Isključite i ponovo<br/>povežite video kabl, ako je potrebno.</li> </ul>                                                                        |
|                                                                                                    |                                                                                                    | Resetujte kompjuter ili video plejer.                                                                                                    |
| Slika ne popunjava celi<br>ekran.                                                                                    | Slika ne može da popuni<br>visinu ili širinu ekrana                                                                                         | <ul> <li>Zbog različitih video formata (aspektnih odnosa) DVD-ova, monitor<br/>može prikazivati sliku u punom ekranu.</li> </ul>                                                                             |
|                                                                                                    |                                                                                                    | • Pokrenite ugrađenu dijagnostiku.                                                                                                    |
| Nema videa na HDMI/<br>DisplayPort/USB-C portu                                                                       | Kada je povezan na neki<br>dongle/docking uređaj<br>na portu, nema video<br>signala prilikom vađenja/<br>ubacivanja kabla iz<br>notebook-a. | <ul> <li>Isključite HDMI/DisplayPort/USB-C kabl sa dongle/docking uređaja,<br/>zatim priključite HDMI/DisplayPort/USB-C kabl sa docking uređaja<br/>na notebook.</li> </ul>                                  |
| Kada je PS konzola<br>povezana, monitor<br>nije kompativilan sa<br>1080i (interlaced) video<br>vremenskim rasporedom | Pojavljuje se poruka koja<br>vas obaveštava da monitor<br>ne podržava trenutno<br>uneseno vreme                                             | <ul> <li>Promenite rezoluciju PS konzole u Bezbedan režim. Za informacije<br/>o podešavanju rezolucije, idite na zvaničnu internet stranicu<br/>PlayStation-a.</li> </ul>                                    |
| Nema mrežne konekcije                                                                                                | Mreža je prekinuta ili je<br>nestabilna                                                                                                    | Ne isključujte monitor tokom povezivanja na mrežu.                                                                                                    |
| LAN port ne funkcioniše                                                                                              | Podešavanje operativnog<br>sistema ili problem sa<br>kablom za povezivanje                                                                  | • Proverite da su najnoviji BIOS i drajveri za vaš računar instalirani.                                                                                                    |
|                                                                                                    |                                                                                                    | <ul> <li>Proverite da je RealTek Gigabit Ethernet upravljač instaliran na<br/>Windows Device Manager.</li> </ul>                                                                                             |
|                                                                                                    |                                                                                                    | <ul> <li>Ako vaše BIOS podešavanje ima LAN/GBE opciju Omogući/<br/>Onemogući proverite da je postavljeno na Omogući.</li> </ul>                                                                              |
|                                                                                                    |                                                                                                    | • Proverite da je Ethernet kabl povezan bezbedno na monitor i hub/<br>ruter/zaštitni zid.                                                                                                    |
|                                                                                                    |                                                                                                    | <ul> <li>Proverite status LED Ethernet kabla da potvrdite povezanost.</li> <li>Ponovo spojite oba kraja Ethernet kavla ako LED ne svetli.</li> </ul>                                                         |
|                                                                                                    |                                                                                                    | <ul> <li>Prvo isključite računar i isključite USB-C kabl i naponski kabl sa<br/>monitora. Zatim uključite računar i priključite naponski kabl i USB-C<br/>kabl u monitor.</li> </ul>                         |
| Nema slike kada se koristi<br>USB-C veza sa računarom,                                                               | Crn ekran                                                                                                    | <ul> <li>Proverite da li USB Tip-C interfejs uređaja podržava DP alternativni<br/>režim.</li> </ul>                                                                                                    |
| laptopom i tako dalje                                                                                                |                                                                                                    | • Proverite da li uređaj zahteva punjenje veće od 90 W.                                                                                                    |
|                                                                                                    |                                                                                                    | USB-C interfejs uređaja ne podržava DP alternativni režim.                                                                                                    |
|                                                                                                    |                                                                                                    | Postavite Windows u režim projekcije.                                                                                                    |
|                                                                                                    |                                                                                                    | Uverite se da USB-C kabl nije oštećen.                                                                                                    |

| Specifični simptomi                                                                                                    | Specifični simptomi                                                                                                    | Moguća rešenja                                                                                                    |
|----------------------------------------------------------------------------------------------------|----------------------------------------------------------------------------------------------------|----------------------------------------------------------------------------------------------------|
| Prekinuto punjenje prilikom<br>korišćenja USB-C veze sa<br>računarom, laptopom i<br>slično                                                                                                    | Nema punjenja                                                                                                    | <ul> <li>Potvrdite da uređaj podrava jedan od 5 V/9 V/15 V/20 V profila punjenja.</li> <li>Potvrdite da Notebook zahteva &gt; 90 W adapter.</li> <li>Ako Notebook zahteva &gt; 90 W adapter, može da se ne puni uz pomoć USB-C veze.</li> <li>Uverite se da koristite samo Dell odobren adapter ili adapter koji dolazi uz proizvod.</li> <li>Uverite se da USB-C kabl nije oštećen.</li> </ul>                                    |
| Prekinuto punjenje prilikom<br>korišćenja USB-C veze sa<br>računarom, laptopom i<br>slično                                                                                                    | Isprekidano punjenje                                                                                                    | <ul> <li>Proverite da li maksimalna potrošnja energije uređaja prelazi 90 W.</li> <li>Uverite se da koristite samo Dell odobren adapter ili adapter koji dolazi uz proizvod.</li> <li>Uverite se da USB-C kabl nije oštećen.</li> </ul>                                                                                                    |
| Nema slike kada se koristi<br>DP veza sa računarom.                                                                                                    | Crn ekran                                                                                                    | <ul> <li>Potvrdite za koji DP standard (DP 1.1a ili DP 1.2 ili DP 1.4) je vaša grafička kartica sertifikovana. Preuzmite i instalirajte najnoviji drajver za grafičku karticu.</li> <li>Neke DP 1.1a grafičke kartice ne mogu da podrže DP 1.4 monitore. Idite na OSD meni, pod Input Source (Ulazni izvor) odabirom, pritisnite i držite DP   taster 8 sekundi da promenite podešavanje monitora sa DP 1.4 na DP 1.1a.</li> </ul> |
| Kada je prvi monitor<br>povezan sa vašim PC-<br>jem ili laptopom putem<br>USB-C konekcije, možda<br>nećete moći da izaberete<br>optimalnu rezoluciju* za<br>treći (ili više) monitor u<br>režimu lančane veze (Daisy<br>chain) u DP1.4. | Kada je <b>MST</b> uključen i<br><b>USB-C prioritet</b> postavljen<br>na <b>visokog brzog prenosa</b><br><b>podataka (High Data</b><br><b>Speed)</b> , prikazane slike na<br>trećem (ili više) monitoru<br>u lančanoj vezi (daisy<br>chain) neće biti u<br>optimalnoj rezoluciji* | <ul> <li>Prebacite USB-C prioritet sa visokog brzog prenosa podataka (High Data Speed) na visokim rezolucijama (High Resolution) (brzina USB-a se smanjuje na 2.0).</li> </ul>                                                                                                    |
| Nema slike kada se koristi<br>DP izlazna veza na prvom<br>monitoru                                                                                                    | Crni ekran je na<br>sekundarnom monitoru, ali<br>prvi monitor je normalan                                                                                                    | Uključite <b>MST On</b> na prvom monitoru.                                                                                                    |

\*Optimalna rezolucija za **P2725D/P2725DE** je **2560×1440** na 60 Hz; optimalna rezolucija za **P2725QE** je **3840×2160** na 60 Hz.

### Specifični problemi sa Universal Serial Bus (USB)

| Specifični simptomi                                                                                           | Specifični simptomi                                                                                                    | Moguća rešenja                                                                                                    |
|----------------------------------------------------------------------------------------------------|----------------------------------------------------------------------------------------------------|----------------------------------------------------------------------------------------------------|
| USB interfejs ne radi                                                                                         | USB priključci ne rade                                                                                                    | <ul> <li>Proverite da li je vaš monitor uključen</li> <li>Ponovo povežite dolazni kabl na vaš računar.</li> <li>Ponovo povežite USB periferne uređaje (odlazni konektor).</li> <li>Isključite i uključite monitor.</li> <li>Ponovo pokrenite računar.</li> <li>Neki USB uređaji, kao što su prenosni hard diskovi, zahtevaju viši izvor napajanja; povežite disk direktno sa računarom.</li> </ul> |
| USB-C port nema<br>napajanje                                                                                  | USB ulazi ne mogu da se<br>pune                                                                                                    | <ul> <li>Proverite da li je povezani uređaj kompatibilan sa USB-C<br/>specifikacijom. USB-C port podržava USB 5Gbps i izlaz od 90 W.</li> <li>Proverite da koristite USB-C kabl koji je isporučen sa vašim<br/>monitorom.</li> </ul>                                                                                                    |
| USB 5Gbps ineterfejs je<br>spor                                                                               | USB 5Gbps periferni<br>uređaji rade sporo ili<br>uopšte ne rade.                                                                           | <ul> <li>Proverite da li je vaš računar kompatibilan sa USB 5Gbps.</li> <li>Neki računari imaju USB 5Gbps, USB 10Gbps, USB 2.0, i USB 1.1 portove. Proverite da koristite ispravan USB port.</li> <li>Ponovo povežite dolazni kabl na vaš računar.</li> <li>Ponovo povežite USB periferne uređaje (odlazni konektor).</li> <li>Ponovo pokrenite računar.</li> </ul>                                |
| Bežični USB periferni<br>uređaji prestaju da rade<br>kada se priključi USB<br>5Gbps ili USB 10Gbps<br>uređaj. | Bežični USB uređaji<br>koji sporo reaguju ili<br>funkcionišu samo kada<br>se razdaljina između njih i<br>prijemnika smanji.                | <ul> <li>Povećajte razdaljinu između USB 5Gbps, USB 10Gbps perifernih<br/>uređaja i bežičnog USB prijemnika.</li> <li>Postavite bežični USB prijemnik što je moguće bliže bežičnim USB<br/>perifernim uređajima.</li> <li>Koristite USB produžni kabl da postavite bežični USB prijemnik što je<br/>dalje moguće od USB 5Gbps, USB 10Gbps porta.</li> </ul>                                        |
| Bežični USB miš ne radi<br>ispravno                                                                           | Kada je priključen na jedan<br>od USB portova na zadnjoj<br>strani monitora, bežični<br>USB miš zaostaje ili se<br>zamrzava tokom upotrebe | <ul> <li>Isključite prijemnik bežičnog USB miša i ponovo ga uključite u jedan<br/>od USB portova za brzi pristup na dnu monitora.</li> </ul>                                                                                                    |

 Tabela 37.
 Specifični problemi sa Universal Serial Bus (USB) i rešenja.

# **Regulatorne informacije**

### **TCO sertifikat**

Svaki Dell proizvod sa TCO oznakom poseduje sertifikat koji potvrđuje usklađenost sa TCO dobrovoljnom ekološkom sertifikacijom. Zahtevi TCO sertifikata fokusiraju se na karakteristike koje doprinose zdravom radnom okruženju, kao što su: dizajn pogodan za reciklažu, energetska efikasnost, ergonomija, niske emisije, izbegavanje opasnih materija, program za povrat proizvoda.

Za više informacija o vašem Dell proizvodu i TCO sertifikaciji, posetite:

Dell.com/environment/TCO\_Certified

Za dodatne informacije o ekološkim sertifikacijama TCO, posetite: tcocertified.com

### FCC obaveštenja (SAD samo) i ostale regulatorne informacije

Za obaveštenja FCC-a i druge regulatorne informacije pogledajte veb lokaciju za usklađenost sa propisima koja se nalazi na www.dell.com/regulatory\_compliance

# Baza podataka EU proizvoda za energetsku oznaku i list sa informacijama o proizvodu

P2725D: https://eprel.ec.europa.eu/qr/2173550 P2725DE: https://eprel.ec.europa.eu/qr/2173563 P2725QE: https://eprel.ec.europa.eu/qr/2173572

# Kontaktiranje kompanije Dell

Da biste kontaktirali Dell za pitanja prodaje, tehničke podrške ili korisničke službe, pogledajte https://www.dell.com/contactdell.

- (i) NAPOMENA: Dostupnost se razlikuje u zavisnosti od zemlje i proizvoda, a neke usluge možda neće biti dostupne u vašoj zemlji.
- (i) NAPOMENA: Ako nemate aktivnu internet vezu, kontakt informacije možete pronaći na fakturi za kupovinu, otpremnici, računu ili katalogu Dell proizvoda.